# Nokia 5250 kasutusjuhend

3.0. väljaanne

# Sisukord

| Ohutus             | 5 |
|--------------------|---|
| Teave seadme kohta | 6 |
| Võrguteenused      | 7 |

-

| Abi leidmine                    | 9  |
|---------------------------------|----|
| Seadmesisene spikker            | 9  |
| Tugi                            | 9  |
| Tarkvarauuendused võrgu kaudu   | 10 |
| Tarkvara uuendamine arvuti abil | 11 |
| Seaded                          | 11 |
| Pääsukoodid                     | 11 |
| Aku kasutusaja pikendamine      | 12 |
| Mälumahu vabastamine            | 13 |

| Alustamine                        | 14 |
|-----------------------------------|----|
| SIM-kaardi ja aku paigaldamine    | 14 |
| Mälukaardi paigaldamine           | 17 |
| Aku laadimine                     | 18 |
| Seadme klahvid ja muud osad       | 19 |
| Pliiats                           | 21 |
| Seadme sisse- või väljalülitamine | 21 |
| Klahvide ja puuteekraani          |    |
| lukustamine                       | 22 |
| Avakuva                           | 22 |
| Menüü avamine                     | 24 |
| Puuteekraanitoimingud             | 24 |
| Meediumiklahv                     | 27 |
| Helina vahetamine                 | 27 |
| Ovi by Nokia                      | 28 |

| Rakenduse Ovi Store kohta   | 28 |
|-----------------------------|----|
|                             |    |
| Seade                       | 29 |
| Telefoni seadistus          | 29 |
| Esmakordne sisu ülekandmine | 29 |
| Ekraaniindikaatorid         | 29 |
| Kontaktiriba                | 30 |
| Antennide asukohad          | 31 |
| Vallasrežiimiprofiil        | 32 |
| Otseteed                    | 32 |
| Helitugevuse ja valjuhääldi |    |
| reguleerimine               | 33 |
| Andurite seaded ja ekraani  |    |
| pööramine                   | 34 |
| Kauglukustus                | 34 |
| Peakomplekt                 | 35 |
| Randmepaela kinnitamine     | 36 |
| SIM-kaardi eemaldamine      | 36 |
| Mälukaardi eemaldamine      | 37 |
|                             |    |
| Helistamine                 | 37 |
| Puuteekraan kõnede ajal     | 37 |
| Kõned                       | 37 |
| Kõne ajal                   | 38 |
| Kõnepost                    | 39 |
| Kõne vastuvõtmine ja kõnest |    |
| keeldumine                  | 39 |
| Konverentskõne              | 40 |
| Telefoninumbri kiirvalimine | 41 |
| Koputus                     | 41 |
| Häälvalimine                | 42 |
| Logi                        | 42 |

Sisukord 3

| Teksti sisestamine                                                                                                    | 45                                                             |
|----------------------------------------------------------------------------------------------------|----------------------------------------------------------------|
| Virtuaalne klaviatuur                                                                                                    | 45                                                             |
| Käsitsikiri                                                                                                    | 46                                                             |
| Tärgiklahvid                                                                                                    | 47                                                             |
| Puutetundliku sisestuse seaded                                                                                                    | 50                                                             |
|                                                                                                    |                                                                |
| Kontaktid                                                                                                    | 51                                                             |
| Nimede ja numbrite salvestamine                                                                                                    |                                                                |
| ning muutmine                                                                                                    | 51                                                             |
| Kontaktide tööriistariba                                                                                                    | 51                                                             |
| Nimede ja numbrite haldamine                                                                                                    | 51                                                             |
| Vaikenumbrid ja -aadressid                                                                                                    | 52                                                             |
| Kontaktide helinad, pildid ja                                                                                                    |                                                                |
| tunnustekstid                                                                                                    | 53                                                             |
| Kontaktide kopeerimine                                                                                                    | 53                                                             |
| SIM-teenused                                                                                                    | 54                                                             |
|                                                                                                    |                                                                |
| Sõnumid                                                                                                    | 55                                                             |
| Sõnumite põhivaade                                                                                                    | 55                                                             |
| Că a constan lui di che antigen de la sectoria e                                                                                                    |                                                                |
| Sonumite kirjutamine ja saatmine                                                                                                    | 56                                                             |
| Saabunud sõnumite kaust                                                                                                    | 56<br>58                                                       |
| Saabunud sõnumite kaust<br>E-posti konto häälestamine                                                                                                    | 56<br>58<br>59                                                 |
| Saabunud sõnumite kaust<br>E-posti konto häälestamine<br>E-posti teenus                                                                                                    | 56<br>58<br>59<br>59                                           |
| Solumite kirjutamine ja saatmine<br>Saabunud sõnumite kaust<br>E-posti konto häälestamine<br>E-posti teenus<br>Postkast                                                                                                    | 56<br>58<br>59<br>59<br>60                                     |
| Saabunud sõnumite kaust<br>Saabunud sõnumite kaust<br>E-posti konto häälestamine<br>E-posti teenus<br>Postkast<br>Mail for Exchange                                                                                                    | 56<br>58<br>59<br>59<br>60<br>62                               |
| Saabunut sõnumite kaust<br>Saabunud sõnumite kaust<br>E-posti konto häälestamine<br>E-posti teenus<br>Postkast<br>Mail for Exchange<br>SIM-kaardi sõnumite vaatamine                                                                                  | 56<br>58<br>59<br>59<br>60<br>62<br>64                         |
| Solumite kirjutamine ja saatmine<br>Saabunud sõnumite kaust<br>E-posti konto häälestamine<br>E-posti teenus<br>Postkast<br>Mail for Exchange<br>SIM-kaardi sõnumite vaatamine<br>Kärjeteated                                                          | 56<br>58<br>59<br>59<br>60<br>62<br>64<br>64                   |
| Sonumite kirjutamine ja saatmine<br>Saabunud sõnumite kaust<br>E-posti konto häälestamine<br>E-posti teenus<br>Postkast<br>Mail for Exchange<br>SIM-kaardi sõnumite vaatamine<br>Kärjeteated<br>Teenuse juhtimine                                     | 56<br>58<br>59<br>59<br>60<br>62<br>64<br>64<br>64             |
| Sonumite kirjutamine ja saatmine<br>Saabunud sõnumite kaust<br>E-posti konto häälestamine<br>E-posti teenus<br>Postkast<br>Mail for Exchange<br>SIM-kaardi sõnumite vaatamine<br>Kärjeteated<br>Teenuse juhtimine<br>Sõnumite seaded                  | 56<br>58<br>59<br>59<br>60<br>62<br>64<br>64<br>64<br>64       |
| Sonumite kirjutamine ja saatmine<br>Saabunud sõnumite kaust<br>E-posti konto häälestamine<br>E-posti teenus<br>Postkast<br>Mail for Exchange<br>SIM-kaardi sõnumite vaatamine<br>Kärjeteated<br>Teenuse juhtimine<br>Sõnumite seaded<br>Ovi kontaktid | 56<br>58<br>59<br>60<br>62<br>64<br>64<br>64<br>64<br>64<br>64 |

| Seadme isikupärastamine | 75 |
|-------------------------|----|
| Seadme ilme muutmine    | 75 |
| Profiilid               | 75 |
|                         |    |

| Kaust Muusika               | 76 |
|-----------------------------|----|
| Muusikapleier               | 76 |
| Ovi Muusika                 | 81 |
| Nokia taskuhäälingurakendus | 82 |
| Raadio                      | 84 |

| Kaamera               | 85 |
|-----------------------|----|
| Kaamera aktiveerimine | 85 |
| Pildistamine          | 85 |
| Video salvestamine    | 90 |
|                       |    |

| Galerii                               | 92 |
|---------------------------------------|----|
| Failide vaatamine ja                  |    |
| korraldamine                          | 92 |
| Piltide ja videote vaatamine          | 92 |
| Piltide ja videote ühiskasutus        | 93 |
| · · · · · · · · · · · · · · · · · · · |    |

| Võrgusjagamine              | 94 |
|-----------------------------|----|
| Teave võrgusjagamisteenuse  |    |
| kohta                       | 94 |
| Teenuste tellimine          | 94 |
| Kontode haldamine           | 95 |
| Postituse loomine           | 95 |
| Failide postitamine menüüst |    |
| Galerii                     | 96 |
|                             |    |

Nokia videokeskus

96

| Videoklippide vaatamine ja   |     |
|------------------------------|-----|
| allalaadimine                | 96  |
| Videokanalid                 | 98  |
| Minu videod                  | 99  |
| Videote ülekandmine arvutist | 99  |
| Videokeskuse seaded          | 100 |
|                              |     |

| Veebibrauser              | 100 |
|---------------------------|-----|
| Veebi sirvimine           | 101 |
| Brauseri tööriistariba    | 102 |
| Veebilehtedel liikumine   | 103 |
| Veebikanalid ja ajaveebid | 103 |
| Vidinad                   | 103 |
| Sisuotsing                | 104 |
| Järjehoidjad              | 104 |
| Vahemälu tühjendamine     | 105 |
| Ühenduse turvalisus       | 105 |

| Ühenduvus                    | 106 |
|------------------------------|-----|
| Andmesideühendused ja        |     |
| pöörduspunktid               | 106 |
| Võrguseaded                  | 106 |
| Pöörduspunktid               | 107 |
| Aktiivsed andmesideühendused | 110 |
| Sünkroonimine                | 110 |
| Bluetooth-ühendus            | 111 |
| USB                          | 116 |
| Arvutiühendused              | 117 |
| Halduriseaded                | 118 |

| Otsing                         | 119 |
|--------------------------------|-----|
| Teave otsingufunktsiooni kohta | 119 |

| Otsingu alustamine | 119 |
|--------------------|-----|
| -                  |     |

| Muud rakendused   | 120 |
|-------------------|-----|
| Kell              | 120 |
| Kalender          | 122 |
| Failihaldur       | 123 |
| Rakendusehaldur   | 123 |
| RealPlayer        | 127 |
| Salvesti          | 128 |
| Märkme koostamine | 129 |
| Arvutamine        | 129 |
| Teisendi          | 130 |
| Sõnastik          | 130 |

| Seaded          | 130 |
|-----------------|-----|
| Telefoni seaded | 130 |
| Kõneseaded      | 138 |

Tõrkeotsing

139

| Rohelised näpunäited | 143 |
|----------------------|-----|
| Energia säästmine    | 143 |
| Taaskasutus          | 143 |

# Toote- ja ohutusteave 144

Register 152

# Ohutus

Lugege läbi järgmised lihtsad juhised. Juhiste eiramine võib tekitada ohtlikke olukordi või olla seadustega vastuolus. Lisateavet leiate täielikust kasutusjuhendist.

# **OHUTU SISSELÜLITAMINE**

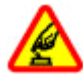

Ärge lülitage telefoni sisse, kui mobiiltelefoni kasutamine on keelatud või kui see võib tekitada häireid või ohtlikke olukordi.

#### **OHUTU LIIKLEMINE**

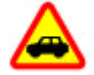

Järgige kõiki kohalikke seadusi. Mõlemad käed peavad olema vabad auto juhtimise jaoks. Sõiduki juhtimisel tuleb esmajoones mõelda liiklusohutusele.

## HÄIRED

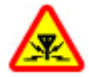

Kõiki mobiilsideseadmeid võivad mõjutada häired, mis põhjustavad tõrkeid seadme töös.

# **KEELATUD PIIRKONNAS LÜLITAGE SEADE VÄLJA**

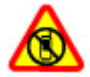

Järgige kõiki piiranguid. Lennukis, meditsiiniseadmete, kütuse või kemikaalide läheduses ja lõhkamistööde piirkonnas lülitage seade välja.

# **PROFESSIONAALNE TEENINDUS**

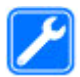

Toodet võib paigaldada ja remontida üksnes vastava kvalifikatsiooniga spetsialist.

#### **TARVIKUD JA AKUD**

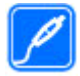

Kasutage ainult heakskiidetud tarvikuid ja akusid. Ärge ühendage tooteid, mis seadmega ei ühildu.

# NIISKUSKINDLUS

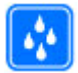

Seade ei ole niiskuskindel. Hoidke seade kuiv.

#### Teave seadme kohta

Selles juhendis kirjeldatud mobiiltelefon on ette nähtud kasutamiseks võrkudes GSM/EDGE 850/900/1800/1900 MHz. Võrkude kohta saate lisateavet oma teenusepakkujalt.

Seade toetab erinevaid ühendusviise ja nagu arvutit, võivad ka seda seadet ohustada viirused ja muu kahjulik sisu. Suhtuge sõnumite avamisse, ühenduste loomisse, Interneti sirvimisse ja sisu allalaadimisse ettevaatlikult. Kasutage ja installige ainult neid teenuseid ja tarkvara, mis on pärit usaldusväärseist allikaist ja mis pakuvad piisavat turvalisust ja kaitset (näiteks rakendused, mida on kontrollitud programmiga Symbian Signed või mis on läbinud testi Java Verified<sup>m</sup>). Seadmesse ja seadmega ühendatud arvutisse on soovitatav installida viirusetõrje- ja muu turvatarkvara.

Seadmesse võib olla eelinstallitud järjehoidjaid ja linke juurdepääsuks kolmandate isikute veebilehtedele. Need lehed ei kuulu Nokia veebilehtede rühma, Nokia ei anna neile veebilehtedele mingit toetust ega vastuta nende eest. Selliste lehtede avamisel tuleb turvalisuse või sisu osas rakendada ettevaatusabinõusid.

# Kõigi funktsioonide (v.a äratuskell) kasutamiseks peab seade olema sisse lülitatud. Ärge lülitage seadet sisse, kui mobiilsideseadmete kasutamine võib tekitada häireid või ohtlikke olukordi.

Käesoleva seadme kasutamisel järgige kõiki seadusi, austage kohalikke tavasid ja teiste isikute privaatsust ning seaduslikke õigusi, sealhulgas autoriõigusi. Autoriõigustega kaitstud piltide, muusika ja muu sisu kopeerimiseks, muutmiseks ja edasisaatmiseks võib olla seatud piiranguid.

Tehke seadmesse salvestatud olulistest andmetest varukoopiaid või kirjalikke märkmeid.

Telefoni ühendamisel teiste seadmetega tutvuge nende seadmete kasutusjuhendeis esitatud ohutusnõuetega. Ärge ühendage tooteid, mis seadmega ei ühildu.

Juhendis esitatud kuvad võivad teie telefoni kuvadest erineda.

Muu olulise teabe saamiseks seadme kohta vaadake kasutusjuhendit.

#### Võrguteenused

Seadme kasutamiseks vajate traadita side teenusepakkuja teenust. Kõik võrgud ei pruugi kõiki funktsioone toetada, teatud võrkudes tuleb need eelnevalt teenusepakkujalt tellida. Võrguteenuste kasutamine hõlmab andmeedastust. Lisateavet kodu- ja rändlusvõrgu kasutamise tariifide kohta saate teenusepakkujalt. Teenusepakkuja annab teada teenuste hinnad. Mõnedel võrkudel võivad olla piirangud, mis mõjutavad teatud funktsioonide kasutamist, mis vajavad võrgutuge, nagu teatud tehnoloogiate tugi, nagu WAP 2.0 protokollid (HTTP ja SSL), mis töötavad TCP/IP protokollidega, ja keelest sõltuvad märgid.

Teenusepakkuja võib teatud teenused seadmes blokeerida või aktiveerimata jätta. Sel juhul ei näe te neid seadme menüüs. Seadmes võivad olla kohandatud elemendid, nagu menüü nimed, menüüde järjekord ja ikoonid.

# Abi leidmine

#### Seadmesisene spikker

Seade sisaldab juhiseid seadme rakenduste kasutamiseks.

Abitekstide avamiseks põhimenüüst valige Menüü > Abi ning rakendus, mille juhiseid lugeda soovite.

Kui rakendus on avatud, valige praeguse vaate kohta abiteksti kuvamiseks Valikud > Abi.

Abiteksti fondisuuruse muutmiseks juhiste lugemisel valige Valikud > Vähenda fondi suurust või Suurenda fondisuurust.

Abiteksti lõpus võivad olla lingid sarnastele või seotud teemadele. Kui valite mõne allakriipsutatud sõna, kuvatakse selle lühike seletus.

Abitekstid kasutavad järgmisi tähiseid.

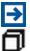

Seotud teema link.

Arutlusel oleva rakenduse link.

Juhiste lugemise ajal saab abiteksti ja taustal avatud rakenduse vahel ümber lülituda, valides Valikud > Näita avatud rakend.; seejärel valige soovitud rakendus.

#### Tugi

Lisateavet seadme kasutamise või funktsioonide kohta leiate veebilehelt www.nokia.com/support, mobiilsideseadme kaudu saate teavet hankida veebilehelt www.nokia.mobi/support. Lisaks saate oma seadmes valida Menüü > Abi.

Kui see probleemi ei lahenda, proovige järgmist.

# 10 Abi leidmine

- Lülitage seade välja ja eemaldage aku. Umbes minuti pärast paigaldage aku uuesti oma kohale ja lülitage seade sisse.
- Taastage algseaded.
- Uuendage seadme tarkvara.

Kui see ei lahenda probleemi, võtke seadme remontimise võimalustega tutvumiseks ühendust Nokia esindusega. Avage veebileht www.nokia.com/repair. Enne seadme parandusse viimist varundage alati seadmes olevad andmed.

#### Tarkvarauuendused võrgu kaudu

Valige Menüü > Rakendused > Tarkv.uuen..

Tarkvarauuenduse (võrguteenus) abil saate kontrollida, kas mõne rakenduse jaoks on saadaval uuendusi, ning need siis alla laadida ja installida.

Tarkvarauuenduste allalaadimine võib tähendada suures mahus andmete ülekandmist (võrguteenus).

Veenduge, et seadme aku on piisavalt täis või ühendage laadija enne uuenduste vastuvõtmist telefoniga.

# 

Tarkvarauuenduse installimise käigus ei saa seadet kasutada (ka mitte hädaabikõnedeks), seadet saab uuesti kasutada pärast installimise lõpulejõudmist ja seadme taaskäivitumist.

Pärast seadme tarkvara või rakenduste uuendamist tarkvarauuenduse rakendusega ei pruugi kasutusjuhendis ega spikriteemades sisalduvad uuendatud rakendusi käsitlevad juhised enam täpsed olla.

Saadaolevate uuenduste allalaadimiseks valige 🕟. Kui te ei soovi teatud uuendusi alla laadida, valige uuendused loendist.

Uuenduse kohta teabe vaatamiseks valige see uuendus ja siis 🕞

Eelmiste uuenduste oleku vaatamiseks valige 🖳.

Valige Valikud ja mõni järgmistest valikutest.

**Uuenda arvuti kaudu** — seadme tarkvara uuendamiseks arvuti abil. See valik asendab valiku Alusta uuendamist, kui uuendused on saadaval vaid arvutirakenduse Nokia Software Updater kaudu.

Kuva uuenduste ajalugu — eelnevate uuenduste oleku vaatamiseks.

**Seaded** — erinevate seadete muutmiseks, näiteks uuenduste allalaadimisel vaikimisi valitava pöörduspunkti määramiseks.

Lahtiütlemine — Nokia litsentsilepingu vaatamiseks.

#### Tarkvara uuendamine arvuti abil

Nokia Software Updater on arvutirakendus seadme tarkvara uuendamiseks. Seadme tarkvara uuendamiseks läheb tarvis ühilduvat arvutit, Internetilairibaühendust ning ühilduvat USB-kaablit seadme ja arvuti omavaheliseks ühendamiseks.

Lisateabe saamiseks ja rakenduse Nokia Software Updater allalaadimiseks külastage veebiaadressi www.nokia.com/softwareupdate.

#### Seaded

Seadme MMS-, GPRS-, voogesitus- ja Interneti-seaded on üldjuhul võrguteenuse pakkuja teabe alusel seadmes juba automaatselt konfigureeritud. Teenusepakkujate seaded võivad seadmesse juba installitud olla. Samuti on võimalik, et seaded saadetakse teile (päringu peale) eriotstarbelise sõnumiga.

#### Pääsukoodid

Kui olete mõne pääsukoodi unustanud, võtke ühendust teenusepakkujaga.

PIN-kood (Personal identification number) — See kood kaitseb SIM-kaarti volitamata kasutuse eest. PIN-kood (pikkusega 4–8 numbrit) antakse tavaliselt SIM-kaardiga kaasa. Kui PIN-kood on kolm korda järjest valesti sisestatud, siis kood blokeeritakse ja blokeeringu tühistamiseks on vaja sisestada PUK-kood.

PIN2-kood — See kood (pikkusega 4–8 numbrit) antakse kaasa mõne SIM-kaardiga. Seda on vaja juurdepääsuks seadme teatud funktsioonidele.

Lukukood (ehk turvakood) — Lukukood aitab kaitsta seadet lubamata kasutamise eest. Algne kood on 12345. Koodi saab luua ja muuta ning seadme saab häälestada koodi küsima. Hoidke uut koodi salajases ja kindlas kohas ning seadmest eraldi. Kui unustate koodi ja seade on lukus, on võimalik, et teil tuleb pöörduda teenindusse. Lisanduda võivad tasud ja kõik teie isiklikud andmed võidakse seadmest kustutada. Lisateabe saamiseks võtke ühendust Nokia Care'i hoolduskeskuse või seadme müüjaga.

PUK- (Personal Unblocking Key) ja PUK2-kood — Neid koode (pikkusega 8 numbrit) on vaja blokeeritud PIN-koodi või PIN2-koodi muutmiseks. Kui neid koode pole SIMkaardiga kaasa antud, pöörduge seadmes oleva SIM-kaardi andnud teenusepakkuja poole.

IMEI- (International Mobile Equipment Identity) kood — Seda koodi (pikkusega 15 või 17 numbrit) kasutatakse GSM-võrgus lubatud seadmete tuvastamiseks. Näiteks saab selle abil blokeerida varastatud seadmete juurdepääsu mobiilisidevõrgule. Seadme IMEI-kood asub aku all.

#### Aku kasutusaja pikendamine

Paljud seadme funktsioonid suurendavad energiatarvet ning lühendavad aku kasutusiga. Energiatarbe vähendamiseks võtke arvesse järgmist.

- Bluetooth-tehnoloogial põhinevate funktsioonide kasutamine või nende töötamine taustal, nii et samal ajal kasutatakse seadme muid funktsioone, suurendab energiatarvet. Kui te Bluetooth-funktsiooni ei kasuta, lülitage see välja.
- Kui olete ühenduseseadetes määranud seade Pakettside ühendus > Võimaluse korral ning pakettandmeside (GPRS) leviala puudub, proovib seade

aeg-ajalt luua pakettandmesideühendust. Seadme tööaja pikendamiseks valige Pakettside ühendus > Vajadusel.

- Kui mobiilsidevõrgu signaali tugevus teie asukohas pidevalt muutub, peab seade saadaolevaid võrke korduvalt otsima. See tegevus suurendab energiatarvet.
- Ekraani taustvalgustuse kasutamine suurendab energiatarvet. Ekraani seadetes saate reguleerida ekraani heledust ja määrata aja, mille möödudes taustvalgustus välja lülitatakse. Valige Menüü > Seaded ja seejärel Telefon > Ekraan > Heledus või Valgustuse ajalõpp.
- Rakenduste töötamine taustal suurendab energiatarvet. Juurdepääsuks rakendustele, mida te ei kasuta, vajutage ja hoidke all menüüklahvi ning valige rakendus.

#### Mälumahu vabastamine

Eri andmetüüpide jaoks saadaoleva mäluruumi kuvamiseks valige Menüü > Rakendused > Kontor > Failihaldur.

Seadme rakendused salvestavad mällu mitmesuguseid andmeid. Kui seadme eri mäluasukohtades hakkab ruumi nappima, annab seade sellest märku.

Kui soovite ebavajalikud andmed kustutada, kasutage Failihaldurit või avage asjakohane rakendus. Kustutada saate järgmisi andmeid:

- sõnumeid, mis asuvad rakenduse Sõnumid kaustades, ja postkastist laaditud e-kirju;
- salvestatud veebilehti;
- kontaktandmeid;
- kalendrimärkmeid;
- vaates Rakendusehaldur kuvatavaid mittevajalikke rakendusi;

# 14 Alustamine

- installitud rakenduste installifaile (laiendiga .sis või .sisx). Edastage installifailid ühilduvasse arvutisse;
- rakenduses Galerii asuvaid pilte ja videoklippe. Varundage failid ühilduvasse arvutisse;

# Alustamine

# SIM-kaardi ja aku paigaldamine

**NB!** SIM-kaardi kahjustamise vältimiseks eemaldage alati enne selle paigaldamist või väljavõtmist seadme aku.

NB! Ärge kasutage selles seadmes mini-UICC SIM-kaarti ehk micro-SIM-kaarti, adapteriga micro-SIM-kaarti ega SIM-kaarti, mida saab kohandada mini-UICC-ks (vt joonist). micro-SIM-kaart on tavalisest SIM-kaardist väiksem. See seade ei toeta micro-SIM-kaarte. Ühildumatute SIM-kaartide kasutamine võib kahjustada kaarti või seadet ja rikkuda kaardile salvestatud andmed.

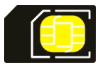

1 Eemaldage tagakaas.

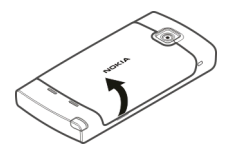

2 Kui paigaldatud on aku, eemaldage see.

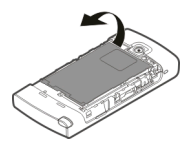

Ohutu eraldamine. Enne aku eemaldamist lülitage seade alati välja ja eraldage laadija.

3 Paigaldage SIM-kaart. Veenduge, et kaardi kontaktelemendid jäävad ülespoole.

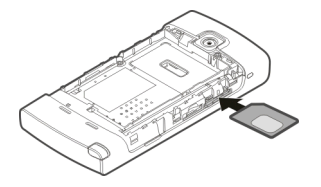

4 Kaardi õigeks sisestamiseks kasutage pliiatsit. See peab jääma akupesal oleva pildiga kohakuti.

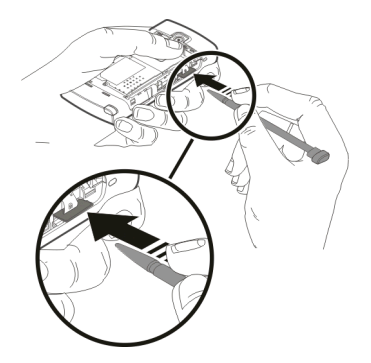

Kui SIM-kaart pole korralikult paigas, saab seadet kasutada ainult vallasrežiimis.

5 Paigaldage aku.

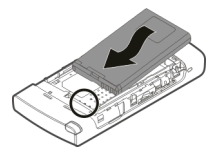

6 Tagakaane tagasiasetamiseks suunake ülemised lukustusriivid pesadesse ja vajutage kaant alla, kuni see paika lukustub.

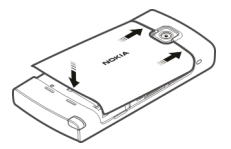

#### Mälukaardi paigaldamine

Kasutage Nokia heakskiiduga ning käesoleva seadme jaoks ette nähtud mälukaarte: microSD- ja microSDHC-kaardid. Mälukaartide puhul kasutab Nokia tunnustatud tööstusstandardeid, kuid teatud liiki mälukaardid ei pruugi seadmega ühilduda. Kaardid, mis seadmega ei ühildu, võivad kahjustada kaarti ja seadet ning rikkuda kaardile salvestatud andmed.

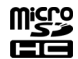

1 Eemaldage tagakaas.

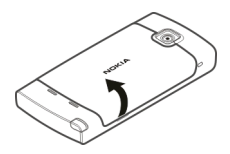

2 Asetage ühilduv mälukaart kaardipessa. Veenduge, et kaardi kontaktelemendid jäävad ülespoole. Lükake kaarti, kuni kuulete klõpsatust.

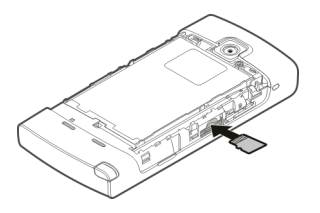

3 Paigaldage tagakaas tagasi.

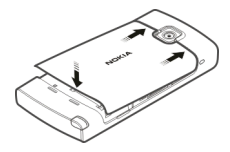

# Aku laadimine

Aku on tehases osaliselt laetud. Kui seade annab märku, et aku on tühjenemas, tehke järgmist.

- 1 Ühendage laadija vooluvõrku.
- 2 Ühendage laadija seadmega.

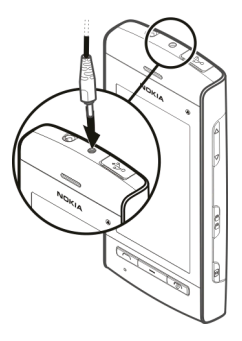

3 Kui seade annab märku, et aku on täis laetud, eraldage laadija seadmest ja seejärel vooluvõrgust.

Aku laadimiseks pole kindlat aega määratud ja seadet saab kasutada ka laadimise aial. Kui aku on täiesti tühi, võib laadimisnäidiku ilmumiseni või helistamisvõimaluseni kuluda mitu minutit.

Näpunäide. Kui te laadijat parajasti ei kasuta, lahutage see vooluvõrgust. Vooluvõrku ühendatud laadija tarbib voolu ka siis, kui see pole seadmega ühendatud.

#### Seadme klahvid ja muud osad

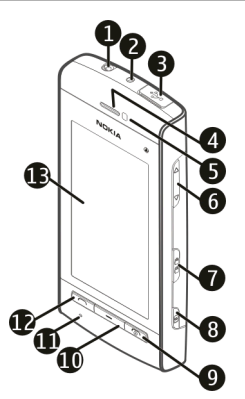

- Nokia AV-liides (3,5 mm) 1
- 2 Laadimisliides
- 3 4 Micro-USB-liides
- Kuular
- 5 6 Kaugusandur
- Helitugevus-/suuminupp
- 7 Lukustuslüliti

- 8 Kaameraklahv
- 9 Lõpetamis-/toiteklahv
- 10 Menüüklahv
- 11 Mikrofon
- 12 Helistamisklahv
- 13 Puuteekraan

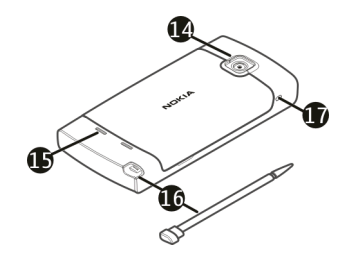

- 14 Kaamera objektiiv
- 15 Valjuhääldi
- 16 Pliiats
- 17 Randmepaela ava

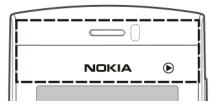

Ärge katke puuteekraani kohal olevat ala kaitsekile ega -teibiga.

#### Pliiats

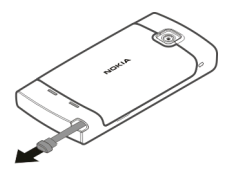

Mõni funktsioon, nagu käekirjatuvastus, on mõeldud kasutamiseks koos pliiatsiga. Pliiats paikneb seadme tagakaanes.

NB! Kasutage Nokia heakskiiduga ning käesoleva seadme jaoks ette nähtud pliiatsit. Teiste pliiatsite kasutamine võib tühistada seadme garantii ning vigastada puuteekraani. Vältige puuteekraani kriimustamist. Ärge kunagi kirjutage puuteekraanile tavalise pastapliiatsi, pliiatsi ega mõne muu terava esemega.

#### Seadme sisse- või väljalülitamine Seadme sisselülitamine

1 Vajutage ja hojdke all tojtenuppu.

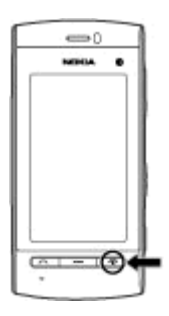

2 Vastava viiba kuvamisel sisestage võrguteenuse pakkuja määratud PIN-kood (nt 1234) või lukukood ja valige OK. Seadme algne kood on 12345. Kui te unustate koodi ja seade on lukus, tuleb teil pöörduda teenindusse ja lisanduda võivad tasud. Lisateabe saamiseks võtke ühendust Nokia Care'i hoolduskeskuse või seadme müüjaga.

## Seadme väljalülitamine

Vajutage ja hoidke all toitenuppu.

#### Klahvide ja puuteekraani lukustamine

Puuteekraani ja klahvide lukustamiseks või avamiseks kasutage seadme küljel asuvat lukustusnuppu.

Kui puuteekraan ja klahvid on lukus, on puuteekraan välja lülitatud ja klahve ei saa kasutada.

Ekraan ja klahvid võidakse lukustada automaatselt pärast määratud jõudeolekuaja möödumist.

Ekraani ja klahvide automaatse lukustamise seadete muutmiseks valige Menüü > Seaded ja Telefon > Telefonihaldus > Aut. klahvilukk > Klahv. aut.lukustuse aeg.

#### Avakuva

Avakuva on alguspunkt, kuhu saate koguda kõik tähtsad kontaktid ja rakenduste otseteed.

# Interaktiivsed ekraanielemendid

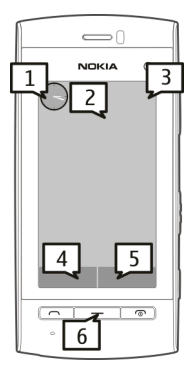

Kellarakenduse avamiseks valige kell (1).

Kalendri avamiseks või profiili vahetamiseks valige kuupäeva või profiili nimi (2).

Ühenduseseadete () kuvamiseks või muutmiseks või tähelepanuta jäänud sündmuste kuvamiseks valige parempoolne ülanurk (3).

Helistamiseks valige Telefon või 🗐 (4).

Kontaktiloendi avamiseks valige Kontaktid või 🖪 (5).

Põhimenüü avamiseks vajutage menüüklahvi (6).

# Kontaktiriba kasutuselevõtt

Kontaktiriba kasutuselevõtuks ning kontaktide lisamiseks avakuvale valige 🔛 > Valikud > Uus kontakt ja järgige juhiseid.

#### Avakuva teema või otseteede muutmine

Valige Menüü > Seaded ja seejärel Isiklik > Avakuva.

# Muusikanupud

Kui taustal on esitusel muusika või mõni raadiojaam, kuvatakse avakuval muusikanupud (esitamis-/pausinupp, tagasikerimis- ja edasikerimisnupp).

#### Menüü avamine

Menüü avamiseks vajutage menüüklahvi.

Menüüs leiduva rakenduse või kausta avamiseks valige see.

## Puuteekraanitoimingud

#### Toksamine ja topelttoksamine

Rakenduse või mõne muu elemendi avamiseks puuteekraanil tuleb seda tavaliselt sõrme või pliiatsiga toksata. Järgmiste üksuste avamiseks aga tuleb toksata kaks korda.

• Loendiüksused, nt kaust Mallid rakenduse Sõnumid kaustaloendis.

Näpunäide. Kui avate loendivaate, on loendi esimene üksus juba esile tõstetud. Esiletõstetud üksuse avamiseks toksake seda üks kord.

- Rakendused ja kaustad menüüs, kui kasutusel on loendivaade.
- Failid faililoendis, nt pilt rakenduse Galerii pildi- ja videovaates.

Kui toksate faili või sarnast üksust ühe korra, ei avata seda, vaid tõstetakse esile. Üksuse puhul saadaolevate valikute kuvamiseks valige **Valikud** või, kui on saadaval, ikoon tööriistaribalt.

#### Valimine

Selles juhendis kutsutakse rakenduste või üksuste toksamise või topelttoksamise abil avamist "valimiseks". Kui valida on vaja mitu üksust järjest, eraldatakse menüüüksused nooltega.

Üksuste Valikud > Abi valimiseks toksake üksust Valikud ja seejärel üksust Abi.

#### Lohistamine

Lohistamiseks asetage sõrm või pliiats ekraanile ning libistage mööda ekraani. Veebilehel üles või alla kerimiseks lohistage lehte sõrme või pliiatsiga.

#### Rõhtlibistamine

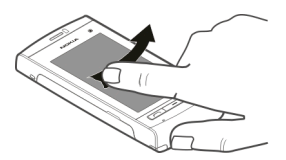

Rõhtlibistamiseks libistage sõrme või pliiatsit ekraanil kiiresti paremale või vasakule.

Kui vaatate mõnd pilti ning soovite liikuda järgmise või eelmise pildi juurde, nihutage avatud pilt sõrme või pliiatsit ekraanil rõhtsalt libistades vastavalt vasakule või paremale.

# Rõhtlibistamine puuteekraani lukust avamiseks

Kui soovite ekraani lukust avada ilma kõnele vastamata, libistage ekraanil sõrme või pliiatsit paremalt vasakule. Helin vaigistatakse automaatselt. Kõne vastuvõtmiseks vajutage helistamisklahvi, kõnest keeldumiseks vajutage lõpetamisklahvi.

# Rõhtlibistamine kõne vastuvõtmiseks

Sissetuleva kõne vastuvõtmiseks libistage ekraanil sõrme või pliiatsit vasakult paremale.

# Rõhtlibistamine äratuse lõpetamiseks

Äratussignaali esitamise lõpetamiseks libistage ekraanil sõrme või pliiatsit vasakult paremale. Äratuse edasilükkamiseks libistage sõrme või pliiatsit paremalt vasakule.

# Kerimine

Kerimisribadega loendites üles või alla kerimiseks lohistage kerimisriba.

Mõne loendi puhul saate kerida nii, et asetate sõrme või pliiatsi loendiüksusele ja lohistate seda üles või alla.

Kontaktiloendi kerimiseks asetage sõrm või pliiats kontaktile ning lohistage seda üles või alla.

Näpunäide. Ikooni lühikirjelduse kuvamiseks asetage sõrm või pliiats soovitud ikoonile. Kirjeldused pole kõigi ikoonide puhul saadaval.

# Puuteekraani taustvalgustus

Puuteekraani taustvalgustus lülitatakse pärast jõudeolekuaja möödumist välja. Ekraani taustvalgustuse sisselülitamiseks toksake ekraani. Kui puuteekraan ja klahvid on lukus, ei lülita ekraani toksamine ekraani taustvalgustust sisse.

Ekraani ja klahvide lukust avamiseks tuleb kasutada lukustusnuppu.

Meediumiklahv

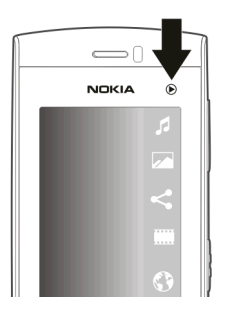

Selliste rakenduste nagu muusikapleier ja brauser avamiseks valige meediumiklahv (()), et avada meediumiriba, ja valige rakendus.

Näpunäide. Rakenduse nime kuvamiseks hoidke sõrme või pliiatsit selle ikoonil. Rakenduse avamiseks tõstke sõrm või pliiats ekraanilt. Kui te ei soovi rakendust avada, lohistage sõrm või pliiats ikooni juurest eemale.

#### Helina vahetamine

Valige Menüü > Seaded ja Isiklik > Profiilid.

Profiile saab kasutada helinate, sõnumisignaalide ja muude toonide määramiseks ja kohandamiseks vastavalt eri sündmustele, keskkondadele või helistajagruppidele.

Profiili isikupärastamiseks liikuge sellele ja valige Valikud > Muuda seadeid.

#### Ovi by Nokia

**Teenuse Ovi by Nokia kaudu saate otsida uusi kohti ja teenuseid ning suhelda** oma sõpradega. Näiteks saate teha järgmist:

- luua uue e-posti konto;
- koostada marsruute ja otsida kaardil huvipakkuvaid kohti;
- laadida alla mänge, rakendusi, videoklippe ja helinaid;
- osta muusikat.

Mõne üksuse saab alla laadida tasuta, kuid teiste allalaadimine võib olla tasuline.

Teenuste kättesaadavus võib riigiti või piirkonniti erineda ning teenused ei pruugi kõigis keeltes saadaval olla.

Nokia Ovi teenuste kasutamiseks avage veebisait www.ovi.com ja registreerige oma Nokia konto.

Lisateavet leiate veebilehelt www.ovi.com/support.

#### **Rakenduse Ovi Store kohta**

Teenus Ovi Pood võimaldab teil oma seadmesse alla laadida mobiilsideseadmetele mõeldud mänge, rakendusi, videoid, pilte, teemasid ja helinaid. Mõni neist üksustest on saadaval tasuta, teised tuleb osta, tasudes nende eest kas krediitkaardiga või lastes arve saata koos telefoniarvega. Saadaolevad makseviisid sõltuvad teie asukohariigist ja teenusepakkujast. Ovi Pood pakub teile mobiilsideseadmega ühilduvat ning teie maitsele ja asukohale vastavat sisu.

# Seade

#### Telefoni seadistus

Seadme esmakordsel sisselülitamisel kuvatakse rakendus Telefoni seadistus.

Kui soovite rakendust Telefoni seadistus hiljem avada, valige Menüü > Rakendused > Tel. seadist.

Andmete edastamiseks teie seadmest mõnda ühilduvasse Nokia seadmesse valige Vahetus.

Saadaolevad valikud võivad olla teistsugused.

## Esmakordne sisu ülekandmine

- 1 Valige Menüü > Rakendused > Vahetus.
- 2 Valige andmete edastamiseks kasutatava ühenduse tüüp ja ühendage seadmed. Mõlemad seadmed peavad valitud ühendustüüpi toetama. Kui valite ühenduse tüübiks Bluetooth-ühenduse, on võimalik, et seadmed tuleb siduda.
- 3 Valige oma seadmes sisu, mida soovite teisest seadmest edastada.

Vajadusel saate juba alustatud edastusprotsessi katkestada ning seda hiljem jätkata.

Teise seadme mälust kantakse sisu üle teie seadme vastavasse asukohta. Ülekandmise kestus sõltub ülekantavast andmemahust.

## Ekraaniindikaatorid

- ₹ D@
- seadet kasutatakse GSM-võrgus (võrguteenus).
  Teil on rakenduse Sõnumid sisendkaustas üks või mitu lugemata sõnumit.
  serveri postkasti on saabunud uus e-kiri.

- Kaustas Saatmiseks on saatmist ootavaid sõnumeid. Teil on vastamata kõnesid. Helinatüübi seadeks on Vaikne ning sõnumi ja e-kirja saabumise märguanded on välja lülitatud. רא <mark>וים}ם</mark> aiastatud profiil on sisse lülitatud. Puuteekraan ja klahvid on lukus. – äratus on sisse lülitatud. kõik kõned on teisele numbrile ümber suunatud (võrguteenus). seadmega on ühendatud ühilduv peakomplekt. seadmega on ühendatud ühilduv tekstitelefon. andmesidekõne on aktiivne (võrguteenus). GPRS-pakettandmesideühendus on aktiivne (võrguteenus). 🕺 näitab, et ühendus on ootel, ja 👗 et ühendus on saadaval. 른 Pakettandmeside toimib võrgu EGPRS-i (võrguteenus) toetavas osas. 😓 näitab, et ühendus on ootel, ja 🕾 et ühendus on saadaval. Ikoonid näitavad, et EGPRS on võrgus saadaval, ent teje seade ei pruugi EGPRS-i tingimata andmesideks kasutada. Bluetooth-ühendus on aktiveeritud.
- Bluetooth-ühendus on aktiveeritud.
  Bluetooth-ühenduse kaudu saadetakse andmeid. Kui tähis vilgub, püüab seade teise seadmega ühendust luua.
- USB-ühendus on aktiivne.
  - Q sünkroonimine on käimas.

## Kontaktiriba

Kontakti lisamiseks avakuvale valige avakuval 🚰 > Valikud > Uus kontakt ja järgige juhiseid.

Kontaktiga suhtlemiseks valige kontakt ja mõni järgmistest valikutest.

— kontaktile helistamiseks.

– kontaktile sõnumi saatmiseks.

— kontakti veebikanalite värskendamiseks.

Kontaktiga seotud sidesündmuste vaatamiseks valige kontakt. Mõne sidesündmuse andmete kuvamiseks valige soovitud sündmus.

Vaate sulgemiseks valige Valikud > Välja.

#### Antennide asukohad

Seadmel võivad olla nii sissehitatud kui ka välised antennid. Ärge puudutage edastavat või signaali vastu võtvat antenni. Antennide puudutamine mõjutab raadioside kvaliteeti, võib põhjustada seadme töötamist vajalikust suuremal võimsusel ning lühendada aku kasutusaega.

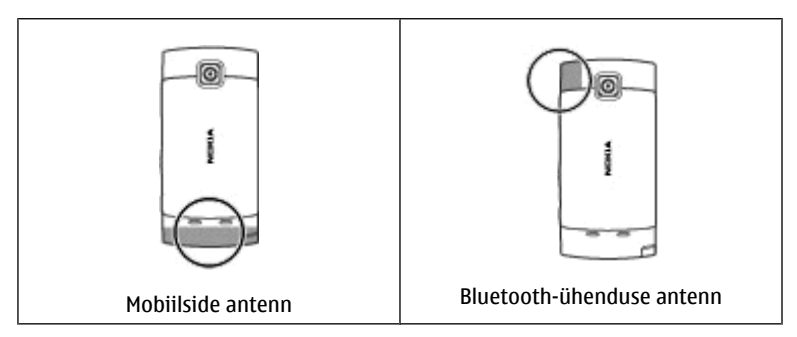

# Vallasrežiimiprofiil

Vallasrežiimiprofiili abil saate seadet kasutada mobiilsidevõrguühenduseta. Kui vallasrežiimiprofiil on aktiveeritud, saate seadet kasutada ka ilma SIM-kaardita.

# Vallasrežiimiprofiili aktiveerimine

Vajutage põgusalt toiteklahvi ja valige Vallasrežiim.

Kui aktiveerite vallasrežiimiprofiili, katkeb ühendus mobiilsidevõrguga. Seade ei saa saata võrku raadiosageduslikke signaale ega neid vastu võtta. Kui proovite mobiilsidevõrgu kaudu sõnumit saata, paigutatakse see väljundkausta ja saadetakse hiljem.

NB! Autonoomses profiilis ei saa helistada, kõnesid vastu võtta ega kasutada muid funktsioone, mis nõuavad võrguühendust. Siiski võib olla võimalik helistada seadmesse programmeeritud ametlikul hädaabinumbril. Helistamiseks tuleb profiili vahetades aktiveerida telefonirežiim. Kui seade on lukus, sisestage lukukood.

#### **Otseteed**

Avatud rakenduste vaheldumisi aktiveerimiseks vajutage ja hoidke all menüüklahvi.

Rakenduste töötamine taustal suurendab energiatarvet ning lühendab aku kasutusaega.

Veebiühenduse (võrguteenus) loomiseks toksake ja hoidke numbrivalitsas all klahvi **0**.

Meediumiribal saadaolevatele rakendustele, nagu muusikapleier ja veebibrauser, juurdepääsuks vajutage mis tahes vaates meediumiklahvi.

Profiili vahetamiseks vajutage toitenuppu ja valige soovitud profiil.

Oma kõneposti (võrguteenus) helistamiseks toksake ja hoidke numbrivalitsas all klahvi 1.

Viimati valitud numbrite loendi avamiseks vajutage avakuval helistamisklahvi.

Häälkäskluste kasutamiseks vajutage ja hoidke avakuval all helistamisklahvi.

#### Helitugevuse ja valjuhääldi reguleerimine

# Telefonikõne või heliklipi helitugevuse reguleerimine

Kasutage helitugevusnuppe.

Sisseehitatud valjuhääldi võimaldab rääkida ja kuulata väikese vahemaa tagant, ilma et peaksite seadet kõrva ääres hoidma.

## Valjuhääldi aktiveerimine kõne ajal

Valige Valjuhääldi sisse.

# Valjuhääldi väljalülitamine

Valige Aktiveeri telefon.

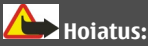

Pidev valju muusika kuulamine võib kahjustada kuulmist. Kuulake muusikat mõõduka helitugevusega ja ärge hoidke seadet kõrva ääres, kui kasutate valjuhääldit.

# Andurite seaded ja ekraani pööramine

Kui aktiveerite seadme andurid, saate teatud funktsioone juhtida seadme pööramisega.

Valige Menüü > Seaded ja Telefon > Anduriseaded.

Valige mõni järgmistest valikutest.

Andurid — andurite aktiveerimiseks.

Lülitusjuhtimine — seadme ekraani allapoole pööramisega kõnede vaigistamiseks ja äratuste edasilükkamiseks valige Kõnede vaigistamine ja Edasilükkamine. Ekraani sisu automaatseks pööramiseks, kui keerate seadme vasakule küljele või tagasi vertikaalsesse asendisse, valige Pööra kuva autom.. Mõni rakendus või funktsioon ei pruugi ekraani sisu pööramist toetada.

#### Kauglukustus

Soovi korral saate seadme eelmääratud tekstsõnumi abil seadmest eemal olles lukustada.

#### Kauglukustuse lubamine

- 1 Valige Menüü > Seaded ja seejärel Telefon > Telefonihaldus > Turvalisus > Telefon ja SIM-kaart > Telefoni kauglukustus > Lubatud.
- 2 Sisestage sõnumi tekst (5–20 märki), kinnitage see ja sisestage lukukood.

## Seadme lukustamine eemalt

Sisestage eelmääratud tekstsõnum ja saatke see oma seadmele. Seadme lukustuse eemaldamiseks on vaja lukukoodi.

#### Peakomplekt

Oma seadmega saate ühendada ühilduva peakomplekti või ühilduvad kõrvaklapid. Võib-olla peate selleks valima vastava kaabelühenduserežiimi.

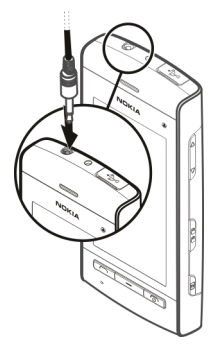

Hoiatus:

Peakomplekti kasutamine võib summutada ümbritsevaid helisid. Kui see võib teid ohtu seada, ärge peakomplekti kasutage.

Ärge ühendage seadmega signaali edastavaid tooteid, see võib seadet kahjustada. Ärge ühendage Nokia AV-ühenduspessa ühtki pingeallikat.

Jälgige hoolikalt helitugevuse taset, kui ühendate Nokia AV-ühenduspessa mõne välisseadme või peakomplekti, mille kasutamise ei ole Nokia selle seadme jaoks heaks kiitnud.

#### Randmepaela kinnitamine

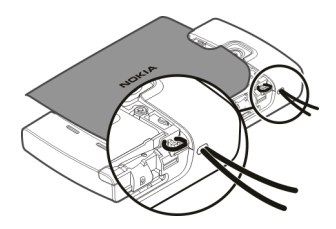

Näpunäide. Kinnitamiseks saate kasutada pliiatsit.

#### SIM-kaardi eemaldamine

- 1 Eemaldage tagakaas ja aku (kui see on paigaldatud).
- 2 Asetage pliiatsi ots akupesas olevasse avasse ja lükake SIM-kaarti kaardipesast eemaldamiseks külgsuunas. Tõmmake SIM-kaart välja.

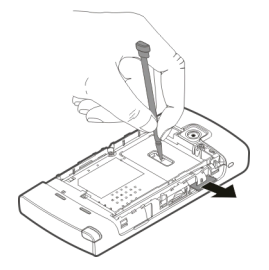

3 Asetage aku ja tagakaas tagasi.

Võimalik, et pärast aku eemaldamist ja uuesti paigaldamist peate kellaaja ja kuupäeva seadmes uuesti määrama.
## Mälukaardi eemaldamine

- 1 Kui seade on sisse lülitatud, vajutage enne kaardi eemaldamist toitenuppu ja valige Eemalda mälukaart.
- 2 Kui kuvatakse teade Kas eemaldada mälukaart? Mõni rakendus suletakse., valige Jah.
- 3 Kui kuvatakse teade **Eemalda mälukaart ja vajuta OK**, siis eemaldage tagakaas.
- 4 Lükake kaarti, kuni kuulete klõpsatust.
- 5 Tõmmake mälukaart pesast välja. Kui seade on sisse lülitatud, valige OK.

# Helistamine

### Puuteekraan kõnede ajal

Seadmel on kaugusandur. Aku säästmiseks ja juhuslike vajutuste vältimiseks lülitatakse puuteekraan kõnede ajal seadme kõrva äärde tõstmisel automaatselt välja.

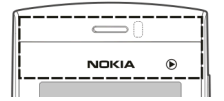

Ärge katke kaugusandurit kaitsekile ega -teibiga.

### Kõned

- Numbrivalitsa avamiseks valige avakuval Telefon ning sisestage telefoninumber koos suunakoodiga. Numbri kustutamiseks valige C. Rahvusvahelise kõne puhul valige märgi + (asendab rahvusvahelist pääsukoodi) sisestamiseks kaks korda \* ning seejärel sisestage vastava riigi kood, suunakood (vajaduse korral jätke numbri ees olev 0 ära) ja telefoninumber.
- 2 Helistamiseks vajutage helistamisklahvi.
- 3 Kõne lõpetamiseks või helistamisest loobumiseks vajutage lõpetamisklahvi.

Lõpetamisklahvi vajutamine lõpetab kõne alati, ka siis, kui mõni muu rakendus on aktiivne.

Kontaktiloendist helistamiseks valige Menüü > Kontaktid.

Liikuge soovitud nimele. Samuti võite nime algustähtede või märkide sisestamiseks valida otsinguvälja ja siis liikuda nimele.

Kontaktile helistamiseks vajutage helistamisklahvi. Kui olete sama kontakti jaoks salvestanud mitu numbrit, valige loendist soovitud number ja vajutage helistamisklahvi.

### Kõne ajal

Mikrofoni vaigistamiseks või vaigistuse tühistamiseks valige 🛠 või 🔦.

Kõne ootelepanekuks või ootel kõne aktiveerimiseks valige 💴 või  $\mathcal{P}$ .

Heli tagasi telefoni juhtimiseks valige 🗐 🕅.

Kõne lõpetamiseks valige 👝.

Aktiivsete ja ootel kõnede vaheldumisi aktiveerimiseks valige Valikud > Vaheta.

Näpunäide. Kui teil on ainult üks aktiivne tavakõne, vajutage kõne ootelepanekuks helistamisklahvi. Ootel kõne aktiveerimiseks vajutage uuesti helistamisklahvi.

DTMF-toonsignaalide jada (nt parooli) saatmiseks valige Valikud > Saada DTMF.

Sisestage DTMF-toonsignaalide jada või leidke see kontaktiloendist.

Ootetähise (w) või pausitähise (p) sisestamiseks vajutage korduvalt klahvi \* .

Toonsignaalide saatmiseks valige **OK**. DTMF-toonsignaale saab lisada telefoninumbrile või DTMF-i väljale kontakti andmetes.

Käimasoleva kõne lõpetamiseks ja selle asendamiseks ootel kõnega valige Valikud > Asenda.

Kõigi kõnede lõpetamiseks valige Valikud > Lõpeta kõik kõned.

Kõne ajal kasutatavad funktsioonid on üldjuhul võrguteenused.

#### Kõnepost

Kõneposti (võrguteenus) helistamiseks valige avakuval **Telefon** ja seejärel klahv 1 ja hoidke seda all.

- 1 Kõnepostkasti telefoninumbri muutmiseks valige Menüü > Seaded, Helistamine > Kõnepostkast, postkast ning seejärel Valikud > Muuda numbrit.
- 2 Sisestage number (selle saate võrguteenuse pakkujalt) ja valige OK.

### Kõne vastuvõtmine ja kõnest keeldumine

Kõnele vastamiseks vajutage helistamisklahvi.

Sissetuleva kõne helina vaigistamiseks valige 🔗.

Kõne vastuvõtmiseks lukustatud puuteekraani korral nihutage üksust Vasta vasakult paremale.

Tekstsönumi abil saab teile helistanud inimesele ilma kõnest keeldumata teada anda, et te ei saa hetkel kõnele vastata. Vastussõnumi saatmiseks valige Saada SMS, kirjutage sõnum ja vajutage helistamisklahvi.

Kui te ei soovi kõnet vastu võtta, vajutage lõpetamisklahvi. Kui olete aktiveerinud kõnede suunamise, kui number on kinni (Suunamine > Tavakõned > Kui number on kinni), suunatakse sissetulev kõne ümber ka kõnest keeldumise korral.

Puuteekraani lukust avamiseks nihutage üksust Ava lukk paremalt vasakule ja seejärel vastake kõnele või keelduge sellest.

Tekstsõnumifunktsiooni aktiveerimiseks ja standardsõnumi sisestamiseks valige Menüü > Seaded, Helistamine > Kõne > Keeldu kõnest sõnumiga ja seejärel Sõnumi tekst.

### Konverentskõne

Seadmega saab pidada konverentskõnet, milles osaleb kokku kuus inimest (kaasa arvatud teie ise).

- 1 Helistage esimesele osalejale.
- 2 Teisele osalejale helistamiseks valige Valikud > Uus kõne. Esimene kõne pannakse ootele.
- 3 Kui uuele kõnele vastatakse, valige esimese osaleja konverentskõnega liitmiseks 🚯.

Uue osaleja konverentskõnesse lisamiseks helistage uuele osalejale ja lisage uus kõne konverentskõnesse.

Mõne osalejaga eravestluse pidamiseks valige 🖳.

Liikuge soovitud osalejale ja valige 🕸. Konverentskõne pannakse teie seadmes ootele. Teised osalejad saavad omavahel kõnelust jätkata.

Konverentskõnesse naasmiseks valige 嫓.

Osaleja eemaldamiseks kõnest valige 🗒, liikuge osalejale ja valige 🦓.

4 Aktiivse konverentskõne lõpetamiseks vajutage lõpetamisklahvi.

### Telefoninumbri kiirvalimine

Kiirvalimisfunktsiooni aktiveerimiseks valige Menüü > Seaded ja Helistamine > Kõne > Kiirvalimine.

- 1 Numbriklahvile telefoninumbri määramiseks valige Menüü > Seaded ja seejärel Helistamine > Kiirvalimine.
- 2 Liikuge selle klahvi numbrile, millele soovite telefoninumbri määrata, ja valige Valikud > Määra.

Klahv 1 on reserveeritud kõneposti jaoks.

Avakuvalt helistamiseks valige **Telefon**, määratud kiirvalimisklahv ja seejärel vajutage helistamisklahvi.

Avakuvalt helistamiseks, kui kiirvalimisfunktsioon on aktiveeritud, valige **Telefon** ning seejärel määratud kiirvalimisklahv ja hoidke seda all.

### **Koputus**

Poolelioleva kõne ajal saab vastata teisele kõnele.

Koputusfunktsiooni (võrguteenus) aktiveerimiseks valige Menüü > Seaded ja seejärel Helistamine > Kõne > Koputus.

- 1 Kõne vastuvõtmiseks teise kõne ajal vajutage helistamisklahvi. Esimene kõne pannakse ootele.
- 2 Kahe kõne vaheldumisi aktiveerimiseks valige Valikud > Vaheta.
- 3 Kõne lõpetamiseks vajutage lõpetamisklahvi.
- 4 Mõlema kõne lõpetamiseks valige Valikud > Lõpeta kõik kõned.

### Häälvalimine

Teie seade loob kontaktide jaoks automaatselt tunnussõnad. Sünteesitud tunnussõna kuulamiseks valige soovitud kontakt ja seejärel Valikud > Tunnussõna andmed. Liikuge kontaktandmetele ja valige Valikud > Esita tunnussõna.

# Helistamine tunnussõna abil

Märkus. Tunnussõnade kasutamine võib olla raskendatud mürarohkes keskkonnas või hädaolukorras, seetõttu ärge lootke igas olukorras ainuüksi häälvalimisele.

Häälvalimise puhul kasutatakse valjuhääldit. Tunnussõna lausumisel hoidke seadet endale võrdlemisi lähedal.

- 1 Häälvalimise alustamiseks vajutage ja hoidke avakuval all helistamisklahvi. Kui seadmega on ühendatud ühilduv peakomplekt, millel on peakomplekti nupp, vajutage ja hoidke häälvalimise alustamiseks all peakomplekti nuppu.
- 2 Kõlab lühike helisignaal ja kuvatakse teade **Räägi nüüd**. Lausuge kontakti jaoks salvestatud nimi selge häälega.
- 3 Seade esitab tuvastatud kontakti sünteesitud tunnussõna seadmes valitud keeles ning kuvab vastava nime ja numbri. Häälvalimise tühistamiseks valige Lõpeta.

Kui ühe kontakti jaoks on salvestatud mitu numbrit, võite öelda lisaks nimele ka numbri tüübi, nt mobiil või telefon.

### Logi

Rakendus Logi talletab seadme sideajaloo teavet. Seade registreerib vastamata ja vastuvõetud kõned ainult siis, kui võrk vastavaid funktsioone toetab ja seade on sisse lülitatud ning asub võrgu teeninduspiirkonnas.

# Viimased kõned

Valige Menüü > Logi ja Viimased kõned.

Vastamata ja vastatud kõnede või valitud numbrite kuvamiseks valige Vastamata kõn., Vastatud kõned või Valitud numbrid.

Näpunäide. Valitud numbrite loendi avamiseks avakuval vajutage helistamisklahvi.

Tööriistaribal on saadaval järgmised valikud.

**Helista** — soovitud kontaktile helistamine.

**Koosta sõnum** — soovitud kontaktile sõnumi saatmine.

🔠 Ava Kontaktid — kontaktiloendi avamine.

Valige Valikud ja mõni järgmistest valikutest.

Salv. kausta Kontaktid — viimaste kõnede loendis esile tõstetud telefoninumbri salvestamiseks kontaktidesse.

Kustuta loetelu — viimaste kõnede loendi kustutamiseks.

Kustuta — valitud loendis esile tõstetud sündmuse kustutamiseks.

**Seaded** — Valige Logi kestus ja sideteabe logis säilitamise aeg. Kui valite valiku Logi ei talletata, ei salvestata logisse mingit teavet.

# Pakettandmeside

Valige Menüü > Logi.

Teie operaator võib pakettandmeside maksumust arvestada saadetud ja vastuvõetud andmemahu järgi.

Pakettandmeside käigus saadetud või vastuvõetud andmemahu teadasaamiseks valige Andmeloendur > Saadetud data või Saabunud data.

Nii saadetud kui vastuvõetud teabe eemaldamiseks valige Valikud > Nulli loendurid. Teabe eemaldamiseks on vaja lukukoodi.

### Kõnede kestus

Valige Menüü > Logi.

Viimase kõne või vastuvõetud ja tehtud kõnede umbkaudse kestuse kuvamiseks valige Kõne kestus.

## Kõigi sidesündmuste jälgimine

Valige Menüü > Logi.

Üldlogi kuvamiseks, kust saate ülevaate kõigist häälkõnedest, tekstsõnumitest või seadme registreeritud andmesideühendustest, valige üldlogi vahekaart 🗐 4 .

Alamsündmused (nt mitmes osas saadetud tekstsõnumid ja pakettandmesideühendused) registreeritakse üheainsa sidesündmusena. Postkastiga, multimeediumsõnumite keskuse või veebilehtedega loodud ühendused kuvatakse pakettandmesideühendustena.

Kui soovite vaadata, kui palju andmeid on edastatud ning kui kaua mingi andmesideühendus kestis, liikuge tekstiga **GPRS** tähistatud mis tahes suunalisele sidesündmusele ja valige **Valikud** > **Kuva**.

Telefoninumbri kopeerimiseks logist lõikelauale, et see siis näiteks tekstsõnumisse kleepida, valige Valikud > Kasuta numbrit > Kopeeri.

Logi filtreerimiseks valige Valikud > Filter ja soovitud filter.

Logi kestuse seadmiseks valige **Valikud > Seaded > Logi kestus**. Kui valite väärtuse **Logi ei talletata**, kustutatakse jäädavalt kogu logi sisu, viimaste kõnede register ja kõik sõnumite kohaletoimetamise teated.

# Teksti sisestamine

Tähti, numbreid ja erimärke saab sisestada mitmel viisil. Kuvatavate klaviatuuride abil saate sisestada märke, toksates neid sõrme või pliiatsiga. Käekirjatuvastus võimaldab teil kirjutada märke pliiatsiga otse ekraanile. Käekirjatuvastus ei pruugi kõigi keelte jaoks saadaval olla.

Tähtede, numbrite ja erimärkide sisestamiseks toksake mis tahes sisestusvälja.

Seade saab lõpetada sõnu automaatselt valitud tekstisisestuskeele jaoks mõeldud sisesõnastiku abil. Seade jätab meelde ka uued teie lisatud sõnad.

### Virtuaalne klaviatuur

Virtuaalset klaviatuuri saab kasutada rõhtpaigutusrežiimis.

Virtuaalse klaviatuuri aktiveermiseks valige 🗮 > Täisekr. QWERTY-klaviat..

Virtuaalse klaviatuuri täisekraanvaates kasutamisel saate klahve sõrmedega valida.

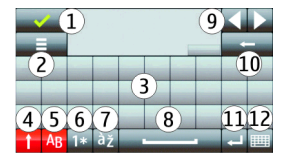

1 sulgemisklahv – virtuaalse klaviatuuri sulgemiseks.

- 2 sisestusmenüü klahv puutetundliku sisestuse valikute menüü avamiseks; sisaldab käske, nagu Kirjutamiskeel.
- 3 virtuaalne klaviatuur
- 4 tõstu- ja suurtähelukuklahv suurtähtede sisestamiseks väiketähtede režiimis ja vastupidi; valige klahv enne märgi sisestamist. Suurtäheluku aktiveerimiseks valige klahv kaks korda. Klahvi all kuvatav joon tähistab, et suurtähelukk on aktiveeritud.
- 5 tähed
- 6 numbrid ja erimärgid
- 7 rõhumärgid
- 8 tühikuklahv
- 9 liigutamisüksus kursori liigutamiseks
- 10 tagasilükkeklahv
- 11 sisestusklahv kursori viimiseks järgmisele reale või sisestusväljale. Lisafunktsioonid sõltuvad kontekstist (näiteks veebibrauseri aadressiväljal saab seda kasutada sisestatud aadressi avamiseks).
- 12 sisestusrežiimi klahv sisestusrežiimi valimiseks. Kui toksate mõnd üksust, sulgub praeguse sisestusviisi vaade ja avaneb valitud vaade.

### Käsitsikiri

Käekirjatuvastuse toega sisestusviisid ja keeled on piirkonniti erinevad ning ei pruugi kõigi keelte jaoks saadaval olla.

Käsitsikirjarežiimi aktiveerimiseks valige 🔠 > Käsitsikiri.

Kirjutage sisestusalale loetavad püstised märgid ja jätke iga märgi vahele tühik.

Oma käekirja seadmele õpetamiseks valige **≡** > **Käekirjatuvast. õpetus**.

Tähtede ja numbrite sisestamiseks (vaikerežiim) pange sõnad kirja, nagu te seda harilikult teete. Numbrirežiimi valimiseks valige 12. Muude kui ladina märkide sisestamiseks valige asjakohane ikoon, kui on saadaval.

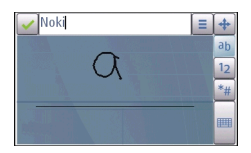

Erimärkide sisestamiseks pange need kirja nagu tavaliselt või valige **\*\*** ja soovitud märk.

Märkide kustutamiseks või kursori tagasiviimiseks libistage sõrme või pliiatsiga tagasi (vt joonis 1).

Tühiku sisestamiseks libistage sõrme või pliiatsiga edasi (vt joonis 2).

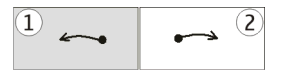

# Tärgiklahvid

Virtuaalne klahvistik

Virtuaalset klahvistikku (Tärgiklahvid) saab kasutada märkide sisestamiseks samamoodi kui telefoni tavalist numbriklahvidega klahvistikku.

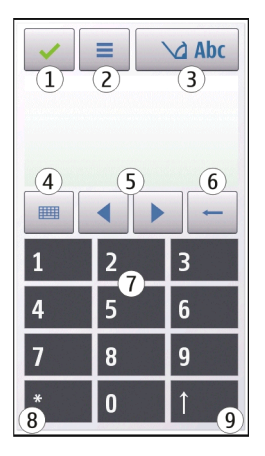

- 1 Sulgemisklahv virtuaalse klahvistiku sulgemiseks (Tärgiklahvid).
- 2 Sisestusmenüü klahv avab puutetundliku sisestuse menüü, mis sisaldab käske, nagu Ennustav tekstis. sisse ja Kirjutamiskeel.
- 3 Tekstisisestuse tähis avab hüpikakna, kus saab aktiveerida ja desaktiveerida ennustava tekstisisestuse režiime, muuta täheregistrit ning aktiveerida vaheldumisi tähe- ja numbrirežiimi.
- 4 Sisestusrežiimi klahv avab hüpikakna, kus saate valida sisestusrežiimi. Kui toksate mõnd üksust, sulgub praeguse sisestusviisi vaade ja avaneb valitud vaade. Sisestusrežiimide valik sõltub sellest, kas automaatne sisestusviis (anduriseaded) on aktiveeritud või mitte.
- 5 Nooleklahvid vasakule või paremale liikumiseks.
- 6 Tagasilükkeklahv
- 7 Numbrid
- 8 Tärn avab erimärkide tabeli.

9 Tõstuklahv – võimaldab muuta täheregistrit, aktiveerida või desaktiveerida ennustava tekstisisestuse režiime ning aktiveerida vaheldumisi tähe- ja numbrirežiimi.

### **Tavaline tekstisisestus**

Toksake korduvalt numbriklahvi (1–9), kuni kuvatakse soovitud märk. Iga numbriklahviga saab sisestada rohkem märke, kui klahvi peal näha on.

Kui järgmine täht on eelmisega samal klahvil, oodake kursori ilmumist (või liikuge edasi, et ooteaeg lõpetada) ja sisestage siis täht.

Tühiku sisestamiseks toksake klahvi **0**. Kursori järgmisele reale viimiseks toksake kolm korda klahvi **0**.

### Ennustav tekstisisestus

Ennustava tekstisisestuse korral saate sisestada sõnu klahvi ühekordse valimisega. Ennustav tekstisisestus põhineb telefoni sisesõnastikul, kuhu saate ka ise uusi sõnu lisada. Ennustav tekstisisestus pole kõigi keelte jaoks saadaval.

- 1 Ennustava tekstisisestuse aktiveerimiseks kõigi seadme redaktorite jaoks valige 
  → Aktiv. ennust. tekstisis.. Samuti võite kasutada valikuid > Ennustav tekstis. sisse.
- 2 Soovitud sõna sisestamiseks kasutage klahve 2–9. Valige iga klahv ühe tähe jaoks vaid üks kord. Näiteks sõna "Nokia" sisestamiseks, kui valitud on ingliskeelne sõnastik, valige N-tähe jaoks klahv 6, o-tähe jaoks klahv 6, k-tähe jaoks klahv 5, i-tähe jaoks klahv 4 ja a-tähe jaoks klahv 2.

Pakutav sõna muutub pärast igat klahvi valimist.

3 Kui olete sõna sisestamise lõpetanud ja kuvatav sõna on õige, viige selle kinnitamiseks kursor paremale või valige tühiku lisamiseks klahv **0**.

Kui kuvatav sõna pole õige, valige sõnastikust leitavate sõnade ükshaaval kuvamiseks klahv \* mitu korda.

Kui sõna järel kuvatakse küsimärk (?), pole sisestatavat sõna sõnastikus. Sõna sõnastikku lisamiseks valige **Kirjuta**, sisestage soovitud sõna tavalises tekstisisestusrežiimis ja valige **OK**. Sõna lisatakse sõnastikku. Kui sõnastik saab täis, asendatakse kõige vanem lisatud sõna uuega.

4 Alustage järgmise sõna kirjutamist.

# Tekstirežiimide vahetamine

Ennustava tekstisisestuse desaktiveerimiseks kõigi seadme redaktorite jaoks valige > Lül. ennust. tekstis. välja või toksake kiirelt kaks korda klahvi #. Samuti võite kasutada valikuid > Ennustav tekstisisestus > Välja lülitatud.

## Puutetundliku sisestuse seaded

Valige Menüü > Seaded ja seejärel Telefon > Puuteekraan.

Puuteekraani tekstisisestusseadete muutmiseks valige mõni järgmistest valikutest.

**Käekirjatuvast. õpetus** — käekirjatuvastuse õpetuse rakenduse avamiseks. Selle rakenduse abil õpib seade teie käekirja paremini tuvastama. See valik pole kõigis keeltes saadaval.

**Kirjutamiskeel** — teie käekirjas tuvastatavate keelespetsiifiliste märkide ja virtuaalse klaviatuuri paigutuse määramiseks.

**Kirjutamiskiirus** — kirjutamiskiiruse valimiseks.

**Abijoon** — kirjutamisala abijoone kuvamiseks või peitmiseks. Abijoon aitab kirjutada sirgelt ning samuti seadmel teie kirjutatut tuvastada.

Joonejämedus — pliiatsiga kirjutatud teksti joonejämeduse valimiseks.

Joonevärv — pliiatsiga kirjutatud teksti värvi valimiseks.

Kohandatav otsing — kohandatava otsingu aktiveerimiseks.

Puuteekraani kalibreer. — puuteekraani kalibreerimiseks.

# Kontaktid

Saate salvestada ja uuendada kontaktiteavet, nagu telefoninumbrid, koduaadressid või e-posti aadressid. Kontaktile saate lisada isikliku helina või pisipildi. Samuti saate luua kontaktigruppe, mille abil saate saata tekstsõnumeid või e-kirju mitmele adressaadile korraga.

Kontaktiloendi avamiseks valige avakuval sõltuvalt aktiivsest teemast kas Kontaktid või 🛜.

### Nimede ja numbrite salvestamine ning muutmine

- 1 Uue kontakti lisamiseks kontaktiloendisse valige 🛐.
- 2 Teabe sisestamiseks väljale toksake välja. Tekstisisestuskuva sulgemiseks valige  $\checkmark$ . Täitke soovitud väljad ja valige **Valmis**.

Kontakti muutmiseks valige kontakt ja siis Valikud > Muuda.

### Kontaktide tööriistariba

Kontaktiloendi tööriistaribal on saadaval järgmised valikud.

Helista — soovitud kontaktile helistamine.

🗹 Koosta sõnum — soovitud kontaktile sõnumi saatmine.

B Uus kontakt — uue kontaktkirje koostamine.

### Nimede ja numbrite haldamine

Kontakti kopeerimiseks või kustutamiseks või kontakti saatmiseks visiitkaardina muusse seadmesse, toksake kontakti, hoidke seda all ja valige **Kopeeri**, **Kustuta** või **Saada visiitkaardina**.

Mitme kontakti korraga kustutamiseks valige soovitud kontaktide märkimiseks Valikud > Märgi / tühista märge ning seejärel kustutamiseks Valikud > Kustuta. Kontaktile määratud tunnussõna esitamiseks valige kontakt ja seejärel Valikud > Tunnussõna andmed > Valikud > Esita tunnussõna.

Häälvalimise juures pidage silmas järgmist.

- Tunnussõnad ei sõltu keelest. Need on seotud konkreetse inimese häälega.
- Lausuge tunnussõna täpselt nii, nagu selle salvestamisel.
- Tunnussõnad on müratundlikud. Salvestage tunnussõnad müravabas keskkonnas; sama kehtib ka nende kasutamise kohta.
- Liiga lühikesed sõnad ei sobi. Kasutage pikemaid sõnu ning vältige sarnaseid tunnussõnu erinevate numbrite puhul.

Märkus. Tunnussõnade kasutamine võib olla raskendatud mürarohkes keskkonnas või hädaolukorras, seetõttu ärge lootke igas olukorras ainuüksi häälvalimisele.

## Vaikenumbrid ja -aadressid

Kontaktile saab määrata vaikenumbri ja -aadressi. Kui kontaktil on mitu numbrit või aadressi, saate hõlpsalt kindlal numbril helistada või kindlale aadressile sõnumi saata. Vaikenumbrit kasutatakse ka häälvalimisel.

- 1 Valige kontaktiloendist soovitud kontaktikirje.
- 2 Valige Valikud > Põhinumbrid.
- 3 Valige vaikeväärtus, millele soovite lisada numbri või aadressi. Seejärel valige Määra.
- 4 Valige number või aadress, mille soovite seada vaikevalikuks.
- 5 Põhinumbrivaatest väljumiseks ja muutuste salvestamiseks toksake vaatest väljaspool.

## Kontaktide helinad, pildid ja tunnustekstid

Kontaktile või kontaktigrupile saab määrata helina ning kontaktile pildi ja tunnusteksti. Kui kontakt teile helistab, esitab seade valitud helina ning kuvab tunnusteksti ja pildi (kui helistaja telefoninumber helistamisel teie seadmesse saadetakse ja teie seade selle ära tunneb).

Kontaktile või kontaktigrupile helina määramiseks valige kontakt või grupp, Valikud > Helin ja seejärel helin.

Kontaktile tunnusteksti määramiseks valige kontakt ja siis Valikud > Lisa kõnemärgua. tekst. Toksake tunnusteksti sisestamiseks tekstivälja ja valige  $\checkmark$ .

Kontaktile seadme mällu salvestatud pildi lisamiseks valige kontakt, siis Valikud > Lisa pilt ja rakendusest Galerii soovitud pilt.

Valitud helina eemaldamiseks valige helinate loendist Vaikehelin.

Kontaktile lisatud pildi vaatamiseks, muutmiseks või eemaldamiseks valige kontakt, Valikud > Pilt ja soovitud valik.

### Kontaktide kopeerimine

Kontaktiloendi esmakordsel avamisel küsib seade teilt, kas soovite nimed ja numbrid SIM-kaardilt oma seadmesse kopeerida.

Kopeerimise alustamiseks valige Jah.

Kui te ei soovi kontakte SIM-kaardilt seadmesse kopeerida, valige Ei. Seade küsib, kas soovite kuvada SIM-kaardil olevad kontaktid kontaktide kaustas. Kontaktide kuvamiseks valige Jah. Kontaktiloend avaneb ja SIM-kaardil salvestatud nimed kuvatakse tähisega 💼.

### SIM-teenused

SIM-kaardi teenuste kättesaadavuse ja kasutamise kohta teabe saamiseks võtke ühendust SIM-kaardi väljastajaga. Väljastajaks võib olla võrguteenuse pakkuja või mõni muu tarnija.

## SIM-kontaktid

SIM-kaardil talletatavate nimede ja numbrite kontaktiloendis kuvamiseks valige Valikud > Seaded > Kuvatavad kontaktid > SIM-mälu. SIM-kontakte on võimalik lisada ja muuta ning neile saab helistada.

Võimalik, et kontaktiloendisse salvestatavaid numbrid ei salvestata automaatselt SIM-kaardile. Numbrite salvestamiseks SIM-kaardile valige soovitud kontakt ja Valikud > Kopeeri > SIM-mälu.

Kui soovite valida, kas uued kontaktid salvestatakse seadmesse või SIM-kaardile, valige Valikud > Seaded > Vaikesalvestusmälu > Telefoni mälu või SIMmälu.

## Määratud numbrid

Valige Menüü > Kontaktid ja Valikud > SIM-kaardi numbrid > Määratud numbrid.

Valiknumbriteenuse kasutamisel saab seadmest väljahelistamist piirata kindlate telefoninumbritega. Mõni SIM-kaart ei toeta lubatud valiknumbrite funktsiooni. Lisateabe saamiseks pöörduge teenusepakkuja poole.

Kui kasutusel on kõnesid piiravad turvameetmed (nt kõnepiirang, suletud rühmad, lubatud valiknumbrid), võib siiski olla võimalik helistada seadmesse programmeeritud hädaabinumbril. Kõnepiirang ja -suunamine ei saa üheaegselt aktiveeritud olla. Lubatud valiknumbrite funktsiooni sisse- ja väljalülitamiseks ning valiknumbrite muutmiseks tuleb sisestada PIN2-kood. PIN2-koodi saamiseks pöörduge teenusepakkuja poole.

Valige Valikud ja mõni järgmistest valikutest.

**Aktiveeri määratud nr-d** — valiknumbrite funktsiooni aktiveerimiseks.

Tühista määratud nr-d — valiknumbrite funktsiooni väljalülitamiseks.

**Uus SIM-kontakt** — sisestage inimese nimi ja telefoninumber, kellele on lubatud helistada.

**Lisa Kontaktidest** — kopeerige kontaktandmed kontaktide loendist lubatud valiknumbrite loendisse.

Kui valiknumbriteenus on aktiveeritud, tuleb SIM-kaardil leiduvatele kontaktidele tekstsõnumite saatmiseks lisada valiknumbrite loendisse ka sõnumikeskuse number.

# Sõnumid

Sõnumite põhivaade

Valige Menüü > Sõnumid (võrguteenus).

Uue sõnumi loomiseks valige Uus sõnum.

Näpunäide. Sageli saadetavate sõnumite korduva kirjutamise vältimiseks saate kasutada rakenduse Minu kaustad kaustas Mallid olevaid tekste. Soovi korral saate luua ja salvestada oma malle.

Menüü Sõnumid sisaldab järgmisi kaustu.

**Saabunud** — siin asuvad kõik vastuvõetud sõnumid (v.a e-kirjad ja kärjeteated).

💼 Minu kaustad — saate sõnumeid kaustadesse paigutada.

Postkast — saate luua ühenduse serveri postkastiga, laadida alla uusi e-kirju või vaadata vallasrežiimis varem alla laaditud e-kirju.

**Mustandid** — siin asuvad saatmata mustandsõnumid.

Saadetud — siin asuvad viimati saadetud sõnumid (v.a Bluetooth-ühenduse kaudu saadetud sõnumid). Soovi korral saate muuta selles kaustas talletatavate sõnumite arvu.

**Saatmiseks** — siin hoitakse ajutiselt saatmist ootavaid sõnumeid, nt kui seade asub väljaspool võrgu leviala.

Saamisteated — saate taotleda, et võrk saadaks teile teie saadetud lühisõnumite või multimeediumsõnumite kättetoimetamisteate ehk saateraporti (võrguteenus).

## Sõnumite kirjutamine ja saatmine

Valige Menüü > Sõnumid.

**NB!** Suhtuge sõnumite avamisse ettevaatusega. Sõnumid võivad sisaldada viiruslikku tarkvara või kahjustada muul moel teie seadet või arvutit.

Enne multimeediumsõnumi või e-kirja koostamist peavad olema määratud õiged ühenduseseaded.

Mobiilsidevõrk võib piirata MMS-sõnumi suurust. Kui sõnumisse sisestatud pilt ületab selle piiri, võib seade pilti vähendada, et seda oleks võimalik saata MMSsõnumis.

Multimeediumsõnumeid saavad vastu võtta ja kuvada vaid ühilduvate funktsioonidega seadmed. Sõnumi välimus võib erineda olenevalt vastuvõtvast seadmest.

Teavet e-kirjade mahupiirangu kohta küsige oma teenusepakkujalt. Kui proovite saate e-kirja, mille maht ületab e-posti serveri lubatud mahu, salvestatakse kiri kausta Saatmiseks ja seade üritab seda aeg-ajalt uuesti saata. E-kirja saatmiseks on

vaja andmesideühendust ning e-kirja perioodilised saatmiskatsed võivad kaasa tuua lisatasusid. Sellise sõnumi saate kaustast Saatmiseks kustutada või teisaldada kausta Mustandid.

Sõnumite saatmiseks ja vastuvõtmiseks läheb tarvis võrguteenust.

# Tekst- või multimeediumsõnumi saatmine

Valige Uus sõnum.

## Helisõnumi või e-kirja saatmine

Valige Valikud > Koosta sõnum ja asjakohane valik.

# Adressaatide või gruppide valimine kontaktiloendist

Valige tööriistaribal 🖑.

# Telefoninumbri või e-posti aadressi käsitsi sisestamine

Toksake välja Saaja.

## E-kirja või multimeediumsõnumi teema sisestamine

Sisestage see väljale Teema. Kui väli Teema pole kuvatud, valige kuvatavate väljade muutmiseks Valikud > Sõnumi päiseväljad.

## Sõnumi sisestamine

Toksake sõnumivälja.

# Objekti lisamine sõnumile või e-kirjale

Valige 🖺 ja asjakohane sisutüüp.

Lisatud sisust sõltuvalt võib sõnumi tüübiks automaatselt saada multimeediumsõnum.

# Sõnumi või e-kirja saatmine

Valige 🗹 või vajutage helistamisklahvi.

Seade toetab tekstsõnumite saatmist, mille tärkide arv sõnumis ei ole piiratud. Pikemad sõnumid saadetakse kahe või enama sõnumina. Teenusepakkuja võib teile arve esitada, mille alusel tuleb tasuda iga sõnumi eest. Rõhumärkidega tähed, muud tärgid või muud mõnele keelele iseloomulikud märgid võtavad rohkem ruumi ning ühes sõnumis saadetavate märkide arv on väiksem.

### Saabunud sõnumite kaust Sõnumite vastuvõtmine

Valige Menüü > Sõnumid ja Saabunud.

Tähis 🔂 kaustas Saabunud tähistab lugemata tekstsõnumit, ៅ lugemata multimeediumsõnumit, 🗊 lugemata helisõnumit ja 💕 Bluetooth-ühenduse kaudu saabunud andmeid.

Sõnumi saabumisel kuvatakse avakuval tähis <u>d</u> ja tekst **1 uus sõnum**. Sõnumi avamiseks valige **Kuva**. Mõne kaustas Saabunud asuva sõnumi avamiseks valige sõnum. Vastuvõetud sõnumile vastamiseks valige **Valikud** > **Vasta**.

## Multimeediumsõnumid

**NB!** Suhtuge sõnumite avamisse ettevaatusega. Sõnumid võivad sisaldada viiruslikku tarkvara või kahjustada muul moel teie seadet või arvutit.

Võite saada teate, et multimeediumsõnum ootab multimeedium-sõnumikeskuses. Pakettandmeside ühenduse algatamiseks, et sõnum seadmesse laadida, valige Valikud > Too serverist.

Multimeediumsõnumi () avamisel võite näha pilti ja lisatud sõnumit. Tähis 🕹 kuvatakse, kui lisatud on heli. Tähis 🗱 kuvatakse, kui lisatud on video. Heli või video esitamiseks valige vastav tähis.

Multimeediumsõnumile lisatud meediumobjektide vaatamiseks valige Valikud > Objektid.

Kui sõnum sisaldab multimeediumesitlust, kuvatakse tähis 🔜. Esitluse esitamiseks valige vastav tähis.

### Andmed, seaded ja veebipõhised teenuseteated

Teie seade saab vastu võtta mitmesuguseid andmeid sisaldavaid sõnumeid, nt visiitkaardid, helinad, operaatorilogod, kalendrikirjed ja e-posti teatised. Samuti võite teenusepakkujalt konfiguratsioonisõnumina vastu võtta seadeid.

Sõnumis sisaldunud andmete salvestamiseks valige Valikud ja tehke vastav valik.

Veebipõhised teenuseteated on lühiteated (näiteks uudiste pealkirjad), mis võivad sisaldada lühisõnumit või linki. Lisateavet ja tellimisinfo saate teenusepakkujalt.

### E-posti konto häälestamine

E-posti konto häälestamiseks valige Menüü > Sõnumid ja seejärel Postkast.

Häälestada saab mitu e-posti kontot, näiteks isikliku e-posti konto ja töö e-posti konto.

E-posti konto häälestamiseks avakuvalt valige asjakohane lisandmoodul. Samuti võite e-posti konto häälestamiseks valida valikud Menüü > Rakendused > Hääl.viisard.

### E-posti teenus

Nokia seadme e-posti teenus edastab teie olemasoleva e-posti aadressil saabunud e-kirjad automaatselt seadmesse. Saate käigu pealt oma e-kirju lugeda, neile vastata ja neid hallata. Teenus töötab mitmesuguste e-posti programmidega, mida kasutatakse sageli isiklike e-kirjade saatmiseks. Teenuse kasutamisel võidakse rakendada andmesidetasusid. Teavet teenuse võimalike tasude kohta saate oma teenusepakkujalt.

# Nokia seadmes e-posti seadistamine

- 1 Valige Menüü > Rakendused > Hääl.viisard.
- 2 Kui avate häälestusviisardi esimest korda, palutakse teil pärast teenusepakkuja seadete määramist määrata ka e-posti seaded. Kui olete häälestusviisardit varem kasutanud, valige E-posti seadistus.
- 3 E-posti teenuse aktiveerimiseks nõustuge tingimustega.

Lisateavet leiate veebilehelt www.nokia.com/messaging.

## Postkast

### E-posti seadete määramine

E-postiteenuse kasutamiseks peavad teie seadmes olema kehtivad Internetipöörduspunkti (IAP) ja õiged e-posti seaded.

Vaja on eraldi e-posti kontot. Järgige serveri postkasti ja Interneti-teenusepakkuja (ISP) juhiseid.

Kui valite käsud **Sõnumid > Postkast**, kuid teil pole e-posti kontot seadistatud, palutakse teil seda teha. E-posti seadete koostamise alustamiseks postkastijuhendi abil valige **Alusta**.

Kui loote uue postkasti, näete rakenduse Sõnumid põhivaates valiku Postkast asemel uuele postkastile pandud nime. Postkaste võib olla mitu (kuni kuus).

### Postkasti avamine

Valige Menüü > Sõnumid ja postkast.

Postkasti avamisel küsib seade, kas soovite postkastiga ühenduse luua.

Postkastiga ühenduse loomiseks ning uute e-kirjade päiste või e-kirjade allalaadimiseks valige **Jah**. Kui vaatate oma kirju võrgus, olete püsivalt serveri postkastiga andmesideühenduse abil ühenduses.

Varem alla laaditud e-kirjade vaatamiseks vallasrežiimis valige Ei.

Uue e-kirja loomiseks valige Valikud > Koosta sõnum > E-kiri.

Võrgurežiimis pakettandmesideseansi lõpetamiseks kaugpostkastiga valige Valikud > Katkesta ühendus.

### E-kirjade allalaadimine

Valige Menüü > Sõnumid ja postkast.

Kui olete vallasrežiimis ja soovite serveri postkastiga ühenduse luua, valige Valikud > Loo ühendus.

**NB!** Suhtuge sõnumite avamisse ettevaatusega. Sõnumid võivad sisaldada viiruslikku tarkvara või kahjustada muul moel teie seadet või arvutit.

1 Kui olete ühenduses serveri postkastiga, valige kõigi uute sõnumite allalaadimiseks Valikud > Too serverist e-post > Uued, valitud sõnumite allalaadimiseks Valitud või kõigi postkastis sisalduvate sõnumite allalaadimiseks Kõik.

E-kirjade allalaadimise peatamiseks valige Tühista.

- 2 Ühenduse katkestamiseks ja e-kirjade vaatamiseks vallasrežiimis valige Valikud > Katkesta ühendus.
- 3 E-kirja avamiseks valige see. Kui e-kiri pole alla laaditud ja te olete vallasrežiimis, küsitakse teilt, kas soovite e-kirja postkastist alla laadida.

Manuste vaatamiseks avage e-kiri ja valige manuseväli, mis on märgitud tähisega (J. Kui manus ei ole seadmesse alla laaditud, valige Valikud > Too serverist.

E-kirjade automaatseks allalaadimiseks valige Valikud > E-posti seaded > Autom. serverist toomine.

Seadme seadistamine e-kirjade automaatseks allalaadimiseks võib tähendada teie teenusepakkuja võrgu kaudu suurte andmemahtude edastamist. Andmeedastustasude kohta teabe saamiseks võtke ühendust oma teenusepakkujaga.

### E-kirjade kustutamine

Valige Menüü > Sõnumid ja postkast.

E-kirja sisu kustutamiseks seadmest, jättes selle serveri postkasti alles, valige Valikud > Kustuta > Ainult telefonist.

Seade kuvab serveri postkastis asuvate e-kirjade päiseid. Kuigi kustutate e-kirja sisu, jääb selle päis teie seadmesse siiski alles. Kui soovite ka päise kustutada, peab teie seade serveriga ühenduse looma, et e-kirja saaks kustutada nii seadmest kui ka serveri postkastist. Kui ühendus serveriga puudub, kustutatakse päis siis, kui loote järgmine kord serveri postkastiga oleku uuendamiseks ühenduse.

E-kirja kustutamiseks nii seadmest kui ka serveri postkastist valige Valikud > Kustuta > Tel-st ja serverist.

Järgmisel ühendusel seadmest ja serverist kustutamiseks märgitud e-kirja kustutamise (
) tühistamiseks valige Valikud > Taasta.

### Postkastiga ühenduse katkestamine

Sidusrežiimis pakettandmesideseansi lõpetamiseks serveri postkastiga valige Valikud > Katkesta ühendus.

### **Mail for Exchange**

Mail for Exchange'i abil saate oma seadmega tööga seotud e-kirju vastu võtta. Teil on võimalik neid e-kirju lugeda, neile vastata, ühilduvaid manuseid vaadata ja muuta; samuti saate vaadata kalendriteavet, vastu võtta ja saata koosolekupäringuid, ajastada koosolekuid ning vaadata, lisada ja muuta kontaktide teavet.

## **Mail for Exchange**

Rakenduse Mail for Exchange'i rakendus kasutamine on ette nähtud ainult teabehalduris (PIM, Personal Information Manager) oleva teabe sünkroonimiseks Nokia seadme ja volitatud serveri Microsoft Exchange vahel.

Mail for Exchange'i saab häälestada vaid siis, kui teie ettevõttes on kasutusel Microsoft Exchange Server. Lisaks tuleb teie ettevõtte IT-halduril teie konto jaoks Mail for Exchange aktiveerida.

Enne Mail for Exchange'i häälestamist veenduge, et teil on olemas järgmised andmed:

- Ettevõtte e-posti ID
- Töövõrgu kasutajanimi
- Töövõrgu parool
- Võrgudomeeni nimi (võtke ühendust oma ettevõtte IT-oskonnaga)
- Mail for Exchange'i serveri nimi (võtke ühendust oma ettevõtte IT-oskonnaga)

Sõltuvalt teie ettevõtte Mail for Exchange'i serveri konfiguratsioonist võib lisaks nimetatule vaja minna ka muid andmeid. Kui te pole andmete õigsuses kindel, siis võtke ühendust ettevõtte IT-osakonnaga.

Mail for Exchange'i puhul võib olla kohustuslik lukukoodi kasutamine. Seadme vaikelukukood on 12345, kuid on võimalik, et teie ettevõtte IT-haldur määrab teie jaoks uue koodi.

Mail for Exchange'i profiili ja seadeid saab vaadata ja muuta rakenduse Sõnumid seadetes.

## SIM-kaardi sõnumite vaatamine

Valige Menüü > Sõnumid ja Valikud > SIM-kaardi sõnumid.

SIM-kaardi sõnumite vaatamiseks tuleb need kõigepealt mõnda seadme kausta kopeerida.

- Valige sõnumite märkimiseks Valikud > Märgi / tühista märge > Märgi või Märgi kõik.
- 2 Valige Valikud > Kopeeri. Avaneb kaustade loend.
- 3 Kopeerimise alustamiseks valige mõni kaust. Sõnumite kuvamiseks avage kaust.

## Kärjeteated

Valige Menüü > Sõnumid ja Valikud > Kärjeteated.

Teenuse Kärjeteated (võrguteenus) abil saate oma teenusepakkujalt vastu võtta teateid eri teemadel, nt ilm või liiklusolud. Kärjeteadete teemad ja nende järjekorranumbrid saate teenusepakkujalt. See teenus ei pruugi kõigis piirkondades saadaval olla.

### **Teenuse juhtimine**

Valige Menüü > Sõnumid ja Valikud > Teenuse juhtimine.

Teenuse juhtimise (võrguteenus) abil saate sisestada ja oma teenusepakkujale saata teenusetaotlusi (teise nimega USSD-käsud), nt võrguteenuste aktiveerimiskäske. See teenus ei pruugi kõigis piirkondades saadaval olla.

### Sõnumite seaded

Seaded võivad olla seadmes eelnevalt konfigureeritud või võite need saada sõnumiga. Seadete käsitsi sisestamiseks täitke kõik tekstiga **Tuleb määratleda** või tärniga märgitud väljad. Teenusepakkuja võib olla juba varem seadistanud seadme kõik või teatud sõnumikeskused või pöörduspunktid ning nende loomine, muutmine või eemaldamine ei pruugi olla võimalik.

### Lühisõnumite seaded

Valige Menüü > Sõnumid ja Valikud > Seaded > Tekstsõnum.

Valige järgmiste valikute seast.

Sõnumikeskused — kõigi määratud lühisõnumikeskuste loendi vaatamiseks.

**Kasutatav keskus** — valige sõnumikeskuse, mille kaudu soovite lühisõnumeid saata.

Märgikodeering — märgivahetuseks ühest süsteemist teise, kui see on kasutatav, valige Osaline tugi.

**Saamisteade** — saate valida, et võrk saadaks sõnumite kohta edastusaruande ehk saateraporti (võrguteenus).

**Sõnumi kehtivus** — valige, kui kaua sõnumikeskus sõnumit pärast esimese katse nurjumist uuesti saadab (võrguteenus). Kui kehtivusaja vältel ei õnnestunud sõnumit adressaadile edastada, kustutatakse see sõnum sõnumikeskusest.

**Sõnumi vorming** — teabe saamiseks selle kohta, kas teie sõnumikeskus oskab tekstsõnumeid neisse muudesse vormingutesse teisendada, võtke ühendust oma teenusepakkujaga.

Eelistatud ühendus — valige kasutatav ühendusviis.

Vastuse edast. sama — valige, kas soovite, et vastussõnumi saatmisel kasutataks sama sõnumikeskuse numbrit (võrguteenus).

### Multimeediumsõnumi seaded

Valige Menüü > Sõnumid ja Valikud > Seaded > Multimeediumsõnum.

Valige järgmiste valikute seast.

Pildi suurus — Multimeediumsõnumisse lisatava pildi suuruse määramiseks.

**MMSi koostamisrežiim** — kui valite valiku **Hoiatustega**, teavitab seade teid sellest, kui üritate saata sõnumit, mida adressaadi seade ei pruugi toetada. Kui valite valiku **Piiratud**, takistab seade selliste sõnumite saatmist, mis ei pruugi olla toetatud. Kui soovite sisu oma sõnumitesse kaasata, ilma et teid sellest teavitataks, valige **Vab**a.

Kasutatav pöörduspunkt — eelistatud pöörduspunkti valimiseks.

Multimeedia toomine — sõnumite vastuvõtmise viisi valimiseks, kui on saadaval. Koduvõrgus olles sõnumite automaatseks vastuvõtmiseks valige Koduvõrgus autom.. Väljaspool koduvõrku viibides saate teate, et teile on saabunud sõnum, mis on salvestatud multimeediumsõnumite keskuses. Kui valite valiku Alati automaatne, loob seade automaatselt sõnumi allalaadimiseks nii koduvõrgus kui ka koduvõrgust väljas olles aktiivse pakettandmesideühenduse. Kui soovite multimeediumsõnumite vastuvõtmise keelata, valige Käsitsi, kui soovite multimeediumsõnumite vastuvõtmise keelata, valige Välja lülitatud. Automaatne laadimine ei pruugi kõigis piirkondades toetatud olla.

**Luba tundmatutelt** — anonüümsetelt saatjatelt pärinevatest sõnumitest keeldumiseks.

**Reklaami vastuvõtt** — MMS-reklaamide (võrguteenus) vastuvõtmise lubamiseks.

**Teadete vastuvõtt** — saadetud sõnumite oleku kuvamiseks logis (võrguteenus).

**Keeldu teate saatmisest** — teile saabunud sõnumite kohta saabumisteadete saatmise keelamiseks.

**Sõnumi kehtivus** — selle määramiseks, kui kaua sõnumikeskus sõnumit pärast esimese katse nurjumist uuesti saadab (võrguteenus). Kui selle ajaperioodi vältel ei õnnestunud sõnumit adressaadile edastada, kustutatakse see sõnum sõnumikeskusest.

Saadetud sõnumi kohaletoimetamisest või lugemisest teatamiseks vajab seade võrgu tuge. Sõltuvalt võrgust ja muudest üksikasjadest ei pruugi see teave alati saadaval olla.

### E-posti seaded Postkastide haldamine

Valige Menüü > Sõnumid ja Valikud > Seaded > E-post.

E-kirjade saatmiseks ja vastuvõtmiseks kasutatava postkasti määramiseks valige Kasutatav postkast ja postkast.

Postkasti ja selles sisalduvate e-kirjade kustutamiseks seadmest valige Postkastid, toksake eemaldatavat postkasti (kui see pole juba esile tõstetud) ja valige Valikud > Kustuta.

Uue postkasti loomiseks valige **Postkastid** > **Valikud** > **Uus postkast**. Nimi, mille te uuele postkastile panete, kuvatakse rakenduse Sõnumid põhivaates valiku Postkast asemel. Postkaste võib olla mitu (kuni kuus).

Kui soovite muuta ühenduseseadeid, kasutajaseadeid, allalaadimisseadeid ja automaatse allalaadimise seadeid, valige **Postkastid** ja soovitud postkast.

#### Ovi kontaktid Teave teenuse Ovi kontaktid kohta

Tänu teenusele Ovi kontaktid saate olla ühenduses oma sõprade ja perekonnaga ning leida uusi sõpru Ovi kogukonna kaudu. Saate oma asukoha kuvada oma sõpradele ning jälgida nende tegevusi. Lisaks saate seadmes olevaid kontaktandmeid teenusesse Ovi varundada.

Teenuse Ovi kontaktid kasutamiseks avage veebisait www.ovi.com.

### Rakenduse Ovi kontaktid kasutuselevõtt

Valige Kontaktid ja avage Ovi vahekaart.

Teenus Ovi kontaktid on Ovi osa ja kasutab sama kontoteavet.

Kui te pole Ovi ega selle teenuseid varem kasutanud, tuleb rakenduse Ovi kontaktid kasutamiseks end Nokia konto loomise teel Ovi kasutajaks registreerida.

# Nokia konto loomine

- 1 Valige **Ovi vestlus** ja looge küsimisel ühendus Internetiga.
- 2 Sisestage vajalik teave.
- 3 Sisestage vaates Minu profiil profiiliteave. Ees- ja perekonnanimi on kohustuslikud andmed.
- 4 Valige Valmis.

Kui olete arvuti või mobiilsideseadme abil juba Ovi kasutajaks registreerunud, saate rakendust Ovi kontaktid samade kontoandmetega kasutada.

# Sisselogimine teenusesse Ovi kontaktid ja teenuse aktiveerimine

Valige **Ovi vestlus** ning sisestage oma kasutajanimi ja parool.

Kui te pole teenusesse Ovi kontaktid oma profiiliteavet veel esitanud, tehke seda ja valige **Valmis**. Ees- ja perekonnanimi on kohustuslikud andmed.

# Teenusega ühenduse loomine

Valige Menüü > Kontaktid ja avage Ovi vahekaart.

# Ühenduse loomine teenusega Ovi kontaktid

Valige Loo ühendus ja ühendusviis.

# Ühenduse katkestamine

Valige Valikud > Tühista ühendamine.

Pakettandmesideühenduse puhul võivad lisanduda andmeedastustasud. Tasude kohta teabe saamiseks võtke ühendust oma võrguteenuse pakkujaga.

Valige Loo ühendus > Valikud ja mõni järgmistest valikutest.

**Vali** — üksuse valimiseks.

Loo ühendus — teenusega ühenduse loomiseks, kui ühendus puudub.

**Minu profiil** — profiiliteabe muutmiseks.

**Soovita sõbrale** — kontakti kutsumiseks teenuse Ovi kontaktid kasutajaks. Kutse saadetakse tekstsõnumina.

**Seaded** — rakenduse Ovi kontaktid seadete muutmiseks.

Saadaolevad valikud võivad olla teistsugused.

## Profiili loomine ja muutmine

## Profiiliteabe muutmine

Valige Minu profiil.

## Teie teenuse Ovi kontaktid sõprade profiilide vaatamine

Valige sõber ja seejärel Valikud > Profiil.

Teie profiiliteave on nähtav teie teenust Ovi kontaktid kasutavatele sõpradele. Teistele teenuse Ovi kontaktid kasutajatele kuvatakse (nt otsingu ajal) vaid järgmised profiiliandmed: ees- ja perekonnanimi. Privaatsusseadete muutmiseks avage arvutis Ovi ja logige oma Nokia kontosse sisse.

## Profiilipildi vahetamine

Valige profiilipilt, Vali olemasolev pilt ja uus pilt. Olemasolevat profiilipilti saate ka muuta ja eemaldada või teha hoopis uue pildi.

### Kättesaadavuse muutmine

Teie kättesaadavus on vaikimisi väärtusel Kohal. Kättesaadavuse muutmiseks valige soovitud ikoon.

# Sõprade teavitamine sellest, mida parajasti teete

Valige Mida parajasti teete? ja sisestage väljale tekst.

# Sõprade teavitamine sellest, mis muusikat parajasti kuulate

Valige **Praegu esitusel**. Selleks peate olekuseadetes lubama parajasti esitatava muusika kohta teabe näitamise.

# Kontaktandmete muutmine

Valige väli ja sisestage tekst.

Valige profiilivaates **Valikud** ja mõni järgmistest valikutest. **Muuda teksti** — teksti lõikamiseks, kopeerimiseks või kleepimiseks. **Muuda** — oleku muutmiseks (kui olekuväli on valitud). **Võta muudatused tagasi** — profiilivaates tehtud muudatuste tühistamiseks.

Saadaolevad valikud võivad olla teistsugused.

# Sõprade otsimine ja lisamine

Valige Valikud > Kutsu sõber.

# Sõbra otsimine

Sisestage sõbraotsinguväljale sõbra nimi ja valige otsinguikoon. Sõpru ei saa nende mobiilinumbrite ega e-posti aadresside järgi otsida.

# **Otsingutulemite sirvimine**

Valige Järgmised tulemid või Eelmised tulemid.

## Uue otsingu alustamine Valige Uus otsing.

Kui otsitavat sõpra ei leita, ei ole ta Ovi liikmeks registreerinud või ta on soovinud otsingutes nähtamatuks jääda. Kui küsitakse, saatke sõbra teenuse Ovi kontaktid liikmeks kutsumiseks talle tekstsõnum.

# Teenusega Ovi kontaktid liitumise kutse saatmine

Valige Valige teenus: ja teenus, mida teate sõpra kasutavat. Sisestage sõbra kasutajanimi ja valige saatmisikoon.

Valige Valikud ja mõni järgmistest valikutest.

Vali — üksuse valimiseks.

**Ava** — üksuse avamiseks.

Kutsu sõbraks — kontaktile kutse saatmiseks.

Kuva profiil — kontakti profiili kuvamiseks.

**Saada kutse uuesti** — ootel olevale sõbrale teenusega Ovi kontaktid liitumise kutse uuesti saatmiseks.

**Otsi** — sõprade otsimise väljale sisestatud nime või märksõna järgi kontakti otsimiseks.

Muuda teksti — teksti lõikamiseks, kopeerimiseks või kleepimiseks.

Saadaolevad valikud võivad olla teistsugused.

# Vestlemine sõpradega

## Vestluse alustamine sõbraga

Valige sõber.

# Vestlussõnumi saatmine

Sisestage sõnumiväljale tekst ja valige saatmisikoon.

Valige vestlusvaates Valikud ja mõni järgmistest valikutest.

Saada — sõnumi saatmiseks.

Lisa emotikon — emotikoni lisamiseks.

Saada minu asukoht — oma asukohateabe saatmiseks vestluskaaslasele (kui mõlemad seadmed seda toetavad).

**Profiil** — sõbra andmete vaatamiseks.

**Minu profiil** — oleku või profiilipildi valimiseks, sõnumi isikupärastamiseks või oma andmete muutmiseks.

Muuda teksti — teksti kopeerimiseks või kleepimiseks.

Lõpeta vestlus — aktiivse vestluse lõpetamiseks.

Välja — kõigi aktiivsete vestluste lõpetamiseks ja rakenduse sulgemiseks.

Saadaolevad valikud võivad olla teistsugused.

Sõbralt asukohateabe vastuvõtmiseks peab teil olema rakendus Kaardid. Asukohateabe saatmiseks ja vastuvõtmiseks on vajalik nii rakendus Kaardid kui ka positsioneerimisrakendus.

## Sõbra asukoha vaatamine

Valige Kuva kaardil.

Rakenduse Ovi kontaktid põhivaatesse naasmine ilma vestlust lõpetamata Valige Tagasi.

# Telefoninumbrite lisamine, kopeerimine ja neile helistamine vestlusest

Liikuge vestluses telefoninumbrile, valige **Valikud** ja asjakohane valik.

# Rakenduse Ovi kontaktid seaded

Valige Valikud > Seaded ja mõni järgmistest valikutest.

**Konto** — kontoandmete vaatamiseks ja muutmiseks ning oma nähtavuse määratlemiseks otsimisel.

**Isikupärastamine** — teenuse 0vi kontaktid käivitus- ja heliseadete muutmiseks ning sõbrakutsetega automaatse nõustumise seadmiseks.

**Ühendus** — kasutatava võrguühenduse valimiseks ja rändluse hoiatuste aktiveerimiseks.

**Välja** — kõigi aktiivsete vestluste lõpetamiseks ja rakenduse sulgemiseks.
## Nokia konto seaded

Valige Valikud > Seaded > Konto.

#### Kontoandmete muutmine

Valige Minu konto.

## Nähtavuse määramine otsingute jaoks

Valige **Minu konto** > **Nähtavus otsingul**. Nähtavuse muutmiseks peab teil olema võrguühendus.

## Isikupärastamisseaded

Valige Valikud > Seaded > Isikupärastamine.

Valige mõni järgmistest valikutest.

**Logi käivitamisel sisse** — automaatse teenusesse Ovi kontaktid sisselogimise lubamiseks mobiilsideseadme käivitamisel.

**Võta sõb.kuts. aut. vastu** — automaatse sõbrakutsete vastuvõtmise lubamiseks ilma teavitamiseta.

**Võta hääls. autom. vastu** — häälsõnumite automaatse vastuvõtmise lubamiseks. **Sõnumimärguanne** — uue tekstsõnumi märguande valimiseks.

**Sõbra võrkutul. märguan.** — märguande valimiseks, mis kostab, kui mõni sõber ühenduse loob.

**Ikoon avakuval** — rakenduse Ovi kontaktid otsetee lisamiseks seadme avakuvale.

#### Ühendusseaded

Valige Valikud > Seaded > Ühendus.

## Ühendusseadete muutmine

Valige Võrguühendus ja soovitud ühendus. Seadme ühendusseadetes määratud vaikeühenduse kasutamiseks valige Vaikeühendus.

## Hoiatuse lubamine selle kohta, et koduvõrk pole saadaval

Hoiatuse kuvamise lubamiseks, kui seade proovib muu võrguga ühendust luua, valige Rändluse hoiatus > Sees.

#### Vestlus

## Teave rakenduse Vestlus kohta

Valige Menüü > Rakendused > Vestlus.

Rakenduse Vestlus abil (võrguteenus) saate sõpradega vahetada kiirsõnumeid. Kui teil pole vestluskontot, saate luua Nokia konto ja kasutada Nokia teenust Ovi Vestlus.

Teenuse Vestlus saate taustal tööle jätta ja ise samal ajal seadme muid funktsioone kasutada. Uute kiirsõnumite saabumise korral teavitatakse teid sellest.

Rakendus Vestlus võib teie seadmesse olla eelinstallitud. Kui see pole nii, laadige see Nokia teenusest Ovi Pood alla ja installige.

Võrguteenuste kasutamine ja sisu seadmesse allalaadimine võib kaasa tuua andmeedastustasud.

## Vestluse alustamine

Valige Menüü > Rakendused > Vestlus.

- Valige soovitud vestlusteenus või -teenused ja seejärel Jätka. Te saate sisse logida mitmesse vestlusteenusesse ja nende kaudu korraga vestelda. Igasse teenusesse tuleb eraldi sisse logida.
- 2 Valige kontaktiloendist kontakt, kellega soovite vestlust alustada. Vestlusi saab pidada mitme kontaktiga korraga.

Näpunäide. Vestluse alustamiseks saate soovitud vestluskaaslase valida ka rakendusest Kontaktid.

# Seadme isikupärastamine

Oma seadet saate isikupärastada, muutes selle avakuva, helisid või teemasid.

#### Seadme ilme muutmine

Valige Menüü > Seaded ja Isiklik > Teemad.

Seadme ekraani ilme (nt taustpilt ja ikoonid) muutmiseks saate kasutada teemasid.

Kui soovite muuta kõigi seadme rakenduste puhul kasutatavat teemat, valige Üldine. Teema eelvaate kuvamiseks enne selle aktiveerimist liikuge teemale ja oodake mõni sekund. Teema aktiveerimiseks valige Valikud > Määra. Aktiivne teema on märgitud tähisega  $\checkmark$ .

Põhimenüü ilme muutmiseks valige Menüü.

Avakuva ilme muutmiseks valige Avakuva teema.

Kui soovite avakuva taustal kuvada taustpildi või pilte vahetava slaidiseansi, valige Taustpilt > Pilt või Slaidiseanss.

Kui soovite vahetada sissetuleva kõne ajal avakuval kuvatavat pilti, valige Kõne pilt.

#### Profiilid

Valige Menüü > Seaded ja Isiklik > Profiilid.

Profiile saab kasutada helinate, sõnumisignaalide ja muude helide määramiseks ja kohandamiseks vastavalt eri sündmustele, keskkondadele või helistajagruppidele. Valitud profiili nimi kuvatakse avakuva ülaservas. Kui kasutusel on profiil Tavaline, kuvatakse ainult kuupäev. Profiili muutmiseks liikuge soovitud profiilile ja valige Valikud > Aktiveeri.

Profiili isikupärastamiseks liikuge sellele ja valige Valikud > Muuda seadeid. Valige seade, mida muuta soovite.

Profiili seadmiseks aktiivseks kuni kindla kellaajani (järgmise 24 tunni jooksul) liikuge profiilile valige **Valikud > Ajastatud** ja määrake soovitud kellaaeg. Kui määratud ajavahemik lõpeb, aktiveerub eelmisena aktiivne olnud ilma ajastuseta profiil. Kui profiil on ajastatud, kuvatakse avakuval tähis (). Vallasrežiimiprofiili ei saa ajastada.

Uue profiili loomiseks valige Valikud > Loo uus.

# Kaust Muusika

#### Muusikapleier

Muusikapleier toetab failivorminguid AAC, AAC+, eAAC+, MP3 ja WMA. Muusikapleier ei pruugi toetada kõiki failivormingute variatsioone.

Muusikapleieriga saate kuulata ka taskuhäälingusaateid. Taskuhääling on meetod heli- ja videosisu edastamiseks Interneti kaudu tehnoloogiate RSS või Atom abil ning nende ettekandmiseks mobiilsideseadmetes ja arvutis.

## Loo või taskuhäälingusaate esitamine

Valige Menüü > Muusika > Pleier.

- 1 Valige soovitud loo või taskuhäälingusaate juurde liikumiseks vastav kategooria.
- 2 Üksuse esitamiseks valige see loendist.

Võimalik, et pärast lugude või taskuhäälingusaadete valiku uuendamist oma seadmes tuleb värskendada ka muusika- ja taskuhäälingusaadete kogu. Kõigi saadaolevate üksuste kogusse lisamiseks valige Valikud > Värskenda kogu.

Mõne looga on kaasas ka laulusõnad. Laulusõnade kuvamiseks valige Valikud > Kuva laulusõnad.

Esituse ajutiseks peatamiseks valige []] ja esituse jätkamiseks valige [>.

Loo kiireks edasi- või tagasikerimiseks valige ja hoidke all klahvi 🕅 või 🕅

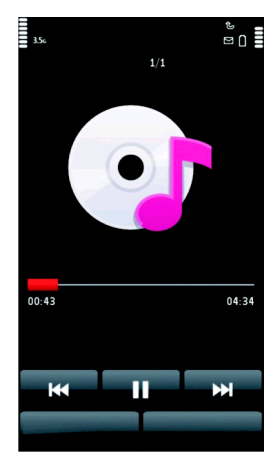

## 78 Kaust Muusika

Järgmisele üksusele liikumiseks valige [X]. Üksuse algusesse naasmiseks valige [X]. Eelmisele loole naasmiseks valige 2 sekundi jooksul pärast loo või taskuhäälingusaate algust jälle [X].

Juhuesituse (」」) aktiveerimiseks või desaktiveerimiseks valige Valikud > Juhuesitus.

Praegu esitatava üksuse (**L1**) või kõigi üksuste (**L**) kordamiseks või korduse desaktiveerimiseks valige **Valikud** > **Kordus**.

Taskuhäälingusaadete esitamisel on juhuesitus ja kordus automaatselt desaktiveeritud.

Helitugevuse reguleerimiseks vajutage helitugevusnuppu.

Esitatava muusika kõla muutmiseks valige Valikud > Ekvalaiser.

Helitasakaalu, stereopildi või bassitugevuse muutmiseks valige Valikud > Seaded.

Avakuvale naasmiseks ja pleieri taustal tööle jätmiseks vajutage lõpetamisklahvi.

Pleieri sulgemiseks valige Valikud > Välja.

## Esitusloendid

Valige Menüü > Muusika > Pleier ja Esitusloendid.

Esitusloendi andmete kuvamiseks valige Valikud > Esitusloendi teave.

# Esitusloendi loomine

- 1 Valige Valikud > Uus esitusloend.
- 2 Sisestage esitusloendi nimi ja valige **OK**.
- 3 Lugude lisamiseks valige Jah. Kui soovite lugusid hiljem lisada, valige Ei.
- 4 Kui valite Jah, valige need esitajad, kelle lood esitusloendisse lisada soovite. Valige üksuste lisamiseks Lisa.

Esitaja lugude loendi kuvamiseks valige Laienda. Lugude loendi peitmiseks valige Ahenda.

5 Kui olete oma valikud teinud, valige Valmis.

Lugude hilisemaks lisamiseks esitusloendisse selle vaatamise ajal valige Valikud > Lisa lugusid.

Eri vaadetest esitusloendisse lugude, albumite, esitajate, žanrite ja autorite lisamiseks valige soovitud üksus ja Valikud > Lisa esitusloendisse > Salvest. esitusloend või Uus esitusloend.

Loo esitusloendist eemaldamiseks valige Valikud > Eemalda. See toiming ei kustuta lugu seadmest, vaid eemaldab selle esitusloendist.

Lugude järjestuse muutmiseks esitusloendis liikuge teisaldatavale loole ja valige Valikud > Muuda esit.loendi järj..

Teisaldage lugu soovitud kohta ja valige Vabasta.

Veel mõne loo teisaldamiseks valige lugu ja Haara, teisaldage lugu soovitud kohta ja valige Vabasta.

Lugude järjestuse muutmise lõpetamiseks valige Valmis.

## Taskuhäälingusaated

Valige Menüü > Muusika > Pleier ja Saated.

Taskuhäälingusaadetel on kolm olekut: esitamata, osaliselt esitatud ja täielikult esitatud. Kui saatelõik on osaliselt esitatud, jätkatakse selle esitamist järgmisel korral sealt, kus esitus pooleli jäi. Kui saatelõiku pole kunagi esitatud või see on täielikult esitatud, algab esitamine algusest.

## Muusika edastamine arvutist

Muusika edastamiseks saate kasutada järgmisi viise.

- Muusikafailide haldamiseks ja korraldamiseks kasutatava rakenduse Nokia Ovi Player installimiseks laadige see veebisaidilt www.ovi.com alla ja toimige kuvatavate juhiste järgi.
- Et arvuti tuvastaks seadme massmäluseadmena, kuhu saab edastada mis tahes andmefaile, kasutage ühenduse loomiseks ühilduvat USB-andmesidekaablit või Bluetooth-ühendust. Kui kasutate USB-andmesidekaablit, valige ühendusrežiimiks Massmälu.
- Muusika sünkroonimiseks rakendusega Windows Media Player ühendage ühilduv USB-andmesidekaabel ja valige ühendusrežiimiks Meediaedastus.

Vaikimisi aktiveeritava USB-ühendusrežiimi vahetamiseks valige Menüü > Seaded ja Ühenduvus > USB > USB-ühenduse režiim.

## Nokia Ovi Player

Rakenduse Nokia Ovi Player abil saate teenusest Ovi Muusika muusikafaile alla laadida, neid arvutist mobiilsideseadmesse üle kanda ning muusikafaile hallata ja korraldada. Rakenduse Nokia Ovi Player saate alla laadida veebisaidilt www.ovi.com.

Muusikafailide allalaadimiseks peab olema loodud Interneti-ühendus.

#### Muusikafailide allalaadimine, edastamine ja haldamine nii arvutis kui ka mobiilsideseadmes

1 Avage arvutis rakendus Nokia Ovi Player. Kui soovite muusikafaile alla laadida, registreeruge või logige sisse.

- 2 Ühendage mobiilsideseade ühilduva USB-andmesidekaabli abil arvutiga.
- 3 Seadme ühendusrežiimi määramiseks valige Meediaedastus.

#### Ovi Muusika

Teenuses Ovi muusika (võrguteenus) saate muusikat otsida, sirvida ja seadmesse alla laadida.

Teenus Ovi Muusika on nüüd kasutusel senise teenuse Muusikapood asemel.

Valige Menüü > Muusika > Ovi muusika.

Muusikafailide allalaadimiseks peate esmalt selle teenuse kasutajaks registreeruma.

Muusikafailide allalaadimine võib tähendada täiendavaid kulutusi, sest kasutate andmesidet (võrguteenus) ja vastuvõetavate andmete maht võib olla suur. Andmesidega seotud tasude kohta saate lisateavet oma võrguteenusepakkujalt.

Näpunäide. Muusika kiiremaks allalaadimiseks saate selle esmalt arvutisse laadida ja seejärel ühilduva USB-andmesidekaabli abil seadmesse kopeerida.

Teenuse Ovi Muusika kasutamiseks peab seadmes olema seadistatud õige Internetipöörduspunkt. Võimalik, et teenusega Ovi Muusika ühenduse loomise käigus palutakse teil valida pöörduspunkt.

Saadaolevate Ovi Muusika seadete valik ja nende sõnastus võib siin esitatuga võrreldes olla teistsugune. Võimalik, et need seaded on eelmääratletud ja te ei saa neid muuta. Samas on võimalik, et teenuse Ovi Muusika edasise kasutamise käigus saate neid seadeid siiski muuta.

## Teenuse Ovi Muusika seadete muutmine

Valige Valikud > Seaded.

Teenus Ovi Muusika pole kõigis riikides ega regioonides saadaval.

## Nokia taskuhäälingurakendus

Nokia taskuhäälingurakenduse (võrguteenus) kaudu saate otsida, tellida ja laadida alla taskuhäälingusaateid ning neid oma seadme abil esitada, hallata ja ühiskasutusse anda.

## Taskuhäälingu seaded

Nokia taskuhäälingurakenduse avamiseks valige Menüü > Muusika > Taskuhääl..

Nokia taskuhäälingurakenduse kasutamiseks tuleb esmalt määrata ühendus- ja allalaadimisseaded.

Enne mõnd muud tüüpi ühenduse kasutamist küsige teenusepakkujalt tingimuste ja andmesideteenuse tasude kohta. Näiteks võib teenusepakkuja pakkuda kuutasuga teenust, mille puhul tasu ei sõltu edastatavate andmete mahust.

# Ühenduseseaded

Allalaadimisseadete muutmiseks valige esmalt Valikud > Seaded > Ühendus ja siis mõni järgmistest valikutest.

**Vaikepöörduspunkt** — valige Interneti-ühenduse loomiseks kasutatav pöörduspunkt.

**Otsinguteenuse URL** — määratlege otsingutes kasutatav taskuhäälinguotsingu teenuse URL.

# Allalaadimisseaded

Allalaadimisseadete muutmiseks valige esmalt Valikud > Seaded > Allalaadimine ja siis mõni järgmistest valikutest.

**Salvestuskoht:** — määratlege asukoht, kuhu soovite taskuhäälingusaated salvestada.

**Uuendussagedus** — määratlege, kui sageli tuleks taskuhäälingusaateid uuendada.

**Järgm. uuend. kuupäev** — määratlege järgmise automaatse uuendamise kuupäev.

**Järgm. uuend. kellaaeg** — määratlege järgmise automaatse uuendamise kellaaeg.

Automaatne uuendamine leiab aset ainult siis, kui valitud on mõni kindel vaikepöörduspunkt ning Nokia taskuhäälingufunktsioon töötab. Kui Nokia taskuhäälingufunktsioon ei tööta, siis automaatset uuendamist ei aktiveerita.

**Allalaadimispiir (%)** — määratlege taskuhäälingusaadete allalaadimise jaoks reserveeritav mälumaht (protsentides).

**Piirmäära ületamisel** — määratlege, mida tuleks teha juhul, kui allalaaditavate saadete maht ületab allalaadimiseks lubatud ülempiiri.

Rakenduse seadistamine taskuhäälingusaadete automaatseks allalaadimiseks võib tähendada teie teenusepakkuja võrgu kaudu suurte andmemahtude ülekandmist. Andmeedastustasude kohta saate teavet teenusepakkujalt.

Vaikeseadete taastamiseks valige seadete vaates Valikud > Taasta vaikeseaded.

## Allalaadimine

Pärast mõne taskuhäälingusaate tellimist (kataloogide, otsinguteenuse või veebiaadressi sisestamise kaudu) saate tellitud saateid kaustas Taskuhäälingud hallata, alla laadida ja esitada.

Tellitud saadete vaatamiseks valige Taskuhääl. > Taskuhäälingud.

Üksikute saatelõikude pealkirjade vaatamiseks valige soovitud taskuhäälingusaate pealkiri.

Allalaadimise alustamiseks valige soovitud saatelõigu pealkiri.

Valitud või märgitud lõikude allalaadimiseks või allalaadimise jätkamiseks valige Valikud > Laadi alla. Korraga saate alla laadida ka mitu lõiku.

Taskuhäälingusaate lõigu kuulamiseks allalaadimise ajal või pärast osalist allalaadimist valige Valikud > Esita näide.

Tervenisti allalaaditud saate leiate kaustast Saated, kuid enne kogu värskendamist neid ei kuvata.

#### Raadio Raadio kuulamine

Valige Menüü > Muusika > Raadio.

FM-raadio kasutab muud antenni, mitte mobiilsideseadme antenni. FM-raadio korralikuks töötamiseks tuleb seadmega ühendada ühilduv peakomplekt või muu ltarvik.

Rakenduse esmakordsel avamisel saate valida kohalike jaamade automaatse seadistamise.

Järgmise või eelmise jaama kuulamiseks valige 🖂 või 👯.

Raadio vaigistamiseks valige 🗍 🍭

Valige Valikud ja mõni järgmistest valikutest.

**Jaamad** — salvestatud raadiojaamade kuvamiseks.

Häälesta jaamad — raadiojaamade otsimiseks.

Salvesta — raadiojaama salvestamiseks.

Valjuhääldi sisse või Valjuhääldi välja — valjuhääldi sisse- või väljalülitamiseks. Muud sagedused — selleks, et raadio otsiks RDS-signaali nõrgenedes jaama jaoks automaatselt sobivamat sagedust. Mängi taustal — avakuvale naasmiseks, jättes raadio taustal mängima.

#### Raadiojaamade haldamine

Valige Menüü > Muusika > Raadio.

Salvestatud jaamade kuulamiseks valige Valikud > Jaamad ja loendist mõni jaam.

Jaama eemaldamiseks või ümbernimetamiseks valige Valikud > Jaamad > Valikud > Kustuta või Muuda nime.

Soovitud sageduse käsitsi määramiseks valige Valikud > Häälesta jaamad > Valikud > Käsitsi häälestus.

## Kaamera

Teie seade toetab 1600x1200 pikslit fotode eraldusvõimet. Käesoleva materjali piltide eraldusvõime võib näida teistsugune.

#### Kaamera aktiveerimine

Kaamera aktiveerimiseks vajutage kaameranuppu.

#### Pildistamine Pildistamisrežiimi juhtelemendid ja tähised

Pildistamisrežiimis kuvatakse kaadrinäidikul järgmised üksused.

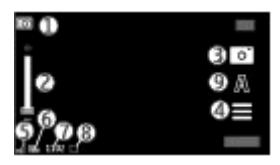

- 1 Režiimi tähis
- 2 Suumiliugur. Suumiliuguri aktiveerimiseks või desaktiveerimiseks toksake ekraani.
- 3 Jäädvustusikoon
- 4 Pildistamisseaded
- 5 Aku laetuse näidik
- 6 Pildi eraldusvõime tähis
- 7 Pildiloendur (näitab hinnanguliselt, mitu pilti saab valitud kvaliteediseadega ja vaba mäluruumi arvestades teha)
- 8 Pildi salvestuskoht
- 9 Stseenirežiimid

## Pildistamis- ja salvestamisseaded

Kui soovite enne pildistamist või video salvestamist avada pildistamis- ja salvestamisseadete vaate, valige Menüü > Rakendused > Kaamera ja 🧮

Pildistamis- ja salvestamisseadete vaade pakub enne pildistamist või videoklipi salvestamist otseteid mitmesuguste üksuste ja seadete juurde.

Kaamera sulgemisel taastatakse vaikeseaded.

Valige mõni järgmistest valikutest.

**A** — ⊡• või ⊡ — stseeni valimiseks.

video- ja pildistamisrežiimi vahetamiseks.

või X —kaadriotsija ruudustiku kuvamiseks või varjamiseks (üksnes pildistamisel).

- 🛪 🛛 viitpäästiku aktiveerimiseks (ainult pildistamisel).
- 🖣 sarivõtterežiimi aktiveerimiseks (üksnes pildistamisel).
- 🛱 🛛 Avage Galerii.

Pildiseaded:

- 🐣 värviefekti valimiseks.
- A valge tasakaalu reguleerimiseks. Valige praegused valgustingimused. See võimaldab kaameral värve täpsemini jäädvustada.
- säri järelkorrektsiooni reguleerimiseks (ainult pildistamisel). Kui pildistate tumedat objekti väga heledal taustal (nt lume taustal), määrake tausta ereduse kompenseerimiseks särituse järelkorrektsiooni väärtuseks +1 või +2. Tumedal taustal asuvate heledate objektide pildistamisel kasutage väärtust -1 või -2.
- <sup>150</sup> valgustundlikkuse reguleerimiseks (ainult pildistamisel). Hämaras peaksite valgustundlikkust suurendama, et pildid ei jääks liiga tumedad või udused. Valgustundlikkuse suurendamisel võib suureneda ka pildi müra.
- teravuse reguleerimiseks (ainult pildistamisel).

Kuva muutub vastavalt määratud seadetele.

Pildistamisseaded on võtterežiimipõhised. Režiimide vahetamine ei tühista määratud seadeid.

Kui valite uue stseeni, asendatakse pildistamisseaded valitud stseeniga. Pärast stseeni valimist saate pildistamisseadeid vajaduse korral muuta.

Kui olete suumitaset, eredust või kontrastsust muutnud, võtab pildi salvestamine kauem aega.

## Pildistamine

Pildistamisel võtke arvesse järgmist.

- Hoidke kaamerat mõlema käega paigal.
- Digitaalselt suumitud pildi kvaliteet on kehvem kui suumimata pildil.
- Kui te ühe minuti jooksul ühtegi klahvi ei vajuta, lülitub kaamera energiasäästurežiimi. Pildistamise jätkamiseks valige Jätka.

Pildistamiseks toimige järgmiselt.

- 1 Vajadusel videorežiimist pildistamisrežiimi lülitumiseks valige **⊟** > <u>○</u>.
- 2 Pildistamiseks vajutage kaameranuppu. Ärge liigutage seadet enne, kui pilt on salvestatud ja kuvatakse lõplik pilt.

Pildistamise ajal suumimiseks kasutage suumiliugurit.

Kui soovite kaamera taustal avatuks jätta ja muid rakendusi kasutada, vajutage menüüklahvi. Kaamerarakendusse naasmiseks vajutage ja hoidke all kaameranuppu.

# Pärast pildistamist

Pärast pildistamist valige mõni järgmistest valikutest (saadaval vaid siis, kui olete valinud käsud Valikud > Seaded > Näita jäädvustatud pilti > Jah):

— pildi saatmiseks multimeediumsõnumiga, e-kirjaga või mõne ühendusviisi, näiteks Bluetooth-ühenduse kaudu.

🛞 — pildi üleslaadimiseks ühilduvasse veebialbumisse.

**Kustuta** — pildi kustutamiseks.

Pildi kasutamiseks avakuva taustpildina valige Valikud > Kasuta pilti > Määra taustpildiks.

Kui soovite määrata pildi iga kõne vaikekõnepildiks, valige Valikud > Kasuta pilti > Määra kõnepildiks.

Pildi määramiseks kontaktile valige Valikud > Kasuta pilti > Lisa kontaktile.

Kaadrinäidikusse naasmiseks, et teha uus pilt, vajutage kaameranuppu.

#### Stseenid

Stseeni abil saab määrata hetketingimustele kõige paremini vastavad värvi- ja valgusseaded. Iga stseeni seaded on määratud vastavalt kindlale stiilile või keskkonnale.

Pildistamis- ja videorežiimi vaikestseen on Automaatne (mille tähis on A).

Stseeni vahetamiseks valige **A** ja soovitud stseen.

Oma stseeni muutmiseks mingi kindla keskkonna jaoks sobivaks valige Kasutaja määratud > Muuda. Kasutaja määratud stseeni puhul saate reguleerida eri valgusja värviseadeid. Mõne muu stseeni seadete kopeerimiseks valige Stseenipõhine ja soovitud stseen. Muudatuste salvestamiseks ja stseeniloendisse naasmiseks valige Tagasi. Oma stseeni aktiveerimiseks valige Kasutaja määratud > Vali.

#### Viitpäästiku abil ise pildile

Viitpäästik võimaldab pildistamisele viivituse määrata, nii et jõuaksite ka ise pildile minna.

Viitpäästiku viivituse määramiseks valige 🗮 > 😋 ja piisav viivitus enne pildi tegemist.

Viitpäästiku aktiveerimiseks valige Aktiveeri. Ekraanil kuvatakse stopperiikoon ja pildistamiseni jäänud aeg. Kaamera teeb pildi pärast valitud viivituse möödumist. Viitpäästiku väljalülitamiseks valige 🔳 > 🛱 > 🏹

Näpunäide. Valige 2 sekundit, et käsi püsiks pildi tegemise ajal paigal.

## Sarivõtterežiimis pildistamine

Valige Menüü > Rakendused > Kaamera.

Kiires sarivõtterežiimis pildistamise alustamiseks valige **Menüü > Rakendused > Kaamera** ja **> Sarivõte**. Seadete akna sulgemiseks toksake akna kohal asuvat kuva. Vajutage ja hoidke all kaameraklahvi. Seade pildistab seni, kuni kaameranupu vabastate või kuni vaba mälu otsa saab. Kui vajutate kaameranuppu ainult korraks, pildistab seade järjest 18 pilti.

Pildistatud pildid kuvatakse ruudustikuna. Pildi vaatamiseks valige soovitud pilt. Sarivõtterežiimi kaadrinäidikusse naasmiseks vajutage kaameranuppu.

Sarivõtterežiimis saab kasutada ka viitpäästikut.

Sarivõtterežiimi väljalülitamiseks valige 🗮 > Üksikvõte.

#### Video salvestamine Videote salvestamine

- 1 Vajaduse korral pildistamisrežiimist videorežiimi lülitumiseks valige ≡ ja videorežiim →.
- 2 Salvestamise alustamiseks vajutage kaameranuppu või toksake üksust . Kuvatakse punane salvestusikoon ja kõlab helisignaal.
- 3 Salvestamise peatamiseks valige Paus. Salvestamise jätkamiseks valige Jätka. Salvestamine lõpetatakse, kui pärast salvestamise peatamist ei vajutata ühe minuti jooksul ühtegi klahvi.

Suumimiseks kasutage seadme suuminuppu.

4 Salvestamise lõpetamiseks vajutage kaameranuppu. Videoklipp salvestatakse automaatselt kausta Galerii. Ühisvaatamise kvaliteediga salvestatud videoklipi maksimaalne pikkus on umbes 30 sekundit ja muude kvaliteediseadete puhul kuni 90 minutit.

## Videorežiimi juhtelemendid ja tähised

Videorežiimis kuvatakse kaadrinäidikul järgmised üksused.

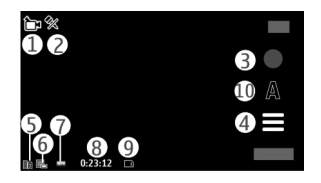

- 1 Režiimi tähis
- 2 Helivaigistuse tähis
- 3 Salvestusikoon
- 4 Salvestamisseaded
- 5 Aku laetuse näidik
- 6 Videokvaliteedi tähis. Selle seade muutmiseks valige Valikud > Seaded > Video kvaliteet.
- 7 Videoklipi failitüüp
- 8 Saadaolev salvestusaeg. Salvestamise ajal näitab video kestuse näidik salvestise senist kestust ja allesjäänud aega.
- 9 Videoklipi salvestuskoht
- 10 Stseenirežiimid

# Pärast videoklipi salvestamist

Pärast videoklipi salvestamist valige mõni järgmistest valikutest (saadaval vaid siis, kui olete valinud käsud Valikud > Seaded > Näita salvestatud videot > Jah):

**Esita** — äsja salvestatud videoklipi esitamiseks.

🛞 — pildi üleslaadimiseks ühilduvasse veebialbumisse.

**T**Kustuta — videoklipi kustutamiseks.

Kaadrinäidikusse naasmiseks, et salvestada uus videoklipp, vajutage kaameranuppu.

# Galerii

Piltide, video- ja heliklippide ning voogesituselinkide talletamiseks ja korraldamiseks valige Menüü > Galerii.

Näpunäide. Kiireks juurepääsuks pildi- ja videovaatele toksake meediumiriba avamiseks meediumiklahvi (() ja valige .

## Failide vaatamine ja korraldamine

Valige Menüü > Galerii ja mõni järgmistest valikutest.

- 🚾 Pildid ja videod piltide pildivaaturis ja videote videokeskuses vaatamiseks.
- 🛃 Lood muusikapleieri avamiseks.
- Heliklipid — heliklippide kuulamiseks.
- \overline Muu meedium esitluste vaatamiseks.

Soovi korral saate sirvida, avada ja luua kaustu ning märkida, kopeerida, teisaldada ja lisada üksusi kaustadesse.

Faili avamiseks valige see loendist. Videoklippe ja RAM-vormingus faile avatakse ja esitatakse videokeskuses. Muusika ja heliklippide esitamiseks on muusikapleier.

## Piltide ja videote vaatamine

Valige Menüü > Galerii ja Pildid ja videod.

Pildid, videoklipid ja kaustad on korrastatud kuupäeva ja kellaaja järgi. Failide sirvimiseks liikuge üles või alla.

Faili avamiseks valige see loendist. Kui vaatate mõnda pilti ja soovite liikuda järgmise või eelmise pildi juurde, nihutage avatud pilti vastavalt vasakule või paremale. Pildi suurendamiseks kasutage seadme helitugevusnuppu.

Valige Valikud ja mõni järgmistest valikutest.

Muuda — pildi või videoklipi töötlemiseks.

**Kasuta faili** — pildi kasutamiseks avakuva taustpildina, vaikekõnepildina või kontakti pildina või videoklipi kasutamiseks helinana või kontakti helinana. Pildi kasutamiseks avakuva taustpildina valige Määra taustpildiks.

Pildi määramiseks vaikekõnepildiks valige Määra kõnepildiks.

Pildi määramiseks konkreetse kontakti kõnepildiks valige Lisa kontaktile.

Videoklipi määramiseks helinaks valige Helinaks.

Videoklipi määramiseks konkreetse kontakti helinaks valige Lisa kontaktile.

Tööriistariba aitab teil valida piltide, videoklippide ja kaustade juures sagedamini kasutatavaid funktsioone.

Valige tööriistaribal mõni järgmistest valikutest.

- Saada valitud pildi või videoklipi saatmiseks.
- Muuda valitud pildi või videoklipi töötlemiseks.

m Kustuta — valitud pildi või videoklipi kustutamiseks.

#### Piltide ja videote ühiskasutus

Valige Menüü > Galerii ja Pildid ja videod > Valikud ning siis mõni järgmistest valikutest.

## 94 Võrgusjagamine

**Kaustavalikud** — failide teisaldamiseks kaustadesse valige **Teisalda kausta**. Uue kausta loomiseks valige **Uus kaust**.

**Korrasta** — failide kopeerimiseks kaustadesse valige **Kopeeri**. Failide teisaldamiseks kaustadesse valige **Teisalda**.

Kuvamisviis — failide kuvamiseks kuupäeva, nime või mahu järgi.

# Võrgusjagamine

#### Teave võrgusjagamisteenuse kohta

Valige Menüü > Võrgusjag..

Rakenduse Võrgusjagamine (võrguteenus) abil saate postitada seadmest pilte, videoklippe ja heliklippe ühilduvatesse võrgusjagamisteenustesse, nagu albumid ja ajaveebid. Nendes teenustes saate ka kommentaare vaadata ja neid postitustesse saata ning sisu ühilduvasse Nokia seadmesse alla laadida.

Toetatavad sisutüübid ja võrgusjagamisteenuse kättesaadavus võivad olla erinevad.

#### **Teenuste tellimine**

Valige Menüü > Võrgusjag..

Võrgusjagamisteenuse tellimiseks vaadake teenusepakkuja veebisaidilt, kas teie Nokia seade teenust toetab. Looge konto vastavalt veebisaidi juhistele. Saate seadme kontoga häälestamiseks vajamineva kasutajanime ja parooli.

- 1 Teenuse aktiveerimiseks avage rakendus Võrgusjagamine, valige teenus ning Valikud > Aktiveeri.
- 2 Lubage seadmel luua võrguühendus. Kui teilt küsitakse Internetipöörduspunkti, valige see loendist.
- 3 Logige oma kontosse sisse teenusepakkuja veebisaidil olevate juhiste järgi.

Lisateavet muude teenusepakkujate teenuste kättesaadavuse ja tasude kohta ning andmeedastustasude kohta saate oma teenusepakkujalt või asjaomaselt muult pakkujalt.

#### Kontode haldamine

Kontode vaatamiseks valige Valikud > Seaded > Minu kontod.

Uue konto loomiseks valige Valikud > Lisa uus konto.

Konto kasutajanime või parooli muutmiseks valige konto ja Valikud > Ava.

Kui soovite määrata konto seadmest saadetavate postituste vaikekontoks, valige Valikud > Sea vaikeväärtuseks.

Konto kustutamiseks valige konto ja Valikud > Kustuta.

#### **Postituse loomine**

Valige Menüü > Võrgusjag..

Meediumifailide postitamiseks teenusesse liikuge teenusele ja valige **Valikud** > **Uus postitus**. Kui võrgusjagamisteenus pakub failide postitamiseks kanaleid, valige soovitud kanal.

Postitusele pildi, videoklipi või heliklipi lisamiseks valige Valikud > Lisa.

Kui võimalik, sisestage postitusele pealkiri või kirjeldus.

Postitusele siltide lisamiseks valige Sildid:.

Failis sisalduva asukohateabe postitamise võimaldamiseks valige Asukoht:.

Postituse teenusesse saatmiseks valige Valikud > Postita.

## Failide postitamine menüüst Galerii

Teil on võimalik postitada faile menüüst Galerii ühiskasutuseks mõeldud veebiruumi.

- 1 Valige Menüü > Galerii ja failid, mida soovite postitada.
- 2 Valige Valikud > Saada > Laadi üles ja soovitud konto.
- 3 Muutke vajaduse korral oma postitust.
- 4 Valige Valikud > Postita.

# Nokia videokeskus

Nokia videokeskuse (võrguteenus) abil saate pakettandmeside kaudu alla laadida ja voogesitusena vaadata videoklippe, mida pakuvad ühilduvad Internetivideoteenused. Videoklippe saate ka ühilduvast arvutist oma seadmesse edastada ja videokeskuses vaadata.

Videote allalaadimine pakettandmeside pöörduspunktide abil võib tähendada teie teenusepakkuja võrgu kaudu suurte andmemahtude edastamist. Andmeedastustasude kohta teabe saamiseks võtke ühendust oma teenusepakkujaga.

Teie mobiilsideseade võib sisaldada eelnevalt määratletud teenuseid.

Teenusepakkujad võivad pakkuda nii tasuta kui ka tasulist sisu. Hinnakirja saate vaadata teenuse kaudu või küsida teenusepakkujalt.

#### Videoklippide vaatamine ja allalaadimine

## Videoteenustega ühenduse loomine

1 Valige Menüü > Rakendused > Videokeskus.

2 Videoteenuste installimise eesmärgil teenusega ühenduse loomiseks valige Uute teenuste lisamine ja teenusekataloogist soovitud videoteenus.

## Videoklipi vaatamine

Installitud videoteenuste sisu sirvimiseks valige Videokanalid.

Mõne videoteenuse sisu on jagatud kategooriatesse. Videoklippide sirvimiseks valige kategooria.

Teenusest videoklipi otsimiseks valige Videote otsing. Kõigi teenuste puhul ei pruugi otsingufunktsioon saadaval olla.

Teatud videoklippe saab vaadata voogesitusena, ülejäänud videod tuleb esmalt seadmesse alla laadida. Videoklipi allalaadimiseks valige **Valikud > Laadi alla**. Kui väljute rakendusest videoklipi allalaadimise ajal, jätkub allalaadimine taustal. Allalaaditud videoklipid salvestatakse kausta Minu videod.

Videoklipi voogesituseks või allalaaditud videoklipi vaatamiseks valige Valikud > Esita.

Helitugevuse reguleerimiseks vajutage helitugevusnuppu.

# Arriatus:

Pidev valju muusika kuulamine võib kahjustada kuulmist. Kuulake muusikat mõõduka helitugevusega ja ärge hoidke seadet kõrva ääres, kui kasutate valjuhääldit.

Valige **Valikud** ja seejärel üks järgmistest valikutest. **Jätka allalaadimist** — seisatud või nurjunud allalaadimise jätkamiseks. **Tühista allalaadimine** — allalaadimise tühistamiseks. **Eelvaade** — videoklipi eelvaate esitamiseks. Valik on kasutatav, kui teenus seda toetab.

Kanali andmed — videoklipi andmete kuvamiseks.

Värskenda loendit — videoklippide loendi värskendamiseks.

Ava brauseri link — lingi avamiseks veebibrauseris.

## Allalaadimise ajastamine

Kui häälestate rakenduse videoklippide automaatseks allalaadimiseks, võidakse teile teenusepakkuja võrgu kaudu edastada väga suurel hulgal andmeid. Lisateabe saamiseks andmeedastustasude kohta pöörduge oma teenusepakkuja poole.

Teenuse kaudu videoklippide automaatseks ajatatud allalaadimiseks valige Valikud > Allalaadimise ajakava.

Videokeskus laadib teie määratud ajal iga päev uued videoklipid automaatselt alla.

Ajastatud allalaadimiste tühistamiseks valige allalaadimisviisiks Käsitsi allalaadimine.

#### Videokanalid

Valige Menüü > Rakendused > Videokeskus.

Installitud videoteenuste sisu levitatakse RSS-kanalite kaudu. Kanalite vaatamiseks ja muutmiseks valige **Videokanalid**.

Valige Valikud ja mõni järgmistest valikutest.

**Kanalitellimused** — tellitud kanalite kuvamiseks.

Kanali andmed — video andmete kuvamiseks.

Lisa kanal — uute kanalite tellimiseks. Kanali valimiseks videokataloogi teenustest valige Videokataloogist.

Värskenda kanaleid — kõigi kanalite sisu värskendamiseks.

Halda kontot — konkreetse kanali kontovalikute haldamiseks (kui on saadaval).

Kanalis saadaolevate videote kuvamiseks valige loendist soovitud kanal.

#### Minu videod

Kaust Minu videod on kõigi videote talletuskoht. Allalaaditud videote ja seadme kaameraga salvestatud videoklippide loendi saab kuvada eri vaadetes.

Helitugevuse reguleerimiseks vajutage helitugevusnuppu.

Valige Valikud ja mõni järgmistest valikutest.

**Jätka allalaadimist** — peatatud või nurjunud allalaadimise jätkamiseks.

Tühista allalaadimine — allalaadimise tühistamiseks.

Video andmed — videoklipi andmete kuvamiseks.

Leia — videoklipi otsimiseks. Sisestage failinimega ühtiv otsingutekst.

Mälu olek — vaba ja kasutatud mälumahu vaatamiseks.

**Sortimisalus** — videoklippide sortimiseks. Valige soovitud kategooria.

**Teisalda ja kopeeri** — videoklippide teisaldamiseks või kopeerimiseks. Valige **Kopeeri** või **Teisalda** ja soovitud asukoht.

## Videote ülekandmine arvutist

Oma videoklippe saate ühilduvatest seadmetest üle kanda ühilduva USBandmesidekaabli kaudu. Kuvatakse ainult sellise vorminguga videoklipid, mida teie seade toetab.

- 1 Et arvuti tuvastaks seadme massmäluseadmena, kuhu saab edastada mis tahes andmefaile, kasutage ühenduse loomiseks USB-andmesidekaablit.
- 2 Valige ühendusrežiimiks Massmälu.
- 3 Valige arvutist kopeeritavad videoklipid.

4 Ülekantud videoklipid kuvatakse kaustas Minu videod.

## Videokeskuse seaded

Valige videokeskuse põhivaates **Valikud** > **Seaded** ja mõni järgmistest valikutest. **Vali videoteenus** — videokeskuses kuvatavate videoteenuste valimiseks. Samuti saate videoteenuseid lisada, eemaldada ja muuta ning vaadata nende andmeid. Eelinstallitud videoteenuseid muuta ei saa.

**Ühenduse seaded** — võrguühenduse jaoks kasutatava võrgusihtkoha määramiseks valige **Võrguühendus**. Ühenduse käsitsi valimiseks iga kord, kui videokeskus loob võrguühenduse, valige **Küsi alati**.

GPRS-ühenduse sisse- või väljalülitamiseks valige GPRS-i kasut. kinnitam.

Rändluse sisse- või väljalülitamiseks valige Rändluse kinnitamine.

**Vanemlik kontroll** — videote vanusepiirangu määramiseks. Nõutav parool on sama mis seadme lukukood. Tehases programmeeritud lukukood on **12345**. Tellitavate videotega teenuste puhul on määratud ja kõrgema vanusepiiranguga videod peidetud.

Pisipildid — selle valimiseks, kas videokanalites laaditakse ja kuvatakse pisipildid.

# Veebibrauser

Veebibrauseri abil saate vaadata HTML-vormingus veebilehti nende esialgsel kujul (võrguteenus). Saate sirvida ka spetsiaalselt mobiilsideseadmetele kohandatud veebisaite ja XHTML- või mobiilsiderakenduste jaoks kasutatavas WML-vormingus veebilehti.

Veebi sirvimiseks peab seadmes olema määratud mõni Interneti-pöörduspunkt.

Näpunäide. Brauseri avamiseks valige meediumiklahv (**()**), et avada meediumiriba, ja seejärel valige **()**.

#### Veebi sirvimine

Valige Menüü > Internet > Veeb.

Veebis sirvimiseks valige tööriistaribalt **GAva veebiaadress**, seejärel sisestage veebiaadress.

Vaikimisi on brauser täisekraani režiimis. Täisekraani režiimist väljumiseks topeltklõpsake noole ikooni alumises paremas nurgas.

Mõni veebileht võib sisaldada materjale (nt graafika- ja helifaile), mille kuvamiseks läheb vaja rohkesti mälu. Kui seadme mälu saab sellise veebilehe laadimisel täis, siis graafikat veebilehel ei kuvata.

Veebis sirvimiseks blokeeritud graafikaga, et säästa mälu ja suurendada lehe laadimiskiirust, valige Valikud > Seaded > Leheseaded > Sisu laadimine > Ainult tekst.

Veebiaadressi sisestamiseks valige Valikud > Ava > Uus veebileht.

Veebilehe sisu värskendamiseks valige Valikud > Veebilehe valikud > Laadi uuesti.

Praeguse veebilehe järjehoidjana salvestamiseks valige Valikud > Veebilehe valikud > Salvesta järjehoidjana.

Praeguse sirvimisseansi kestel külastatud lehtede ekraanipiltide kuvamiseks valige Tagasi (saadaval juhul, kui brauseri seadetes on lubatud valik Ajaloo loend ja avatud leht pole esimene, mida külastate).

Mitme akna automaatse avamise lubamiseks või keelamiseks valige Valikud > Veebilehe valikud > Keela hüpikaknad või Luba hüpikaknad.

Veebilehel suumimiseks topeltklõpsake ekraani.

Näpunäide. Brauseri ikoonimiseks rakendust sulgemata või ühendust katkestamata vajutage ühe korra lõpetusklahvi.

## Brauseri tööriistariba

Brauseri tööriistaribalt saate valida brauseri puhul sagedamini kasutatavaid funktsioone.

Valige tööriistaribal mõni järgmistest valikutest.

**Elaienda tööriistariba** — tööriistariba laiendamiseks, et kuvada täiendavad funktsioonid.

Ava veebiaadress — uue veebiaadressi sisestamiseks.

🔍 Kuva suumiliugur — veebilehe vaate suurendamiseks või vähendamiseks.

Laiendatud tööriistariba kasutamiseks valige **Elaienda tööriistariba** ja mõni järgmistest valikutest.

\overline Ava kanalid — tellitud kanalite kuvamiseks.

Täisekraan — täisekraanvaate aktiveerimiseks.

**Telli kanalid** — avatud veebilehel saadaolevate veebikanalite loendi kuvamiseks ja mõne veebikanali tellimiseks.

Seaded — seadete muutmiseks.

🕞 Salv. järjeh. — praegu avatud veebilehe järjehoidjana salvestamiseks.

<u> Ülevaade</u> — praegu avatud veebilehe ülevaate kuvamiseks.

💼 Avaleht — avalehe avamiseks (kui see on seadetes määratud).

♦ **Järjehoidjad** — järjehoidjavaate kuvamiseks.

🔍 Otsi m.sõna — märksõna otsimiseks praegu avatud veebilehelt.

#### Veebilehtedel liikumine

Kui sirvite lehte, mis sisaldab suurel hulgal teavet, saate lehel sisalduva teabe kindlakstegemiseks kasutada funktsiooni Lehe ülevaade.

Praeguse veebilehe ülevaate kuvamiseks avage tööriistariba ja valige 🗮 > 📃.

## Veebikanalid ja ajaveebid

Veebikanalid on veebilehtedel asuvad XML-failid näiteks värskete uudiste või ajaveebide ühiskasutusse andmiseks. Ajaveebid ehk veebilogid on veebipäevikud. Veebikanaleid võib tavaliselt leida veebi-, ajaveebi- ja vikilehtedel.

Veebibrauserirakendus tuvastab veebilehtedel veebikanalid automaatselt.

Veebikanali tellimiseks valige kanal ja siis Valikud > Telli veebikanaleid.

Veebikanali uuendamiseks valige kanal ja siis Valikud > Värskenda. Veebikanaleid saab uuendada ka kontaktiribalt.

Veebikanalite uuendamise viisi määramiseks valige Valikud > Seaded > Veebikanalid.

#### Vidinad

Vidinad toovad seadmesse rohkem sisu. Vidinad on väikesed allalaaditavad veebirakendused, mis edastavad teie seadmesse multimeediumiüksusi, uudisekanaleid ja muud teavet (nt ilmateade) Installitud vidinad kuvatakse kaustas Rakendused eraldi rakendustena.

Vidinaid saate alla laadida Internetist.

Vidinate vaikepöörduspunkt on sama mis veebibrauseril. Mõni vidin võib seadmes taustal töötades teavet automaatselt uuendada.

Vidinate kasutamine võib tähendada teie teenusepakkuja võrgu kaudu suurte andmemahtude edastamist. Lisateabe saamiseks andmeedastustasude kohta pöörduge oma teenusepakkuja poole.

#### Sisuotsing

Valige Menüü > Internet > Veeb.

Teksti otsimiseks avatud veebilehelt valige Valikud > Otsi märksõna.

Järgmise vaste juurde liikumiseks valige tööriistaribalt 🕸 Otsi järgmine.

Eelmise vaste juurde liikumiseks valige tööriistaribalt **Otsi eelmine**.

## Järjehoidjad

Soovi korral saate lemmikveebilehed järjehoidjatesse salvestada, et neile järgmine kord kiirelt juurde pääseda.

Valige Menüü > Internet > Veeb.

## Järjehoidjate kuvamine

- 1 Kui avaleheks on määratud järjehoidjavaate asemel muu leht, valige Valikud > Ava > Järjehoidjad.
- 2 Valige järjehoidjaloendist või kausta Viimati külast. lehed järjehoidjakogust veebiaadress.

## Praegu avatud veebilehe järjehoidjana salvestamine

Valige sirvimise ajal Valikud > Veebilehe valikud > Salvesta järjehoidjana.

# Järjehoidjate muutmine või kustutamine

Valige Valikud > Järjehoidjate haldur.

#### Järjehoidja saatmine või lisamine või järjehoidjatesse salvestatud veebilehe avaleheks määramine

Valige Valikud > Järjehoidja valikud.

Valige tööriistaribal mõni järgmistest valikutest.

✓ Lisa järjehoidja — uue järjehoidja lisamiseks.

Ava veebiaadress — uue veebiaadressi sisestamiseks.

**Wustuta** — järjehoidja kustutamiseks.

#### Vahemälu tühjendamine

Teenuste kasutamisel ja veebi sirvimisel salvestab seade teavet vahemällu.

Vahemälu on puhvermälu ajutiste andmete salvestamiseks. Kui olete vaadanud salajasi paroolkaitsega andmeid või üritanud seda teha, tühjendage pärast seda alati vahemälu.

Vahemälu tühjendamiseks valige Valikud > Kustuta privaatandmed > Vahemälu.

#### Ühenduse turvalisus

Kui ühenduse ajal on ekraanil kuvatud turvatähis (👘), on seadme ja Interneti-lüüsi või serveri vaheline andmeedastus krüptitud.

Turbeikooni olemasolu ei tähenda, et andmeedastus lüüsi ja sisuserveri (kus andmeid talletatakse) vahel oleks turvaline. Lüüsi ja sisuserveri vahelise andmeedastuse turvalisuse eest kannab hoolt teenusepakkuja.

Mõne teenuse, näiteks pangateenuste kasutamisel võidakse nõuda turvasertifikaatide kasutamist. Kui server ei ole autentne või kui seadmes puudub vastav turvasertifikaat, kuvatakse ekraanil vastav teade. Lisateabe saamiseks võtke ühendust teenusepakkujaga. **NB!** Isegi kui sertifikaatide olemasolu vähendab tunduvalt allalaadimise ja tarkvara installimisega seotud riske, on suurenenud turvalisusest võimalik kasu saada siiski vaid sertifikaatide nõuetekohase kasutamise puhul. Sertifikaadi olemasolu üksi ei taga veel mingit turvalisust. Turvalisuse suurendamiseks peab sertifikaatide haldur sisaldama korrektseid, autentseid ja usaldusväärseid sertifikaate. Sertifikaatidel on piiratud kasutusaeg. Kui telefon kuvab teate, et sertifikaat on aegunud või pole hakanud veel kehtima, kuigi peaks olema kehtiv, kontrollige oma seadme kuupäeva ja kellaaega.

Enne sertifikaadi seadete muutmist peate olema veendunud, et sertifikaadi omanik on usaldusväärne ning et sertifikaat kuulub nimetatud omanikule.

# Ühenduvus

Seade pakub Interneti, ühilduva seadme ja arvutiga ühenduse loomiseks mitut viisi.

#### Andmesideühendused ja pöörduspunktid

Seade toetab pakettandmeside ühendusi (võrguteenus), näiteks GSM-võrgu GPRSühendust.

Andmesideühenduse loomiseks on vaja pöörduspunkti. Saate määrata mitut liiki pöörduspunkte. Võimalikud valikud on järgmised.

- MMS-pöörduspunkt multimeediumsõnumite saatmiseks ja vastuvõtmiseks
- Interneti-pöörduspunkt (IAP) e-kirjade saatmiseks ja vastuvõtmiseks ning Interneti-ühenduse loomiseks

Uurige teenusepakkujalt, millist pöörduspunkti tuleb soovitud teenuse puhul kasutada. Teavet pakettandmesideteenuste kättesaadavuse ja tellimise kohta saate oma teenusepakkujalt.

#### Võrguseaded

Valige Menüü > Seaded ja Ühenduvus > Võrk.

Valige mõni järgmistest:

**Operaatori valimine** — võrgu valimise viisi määramiseks. Valige **Automaatne**, et seade otsiks ja valiks ise ühe saadaolevatest võrkudest, või **Käsitsi**, et ise võrguloendist võrk valida. Kui ühendus käsitsi valitud võrguga katkeb, kostab helisignaal ning seade palub võrgu uuesti valida. Valitud võrgul peab teie koduvõrguga olema sõlmitud rändlusleping.

Kärjetunnus — MCN-tehnoloogial (MCN – Micro Cellular Network) põhineva võrgu kasutamisest teavitamise lubamiseks ning kärjeteadete vastuvõtu aktiveerimiseks.

#### Pöörduspunktid Uue pöörduspunkti loomine

Valige Menüü > Seaded ja Ühenduvus > Võrgusihtkohad.

Teenusepakkuja võib saata pöörduspunkti seaded sõnumis. Teenusepakkuja võib olla juba varem seadistanud seadme kõik või teatud pöörduspunktid ja pöörduspunktide loomine, muutmine või eemaldamine ei pruugi olla võimalik.

Kui avate mõne pöörduspunktide rühma ((), (), kuvatakse pöörduspunktide tüübid:

- **₹**
- tähistab kaitstud pöörduspunkti;
- tähistab pakettandmeside pöörduspunkti;

Uue pöörduspunkti loomiseks valige *Pöörduspunkt*.

Seade küsib, kas soovite otsida saadaolevaid ühendusi. Pärast otsingut kuvatakse juba saadaolevad ühendused ja neid saab uue pöörduspunktiga ühiselt kasutada. Kui jätate selle etapi vahele, palutakse teil valida ühendusviis ja määrata vajalikud seaded.

Pöörduspunkti seadete muutmiseks avage üks pöörduspunktirühmadest ja seejärel pöörduspunkt. Järgige teenusepakkujalt saadud juhiseid.

Ühenduse nimi — sisestage ühendusele nimi.

Edastusviis — valige andmesideühenduse tüüp.

Seadeväljade valik sõltub valitud andmesideühendusest. Täitke väljad, mis on tähistatud kirjaga **Tuleb määratleda** või mille juures on punane tärnike. Kui teenusepakkuja ei ole teile vastupidiseid juhiseid andnud, võite ülejäänud väljad täitmata jätta.

Andmesidet saab kasutada vaid siis, kui operaatori sidevõrk toetab andmesideteenust ning teenusepakkuja on teie SIM-kaardi vastavalt aktiveerinud.

## Pöörduspunktirühmade loomine

Valige Menüü > Seaded ja Ühenduvus > Võrgusihtkohad.

Mõni rakendus võimaldab võrguühenduste loomiseks kasutada pöörduspunktirühmi.

Kui te ei soovi iga kord, kui seade loob võrguühenduse, pöörduspunkti valida, võite luua rühma, mis sisaldab võrguga ühenduse loomiseks mitut pöörduspunkti, ning määrata pöörduspunktide kasutamise järjestuse.

Uue pöörduspunktirühma loomiseks valige Valikud > Halda > Uus sihtvõrk.

Pöörduspunkti rühma lisamiseks valige pöörduspunktirühm ja seejärel Valikud > Uus pöörduspunkt. Olemasoleva pöörduspunkti teisest rühmast kopeerimiseks valige pöörduspunktirühm, toksake olemasolevat pöörduspunkti, kui see pole veel esile tõstetud, ning valige Valikud > Korrasta > Kopeeri mujale.

Pöörduspunkti prioriteeditaseme muutmiseks rühmas valige Valikud > Korrasta > Muuda prioriteeti.
#### Pakettandmesideühenduse pöörduspunktid

Valige Menüü > Seaded ja Ühenduvus > Võrgusihtkohad > Pöörduspunkt ning järgige ekraanil kuvatavaid juhiseid.

Pakettandmeside pöörduspunkti muutmiseks avage üks pöörduspunktirühmadest ning seejärel tähisega 🚙 pöörduspunkt.

Järgige teenusepakkujalt saadud juhiseid.

Valige mõni järgmistest valikutest.

**Pöörduspunkti nimi** — pöörduspunkti nime annab teenusepakkuja.

**Kasutajanimi** — andmesideühenduse loomisel võib tarvis minna kasutajanime, mille saab üldjuhul teenusepakkujalt.

**Küsi parooli** — kui peate serverisse logimisel sisestama alati parooli või kui te ei soovi parooli seadmesse salvestada, valige Jah.

**Parool** — andmesideühenduse loomisel võib tarvis minna parooli, mille saab üldjuhul teenusepakkujalt.

Autentimine — valige Turvaline, et saata parool alati krüptituna, või Tavaline, et saata parool krüptituna siis, kui see on võimalik.

**Avaleht** — sõltuvalt seadistatavast pöörduspunktist sisestage veebiaadress või multimeediumsõnumite keskuse aadress.

**Kasuta pöörduspunkti** — valige **Pärast kinnitamist**, kui soovite, et seade nõuaks enne selle pöörduspunkti kaudu ühenduse loomist kinnitust, või **Automaatselt**, kui soovite, et seade looks pöörduspunkti kaudu sihtkohaga ühenduse automaatselt.

Valige Valikud > Lisaseaded ja mõni järgmistest valikutest.

**Võrgutüüp** — valige andmete seadmesse ja seadmest edastamiseks kasutatav Interneti-protokoll. Muud seaded sõltuvad valitud võrgutüübist.

Telefoni IP-aadress (ainult IPv4 korral) — sisestage oma seadme IP-aadress.

## 110 Ühenduvus

DNS-aadressid — sisestage esmase ja teisese DNS-serveri IP-aadress, kui teie teenusepakkuja seda nõuab. Aadresse küsige oma Interneti-teenuse pakkujalt.
Puhverserveri aadress — sisestage puhverserveri aadress.
Puhvri pordinumber — sisestage puhverserveri pordi number.

#### Aktiivsed andmesideühendused

Valige Menüü > Seaded ja Ühenduvus > Ühendusehaldur.

Aktiivsete andmesideühenduste vaates kuvatakse aktiivsed andmesideühendused:

- andmesidekõned
- pakettandmeside ühendused

Ühenduse katkestamiseks valige Valikud > Katkesta ühendus.

Kõigi olemasolevate ühenduste katkestamiseks valige Valikud > Katkesta kõik.

Ühenduse andmete vaatamiseks valige Valikud > Andmed.

#### Sünkroonimine

Valige Menüü > Seaded ja Ühenduvus > Andmeedastus > Sünkroonimine.

Sünkroonimisrakenduse abil saate sünkroonida märkmeid, kalendrikirjeid, tekstja multimeediumsõnumeid, brauseri järjehoidjaid või kontakte mitmesuguste ühilduvas arvutis või Internetis olevate ühilduvate rakendustega.

Teenusepakkuja võib saata teile sünkroonimisseaded spetsiaalses sõnumis.

Sünkroonimisprofiil sisaldab sünkroonimiseks vajalikke seadeid.

Kui avate rakenduse, kuvatakse vaikeprofiil või varem kasutatud sünkroonimisprofiil. Profiili muutmiseks toksake sünkroonitavat üksust selle profiili kaasamiseks või profiilist väljajätmiseks.

Sünkroonimisprofiilide haldamiseks valige Valikud ja soovitud valik.

Andmete sünkroonimiseks valige Valikud > Sünkroniseeri.

Sünkroonimise katkestamiseks enne selle lõpulejõudmist valige Tühista.

#### Bluetooth-ühendus Teave Bluetooth-ühenduse kohta

Bluetooth-ühenduse abil saate luua traadita ühenduse muude ühilduvate seadmetega, näiteks mobiilsideseadmete, arvutite, peakomplektide ja autovarustusega.

Ühenduse abil saate saata pilte, video- ja heliklippe ning märkmeid, edastada ühilduvast arvutist faile ja printida ühilduva printeriga pilte.

Kuna Bluetoothi toega seadmed kasutavad sideühenduse loomiseks raadiolaineid, siis ei pea ühendatavate seadmete vahel olema otsenähtavust Küll aga ei tohi ühendatavad seadmed asuda teineteisest kaugemal kui 10 meetrit. Sideühendust võivad halvendada ühendatud seadmete vahele jäävad seinad, aga ka elektrooniliste seadmete tekitatavad häired.

Seade vastab Bluetooth-tehnoloogia spetsifikatsioonile 2.0 + EDR ja toetab järgmisi profiile: advanced audio distribution, audio/video remote control, basic imaging, device identification, dial-up networking, file transfer, generic audio/video distribution, hands-free, headset, object push, phone book access, SIM access ja stereo audio streaming. Bluetooth-tehnoloogial töötavate seadmete koostalitlusvõime tagamiseks kasutage Nokia heakskiiduga ning selle mudeli jaoks

## 112 Ühenduvus

ette nähtud tarvikuid. Kui soovite teavet selle seadme ühilduvuse kohta teiste seadmetega, pöörduge nende seadmete tootjate poole.

Bluetooth-tehnoloogial põhinevate funktsioonide kasutamine suurendab energiatarvet ning lühendab aku kasutusaega.

Kui seade on lukus, saab ühendusi luua ainult autoriseeritud seadmetega.

#### Seaded

Valige Menüü > Seaded ja Ühenduvus > Bluetooth.

Rakenduse esmakordsel avamisel palutakse teil oma seadmele nimi anda. Seda nime saab hiljem muuta.

Valige järgmiste valikute seast.

**Bluetooth** — Bluetooth-ühenduvuse sisse- ja väljalülitamiseks.

**Minu telefoni nähtavus** — telefoni nähtavuse määramiseks. Muudel seadmetel teie seadme leidmise lubamiseks Bluetooth-ühenduse abil valige **Kõigile leitav**. Kui soovite määrata ajavahemiku, mille möödumisel teie seade enam teistele leitav pole, valige **Määra nähtavusaeg**. Kui soovite, et teised seadmed teie seadet ei leiaks, valige **Varjatud**.

**Minu telefoni nimi** — saate muuta muudele Bluetoothi toega seadmetele kuvatavat nime.

**Kaug-SIM-režiim** — mõnel muul seadmel (nt ühilduv autokomplekt) teie seadme SIM-kaardi abil võrguühenduse loomise lubamiseks.

#### Turvanõuanded

Valige Menüü > Seaded ja Ühenduvus > Bluetooth.

Kui te ei kasuta Bluetooth-funktsiooni, saate määrata, kes teie seadet leida ja sellega ühendust luua saavad, kui valite käsud **Bluetooth > Välja lülitatud** või Minu telefoni nähtavus > Varjatud. Bluetooth-funktsiooni väljalülitamine ei mõjuta seadme muid funktsioone.

Ärge siduge tundmatute seadmetega ega aktsepteerige nende ühenduse loomise taotlusi. Nii aitate oma seadet kahjuliku sisu eest kaitsta. Seadme kasutamine varjatud režiimis on turvalisem, kuna viirusliku tarkvara oht on väiksem.

#### Andmete saatmine Bluetooth-ühenduse kaudu

Seadmel võib olla korraga mitu aktiivset Bluetooth-ühendust. Näiteks saate faile teise ühilduvasse seadmesse üle kanda ka siis, kui telefon on juba peakomplektiga ühendatud.

- 1 Avage rakendus, kuhu on salvestatud üksus, mida saata soovite.
- 2 Toksake üksust ja valige Valikud > Saada > Bluetoothi abil.

Kuvatakse seadme tööpiirkonnas olevad Bluetooth-toega seadmed Seadme tähised on järgmised.

– arvuti

d)

88

- telefon
- heli- või videoseade
- muu seade

Otsingu katkestamiseks vajutage Stopp.

- 3 Valige see seade, millega soovite luua ühenduse.
- 4 Kui teine seade nõuab enne andmete edastamist seadmetevahelist sidumist, kostab helimärguanne ja seade palub sisestada pääsukoodi. Sama pääsukood tuleb sisestada mõlemas seadmes.

Kui ühendus on loodud, kuvatakse teade Saadan andmeid.

Näpunäide. Seadmete otsingul võidakse mõne seadme kohta kuvada vaid selle ainuomane aadress (seadme aadress). Oma seadme ainuomase aadressi teadasaamiseks sisestage kood **\*#2820#**.

## Seadmete sidumine

Valige Menüü > Seaded ja Ühenduvus > Bluetooth.

Ühilduvate seadmetega sidumiseks ja seotud seadmete kuvamiseks avage vahekaart Seotud seadmed.

Enne sidumist koostage pääsukood (1–16-kohaline) ning paluge teise Bluetoothseadme omanikul kasutada sama koodi. Kasutajaliideseta seadmetel on tehases programmeeritud pääsukood. Seda pääsukoodi kasutatakse ainult üks kord.

- 1 Seadmega sidumiseks valige Valikud > Uus seotud seade. Kuvatakse leviulatuses asuvad seadmed.
- 2 Valige seade ja sisestage pääsukood. Sama pääsukood tuleb sisestada ka teises seadmes.
- 3 Mõned helitarvikud loovad teie seadmega pärast sidumist ühenduse automaatselt. Kui see nii ei ole, valige tarvikuga ühenduse loomiseks Valikud > Ühenda audioseadmega.

Seotud seadmeid tähistatakse seadmeotsingus tähisega \*\*

Seadme määramiseks autoriseerituks või mitteautoriseerituks valige mõni järgmistest valikutest.

Autoriseerituks — teie seadme ja muu autoriseeritud seadme vahel saab ühenduse luua teie teadmata. Luba autoriseerimiseks või aktsepteerimiseks eraldi ei küsita. Kasutage seda olekut vaid selliste seadmete puhul, mis kuuluvad teile endale (nt ühilduv peakomplekt või arvuti) või mõnele usaldusväärsele isikule.

**Autoriseerimatuks** — seadme sideühenduse taotlusele tuleb iga kord eraldi kinnitus anda.

Seadmega sidumise tühistamiseks valige Valikud > Kustuta.

Kõigi sidumiste tühistamiseks valige Valikud > Kustuta kõik.

#### Andmete saatmine Bluetooth-ühenduse kaudu

Andmete vastuvõtul Bluetoothi kaudu kostub heli ning teilt küsitakse, kas soovite sõnumi vastu võtta. Kui nõustute, kuvatakse tähis  $\sum$  ning üksus paigutatakse kausta Sõnumid alamkausta Saabunud. Bluetoothi kaudu saabunud sõnumid on märgitud tähisega ().

#### Seadmete blokeerimine

Valige Menüü > Seaded ja Ühenduvus > Bluetooth.

Muu seadme blokeerimiseks nii, et see ei saaks luua teie seadmega Bluetoothühendust, avage vahekaart **Seotud seadmed**.

Toksake blokeeritava seadme nime, kui see pole veel esile tõstetud, ja valige Valikud > Blokeeri.

Seadme blokeerimise tühistamiseks avage vahekaart **Blokeeritud seadmed**, toksake seadme nime, kui see pole veel esile tõstetud, ja valige **Valikud** > **Kustuta**.

Kõigi seadmete blokeerimiste tühistamiseks valige Valikud > Kustuta kõik.

Kui lükkate mõne seadme sidumistaotluse tagasi, küsib seade teilt, kas soovite kõik selle seadme saadetavad edasised taotlused blokeerida. Kui nõustute ettepanekuga, lisatakse see kaugseade blokeeritud seadmete loendisse.

#### Kaug-SIM-režiim

Valige Menüü > Seaded ja Ühenduvus > Bluetooth.

## 116 Ühenduvus

Enne kaug-SIM-režiimi aktiveerimist tuleb kaks seadet siduda ning sidumine tuleb algatada teisest seadmest. Kasutage sidumisel 16-numbrilist pääsukoodi ja määrake teine seade autoriseerituks.

Kaug-SIM-režiimi kasutamiseks ühilduva autokomplektiga aktiveerige Bluetoothühenduvus ja lubage kaug-SIM-režiimi kasutus oma seadmega.

Aktiveerige teises seadmes kaug-SIM-režiim.

Kui kaug-SIM-režiim on teie seadmes sisse lülitatud, kuvatakse avakuval tähis Kaug-SIM-režiim. Ühendus raadiosidevõrguga on välja lülitatud, nagu näitab tähis X signaalitugevuse alal, ja te ei saa mobiilsidevõrku nõudvaid SIM-teenuseid või funktsioone kasutada.

Kui mobiilseade on kaug-SIM-režiimis, saate helistamiseks ja kõnede vastuvõtmiseks kasutada ainult seadmega ühendatud ühilduvat tarvikut (näiteks autokomplekt). Selles režiimis saab helistada ainult seadmesse programmeeritud hädaabinumbritel. Muudel numbritel helistamiseks peate kaug-SIM-režiimi välja lülitama. Kui seade on lukus, sisestage lukukood.

Kaug-SIM-režiimi väljalülitamiseks vajutage toitenuppu ja valige Lõpeta kaug-SIM.

#### USB

Valige Menüü > Seaded ja Ühenduvus > USB.

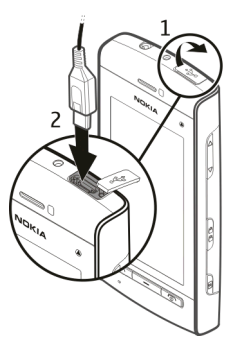

Kui soovite, et seade küsiks ühilduva andmekaabli ühendamisel alati, mille jaoks ühendust kasutate, valige Küsi ühendumisel > Jah.

Kui Küsi ühendumisel on desaktiveeritud või soovite aktiivset ühendust katkestamata režiimi muuta, valige USB-ühenduse režiim ja üks järgmistest.

**Ovi Suite** — Nokia arvutirakenduste (nt Nokia Ovi Suite ja Nokia Software Updater) kasutamiseks.

Massmälu — seadme ja ühilduva arvuti vaheliseks andmeedastuseks.

Pildiedastus — piltide printimiseks ühilduva printeriga.

**Meediaedastus** — muusika sünkroonimiseks rakendusega Nokia Ovi Player või Windows Media Player.

#### Arvutiühendused

Teie mobiilseadet saab kasutada koos mitmete ühilduvate arvutiühenduvus- ja andmesiderakendustega. Näiteks rakendusega Nokia Ovi Suite saate oma seadme ja arvuti vahel edastada faile ja pilte.

## 118 Ühenduvus

Rakenduse Ovi Suite kasutamiseks USB-ühenduse režiimis valige Ovi Suite'i režiim.

Ovi Suite'i kohta lisateabe saamiseks külastage saidi www.ovi.com toejaotist.

#### Halduriseaded

Valige Menüü > Seaded ja Ühenduvus > Halduriseaded.

Andmesidekõne võrguühenduse aja määramiseks valige Andmesidekõne. Andmesidekõne seaded kehtivad kõikide GSM-andmesidekõnet kasutavate pöörduspunktide puhul.

#### Pakettandmesideühenduse seaded

Valige Menüü > Seaded ja Ühenduvus > Halduriseaded > Pakettside.

Pakettandmesideühenduse seaded mõjutavad kõiki pakettandmesidet kasutavaid pöörduspunkte.

Valige mõni järgmistest valikutest.

**Pakettside ühendus** — kui valite valiku **Võimaluse korral** ja olete pakettandmesidet toetavas võrgus, registreerib seade end pakettandmesidevõrku. Aktiivse pakettandmesideühenduse kasutuselevõtt (nt e-posti saatmiseks ja vastuvõtmiseks) võtab vähem aega kui pakettandmesideühenduse vajaduse korral loomine. Kui pakettandmesideleviala puudub, püüab seade siiski perioodiliselt pakettandmesideühendust luua. Kui valite valiku **Vajadusel**, kasutab seade pakettandmesideühendust ainult siis, kui käivitate rakenduse või teete toimingu, mis seda kasutab.

**Pöörduspunkt** — pöörduspunkti nime vajatakse siis, kui seadet kasutatakse ühilduva arvutiga ühenduse loomisel pakettandmeside modemina.

#### SIP-seaded

Valige Menüü > Seaded ja Ühenduvus > Halduriseaded > SIP-seaded.

Seansialgatusprotokolli (Session Initiation Protocol, SIP) seadeid on vaja SIPprotokolli kasutavate võrguteenuste puhul. Teenusepakkuja võib saata teile vajalikud seaded spetsiaalses tekstsõnumis. Seadeprofiile saate vaadata, kustutada või luua SIP-seadetes.

#### Pöörduspunkti juhtimine

Valige Menüü > Seaded ja Ühenduvus > Halduriseaded > APN juhtimine.

Pöörduspunktide juhtimise teenuse abil saate pakettandmesideühenduste loomist piirata, lubades seadmel kasutada vaid teatud tüüpi pakettandmesidepöörduspunkte.

See seade on saadaval vaid siis, kui teie SIM-kaart toetab pöörduspunkti juhtimise teenust.

Juhtimisteenuse sisse- või väljalülitamiseks või lubatud pöörduspunktide muutmiseks valige **Valikud** ja vastav valik. Valikute muutmiseks läheb tarvis PIN2koodi. Koodi saamiseks pöörduge teenusepakkuja poole.

# Otsing

#### Teave otsingufunktsiooni kohta

Valige Menüü > Internet > Otsing.

Otsingu (võrguteenus) abil saate mitmesuguste Interneti-põhiste otsingumootorite kaudu näiteks veebisaite ja pilte otsida. Sisu ja teenuste kättesaadavus võib erineda.

#### **Otsingu** alustamine

Valige Menüü > Internet > Otsing.

Sisu otsimiseks seadmest sisestage otsinguväljale otsingutekst või sirvige sisukategooriaid. Otsinguteksti sisestamise ajal korraldatakse tulemid

## 120 Muud rakendused

kategooriatesse. Viimati kasutatud ja otsingutekstile vastava sisu tulemid kuvatakse tulemiloendi alguses.

Veebilehtede otsimiseks Internetist valige **Otsi Internetist**, siis otsinguteenuse pakkuja ja sisestage otsinguväljale otsingutekst. Valitud otsinguteenuse pakkuja määratakse Interneti-otsingu teenuse vaikepakkujaks.

Kui otsinguteenuse vaikepakkuja on juba määratud, valige see otsingu alustamiseks või valige mõne teise pakkuja kasutamiseks Veel otsinguteenus..

Riigi või piirkonna seade muutmiseks, et rohkem otsinguteenuse pakkujaid näha, valige Valikud > Seaded > Riik või piirkond.

# Muud rakendused

#### Kell

## Kellaaja ja kuupäeva määramine

Valige Menüü > Rakendused > Kell.

Valige Valikud > Seaded ja mõni järgmistest valikutest.

Kellaaeg — kellaaja määramiseks.

Kuupäev — kuupäeva määramiseks.

**Aja automaatuuendus** — seadme kellaaja, kuupäeva ja ajavöönditeabe automaatse uuendamise (võrguteenus) lubamiseks.

## Äratuskell

Valige Menüü > Rakendused > Kell.

# Uue äratuse määramine

- 1 Valige Uus äratus.
- 2 Määrake äratuse kellaaeg.

- 3 Selle määramiseks, kas ja millal äratust korratakse, valige Kordus.
- 4 Valige Valmis.

# Äratuste kuvamine

Valige Äratused. 🔀 tähistab aktiivset äratust. 🖔 tähistab korduvat äratust.

# Äratuse eemaldamine

Valige Äratused, liikuge äratusele ja valige Valikud > Eemalda äratus.

# Äratuse peatamine

Valige **Stopp**. Kui äratuse ajal on seade välja lülitatud, lülitub seade automaatselt sisse ja heliseb äratuseks.

# Äratuse korduse aktiveerimine

Valige Kordus.

# Äratuse korduse aja määramine

Valige Valikud > Seaded > Äratuse korduse aeg.

# Äratuse helisignaali vahetamine

Valige Valikud > Seaded > Äratuse helisignaal.

# Kellaaeg maailmas

Rakenduse Maailmakell abil saate vaadata maailma eri paikade kellaaegu.

Valige Menüü > Rakendused > Kell.

# Kellaaja kuvamine

Valige Maailmakell.

# Asukohtade lisamine loendisse

Valige Valikud > Lisa asukoht.

## Praeguse asukoha määramine

Liikuge asukohale ja valige **Valikud** > **Vali minu asukohaks**. Seadme kellaaeg muudetakse valitud asukohale vastavaks. Veenduge, et kellaaeg on õige ja vastab ajavööndile.

#### Kalender

Kalendri avamiseks valige Menüü > Kalender.

## Kalendrivaated

Kuu-, nädala-, päeva- ja ülesandevaate vahetamiseks valige Valikud > Muuda vaadet ja seejärel soovitud vaade.

Nädala alguspäeva, kalendri avamisel kuvatava vaate või kalendri märguandeseadete muutmiseks valige Valikud > Seaded.

Kindlale kuupäevale liikumiseks valige Valikud > Ava kuupäev.

## Kalendri tööriistariba

Valige Menüü > Kalender.

Valige kalendri tööriistaribal mõni järgmistest valikutest.

- **Järgmine vaade** kuuvaate valimiseks.
- **Järgmine vaade** nädalavaate valimiseks.
- **Järgmine vaade** päevavaate valimiseks.
- **Järgmine vaade** ülesandevaate valimiseks.
- 🔊 Uus koosolek uue koosoleku lisamiseks.
- 🕆 **Uus ülesanne** uue ülesande lisamiseks.

#### Failihaldur Teave failihalduri kohta

Valige Menüü > Rakendused > Kontor > Failihaldur.

Failihalduri abil saate sirvida, hallata ja avada seadmes või ühilduvas välisseadmes talletatavaid faile.

#### Failide otsimine ja korraldamine

Valige Menüü > Rakendused > Kontor > Failihaldur.

Faili otsimine Valige Valikud > Leia. Sisestage failinimega ühtiv otsingutekst

## Failide ja kaustade teisaldamine ja kopeerimine

Valige Valikud > Korrasta ja soovitud valik.

## **Failide sortimine**

Valige Valikud > Sortimisalus ja soovitud kategooria.

#### Rakendusehaldur Teave rakendusehalduri kohta

Valige Menüü > Seaded ja seejärel Rakend.haldur.

Rakendusehalduri abil saate vaadata, millised tarkvarapaketid teie arvutisse installitud on. Samuti saate kuvada installitud rakenduste andmeid, rakendusi eemaldada ja määrata installiseadeid.

Installida saab järgmist tüüpi rakendusi ja tarkvara:

- Java™-põhised JME-rakendused faililaiendiga .jad või .jar;
- muud operatsioonisüsteemiga Symbian ühilduvad faililaiendiga .sis või .sisx rakendused ja tarkvara.

• faililaiendiga .wgz vidinad.

Installige vaid sellist tarkvara, mis teie seadmega ühildub.

## **Rakenduste installimine**

Installifaile saate seadmesse edastada ühilduvast arvutist, laadida alla veebilehelt, võtta vastu multimeediumsõnumi või e-kirja manusega või mõne muu ühendusviisi abil, nt Bluetooth-ühenduse kaudu.

Rakenduste installimiseks seadmesse saate kasutada tarkvarapaketi Nokia Ovi Suite rakendust Nokia Application Installer.

Valige Menüü > Seaded ja seejärel Rakend.haldur.

Installifailid asuvad kaustas Installifailid ja installitud rakendused kaustas Installitud rak..

Ikoonid tähendavad järgmist.

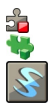

SIS- või SISX-rakendus Java-rakendus Vidinad

▶ NB! Kasutage ja installige ainult neid rakendusi ja muud tarkvara, mis pärinevad usaldusväärseist allikaist (näiteks rakendused, mida on kontrollitud programmiga Symbian Signed või mis on läbinud testi Java Verified<sup>™</sup>).

Enne rakenduse installimist kontrollige järgmist.

 Vaadake, mis tüüpi rakendusega tegu on, mis on selle versiooninumber ja kes on tarnija või tootja. Valige Valikud > Kuva andmed.  Vaadake rakenduse turvasertifikaadi andmeid. Valige Andmed: > Sertifikaadid: > Kuva andmed. Digitaalsertifikaatide kasutust saate juhtida rakenduses Sertifikaadihaldus.

Kui installite faili, mis sisaldab olemasoleva rakenduse uuendust või parandust, saate algse rakenduse taastada ainult juhul, kui teil on olemas eemaldatud tarkvarapaketi algne installifail või täielik varukoopia. Algse rakenduse taastamiseks eemaldage rakendus ja installige rakendus algse installifaili või varukoopia abil uuesti.

Java-rakenduste installimiseks on vaja JAR-faili. Kui seda pole, võidakse paluda selle faili allalaadimist. Kui rakenduse jaoks pole pöörduspunkti määratud, palutakse teil see valida.

## **Rakenduse installimine**

- 1 Otsige installifail üles rakendusehalduri kaustast Installifailid või otsige seda failihalduri abil või rakenduse Sõnumid sisendkaustast.
- 2 Rakendushalduris valige kaust Installifailid ja seejärel rakendus, mida soovite installida ning Valikud > Installi. Muudes rakendustes valige installi alustamiseks installifail.

Installimise ajal kuvab seade teavet installiprotsessi kulgemise kohta. Kui installite rakendust, millel puudub digitaalallkiri või sertifikaat, kuvatakse vastav hoiatus. Jätkake installimist ainult juhul, kui olete rakenduse päritolus ja sisus kindel.

## Installitud rakenduse avamine

Valige menüüst vastav rakendus. Kui rakenduse jaoks ei ole vaikekausta määratud, siis on see installitud kaustas Rakendused olevasse kausta Installitud rak..

## Installitud ja eemaldatud tarkvarapakettide vaatamine

Valige Valikud > Vaata logi.

**NB!** Seade toetab korraga ainult üht viirusetõrjerakendust. Rohkem kui ühe viirusetõrjerakenduse kasutamine võib mõjutada seadme tööd, seade võib ka täielikult töötamast lakata.

### Rakenduste eemaldamine

Soovi korral saate installitud rakendusi eemaldada, näiteks mäluruumi vabastamiseks.

Valige Menüü > Seaded.

- 1 Valige Rakend.haldur.
- 2 Valige Installitud rak. > Valikud > Desinstalli.
- 3 Valige Jah.

Kui eemaldate mõne rakenduse, saate selle uuesti installida vaid juhul, kui teil on olemas algne tarkvarapakett või eemaldatud tarkvarapaketi varukoopia. Kui eemaldate tarkvarapaketi, ei pruugi selle tarkvaraga loodud dokumentide avamine enam võimalik olla.

Kui eemaldatud tarkvarapakett on seotud mõne teise paketiga, võib ka see pakett töötamast lakata. Lisateavet leiate installitud tarkvarapaketi abimaterjalidest.

#### Rakendusehalduri seaded

Valige Menüü > Seaded ja Rakend.haldur.

Valige esmalt Installiseaded ja siis mõni järgmistest võimalustest.

**Tarkvara install** — kinnitamata digitaalallkirjata Symbiani tarkvara installimise lubamiseks või keelamiseks.

Sertifikaadi kontr. veebis — sertifikaatide kontrollimiseks veebis enne rakenduse installimist.

Vaike-veebiaadress — sertifikaatide veebis kontrollimiseks kasutatava vaikeveebiaadressi määramiseks.

## RealPlayer

Rakendusega RealPlayer saate esitada videoklippe või esitada voogesitusena võrgus meediumifaile, ilma et peaksite need enne seadmesse salvestama.

RealPlayer ei toeta kõiki failivorminguid ega failivormingute kõiki teisendeid.

Valige Menüü > Rakendused > RealPlayer.

## Rakenduse RealPlayer tööriistariba

Valige Menüü > Rakendused > RealPlayer.

Vaadetes Videoklipid, Voogesituslingid ja Viimati esitatud võivad saadaval olla järgmised ikoonid:

- 🗹 **Saada** videoklipi või voogesituslingi saatmiseks.
- **Esita** videoklipi või video voogesituse käivitamiseks.
- 🕅 Kustuta videoklipi või voogesituslingi kustutamiseks.
- 😨 **Eemalda** faili eemaldamiseks viimati esitatud failide loendist.

## Videoklipi esitamine

Valige Menüü > Rakendused > RealPlayer.

# Videoklipi esitamine

Valige Videoklipid ja seejärel videoklipp.

# Viimati esitatud failide loendi kuvamine

Valige põhivaates Viimati esitatud.

Liikuge videoklipile, valige **Valikud** ja mõni järgmistest valikutest. **Kasuta videoklippi** — videoklipi määramiseks kontaktile või helinaks. **Märgi / tühista märge** — üksuse märkimiseks või märke tühistamiseks mitme üksuse korraga saatmiseks või kustutamiseks.

## 128 Muud rakendused

**Kuva andmed** — andmete (nt vorming, eraldusvõime, kestus) kuvamiseks. **Seaded** — video ja voogesituse seadete muutmiseks.

#### Sisu voogesitus võrgus

Valige Menüü > Rakendused > RealPlayer.

Sisu voogesitus on võrguteenus. Valige **Voogesituslingid** ja mõni link. Voogesituslinke saab ka tekst- või multimeediumsõnumiga vastu võtta ja veebilehel avada.

Enne sisu voogesituse algust loob seade saidiga ühenduse ja alustab sisu laadimist. Sisu ei salvestata teie seadmesse.

Rakenduses RealPlayer saab avada ainult RTSP-linke. RealPlayer esitab siiski ka RAMfaile, kui avate brauseris faili juurde viiva HTTP-lingi.

#### Salvesti

Salvesti abil saate salvestada häälmeeldetuletusi ja telefonivestlusi. Samuti saate heliklippe sõpradele saata.

Valige Menüü > Muusika > Salvesti.

## Heliklipi salvestamine

Valige 💽.

Heliklipi salvestamise lõpetamine

Valige 🔳

## Heliklipi esitamine

Valige 🕨.

## Heliklipi sõnumina saatmine

Valige Valikud > Saada.

## Telefonivestluse salvestamine

Avage tavakõne ajal salvesti ja valige •. Salvestamise ajal kuulevad mõlemad osapooled regulaarsete intervallide järel helitooni.

# Heliklippide salvestuskvaliteedi või -koha valimine

Valige Valikud > Seaded.

Diktofoni ei saa kasutada andmesidekõne või GPRS-ühenduse ajal.

## Märkme koostamine

- 1 Valige Menüü > Rakendused > Kontor > Märkmed.
- 2 Valige Valikud > Uus märge.
- 3 Sisestage märkmeväljale tekst.
- 4 Valige 🗸.

#### Arvutamine

📕 Valige Menüü > Rakendused > Kontor > Kalkulaator.

- 1 Sisestage tehte esimene arv.
- 2 Valige tehtetüüp, näiteks liitmine või lahutamine.
- 3 Sisestage tehte teine arv.
- 4 Valige =.

Arvutustulemuse salvestamine või serverist toomine Valige Valikud > Mälu > Salvesta või Otsi.

## 130 Seaded

#### Teisendi

Teisendi abil saate teisendada mõõtühikuid.

Teisendustäpsus on piiratud ning esineda võib ümardusvigu.

Valige Menüü > Rakendused > Kontor > Teisendi.

#### Sõnastik

Valige Menüü > Rakendused > Kontor > Sõnastik.

Sõnade tõlkimiseks ühest keelest teise sisestage sõnad otsinguväljale. Sisestamise ajal hakatakse tõlgitavaid sõnu pakkuma. Sõna tõlkimiseks valige loendist sõna. Kõik keeled ei pruugi olla toetatud.

Valige Valikud ja mõni järgmistest valikutest.

Kuula — valitud sõna kuulamiseks.

Ajalugu — praeguse tõlkeseansi ajal tõlgitud sõnade otsimiseks.

**Keeled** — lähte- või sihtkeele vahetamiseks, keelte allalaadimiseks Internetist või keele eemaldamiseks sõnastikust. Inglise keelt ei saa sõnastikust eemaldada. Lisaks inglise keelele saab installida veel kaks lisakeelt.

# Seaded

Võimalik, et teie teenusepakkuja on mõne seade juba seadmes määranud ja te ei saa seda muuta.

Telefoni seaded Kuupäeva- ja kellaajaseaded

Valige Menüü > Seaded ja Telefon > Kp ja kellaaeg.

Valige mõni järgmistest valikutest.

**Kellaaeg** — praeguse kellaaja sisestamiseks.

**Ajavöönd** — oma asukoha valimiseks.

**Kuupäev** — praeguse kuupäeva sisestamiseks.

Kuupäeva vorming — kuupäevavormingu valimiseks.

Kuupäeva eraldaja — kuupäeva, kuud ja aastat eraldava märgi valimiseks.

**Kellaaja vorming** — ajavormingu valimiseks.

Kellaaja eraldaja — tunde ja minuteid eraldava märgi valimiseks.

Kella esitusviis — kella esitusviisi valimiseks.

Äratuse helisignaal — äratuskella helisignaali valimiseks.

Äratuse korduse aeg — äratuse korduse aja määramiseks.

**Tööpäeviti** — tööpäevade valimiseks. Äratuse võib määrata näiteks ainult tööpäevade hommikuteks.

Aja automaatuuendus — kellaaja, kuupäeva ja ajavööndi automaatse uuendamise lubamiseks. See võrguteenus ei pruugi kõigis võrkudes saadaval olla.

#### Keelevahetus

Saate vahetada nii seadme keelt kui ka keelt, milles soovite sõnumeid ja e-kirju kirjutada. Lisaks saate aktiveerida ka ennustava tekstisisestuse.

Valige Menüü > Seaded ja Telefon > Keel.

Seadme keele muutmine

Valige Telefoni keel.

## Sisestuskeele vahetamine

Valige Kirjutamiskeel.

## Ennustava tekstisisestuse aktiveerimine

Valige Ennustav tekstisisestus.

## 132 Seaded

## Ekraaniseaded

Valige Menüü > Seaded ja Telefon > Ekraan.

Valige mõni järgmistest valikutest.

Heledus — seadme ekraani heleduse reguleerimiseks.

Fondi suurus — ekraanil kuvatava teksti ja ikoonide suuruse valimiseks.

**Tervitustekst ja logo** — seadme sisselülitamisel kuvatava märkme või pildi määramiseks.

**Valgustuse ajalõpp** — aja määramiseks, mille jooksul valgustus jääb pärast seadme kasutamise lõpetamist sisse.

## Häälkäsklused

## Häälkäskude aktiveerimine

Vajutage ja hoidke avakuval all helistamisklahvi ning lausuge käsk. Häälkäsk on loendis kuvatav rakenduse või profiili nimi.

Häälkäskude loendi kuvamiseks valige Menüü > Seaded ja seejärel Telefon > Häälkäsud.

Valige Valikud ja mõni järgmistest valikutest.

Muuda käsklust — häälkäskude muutmiseks.

Taasesita — sünteesitud tunnussõna kuulamiseks.

Eemalda häälkäsk — käsitsi lisatud häälkäsu eemaldamiseks.

**Seaded** — seadete kohandamiseks.

Häälkäskude juhendaja — häälkäskude õpiku avamiseks.

## Tarvikuseaded

Valige Menüü > Seaded ja Telefon > Tarvikud.

Mõne tarvikuliidese puhul tuvastatakse, mis tüüpi tarvik on telefoniga ühendatud.

Valige tarvik ja mõni järgmistest valikutest.

**Vaikeprofiil** — profiili määramiseks, mis aktiveeritakse iga kord, kui ühendate seadmega kindla ühilduva tarviku.

Automaatne vastus — sissetuleva kõne automaatse vastamise lubamiseks 5 sekundi möödudes. Kui helinatüübiks on määratud Üks piiks või Hääletu, on automaatne vastamine keelatud.

**Valgustus** — selle määramiseks, kas valgustus jääb pärast ajalõpuperioodi sisse või mitte.

Saadaolevad seaded sõltuvad tarviku tüübist.

#### **Rakenduste seaded**

Valige Menüü > Seaded ja Telefon > Rakend. seaded.

Rakenduseseadetes saate muuta mõne seadmes leiduva rakenduse seadeid.

Samuti võite seadete muutmiseks valida igas rakenduses käsu Valikud > Seaded.

#### Seadme uuendus

Rakenduse Seadme uuendus abil saate luua ühenduse serveriga ja laadida alla seadme konfiguratsiooniseadeid, luua uusi serveriprofiile, vaadata praegust tarkvaraversiooni ja teavet seadme kohta ning vaadata ja hallata olemasolevaid serveriprofiile.

Valige Menüü > Seaded ja Telefon > Telefonihaldus > Seadme uuendus.

Kui teie mobiilsidevõrk toetab tarkvara uuenduste allalaadimist võrgu vahendusel, võite uuendused otse seadmesse tellida.

Serveriprofiile ja konfiguratsiooniseadeid saab näiteks teenusepakkujatelt ja ettevõtte teabehaldusosakonnalt. Need konfiguratsiooniseaded võivad sisaldada seadme eri rakenduste ühenduse- ja muid seadeid.

## 134 Seaded

## Konfiguratsiooniseadete vastuvõtmine

- 1 Valige Valikud > Serveri profiilid.
- 2 Liikuge profiilile ja valige Valikud > Alusta konfig..

## Serveriprofiili loomine

Valige Valikud > Serveri profiilid > Valikud > Uus serveriprofiil.

## Serveriprofiili kustutamine

Valige Valikud > Kustuta.

#### Turvaseaded Telefon ia SIM-kaart

Valige Menüü > Seaded ja Telefon > Telefonihaldus > Turvalisus > Telefon ja SIM-kaart.

## Valige mõni järgmistest valikutest.

**PIN-koodi päring** — PIN-koodi päringu aktiveerimiseks. Kui päring on aktiveeritud, küsitakse PIN-koodi iga kord, kui seadme sisse lülitate. Mõni SIM-kaart ei võimalda PIN-koodi päringut välja lülitada.

**PIN-kood** ja **PIN2-kood** — PIN- ja PIN2-koodi muutmiseks. Koodid võivad sisaldada vaid numbreid. Et vältida juhuslikku hädaabinumbril helistamist, ärge valige pääsukoodideks hädaabinumbritele sarnanevaid kombinatsioone. Kui unustate PIN- või PIN2-koodi, võtke ühendust teenusepakkujaga. Kui unustate lukukoodi, pöörduge Nokia Care'i hoolduskeskuse või oma teenusepakkuja poole.

**Lukukood** — lukukoodi kasutatakse seadme lukust vabastamiseks. Seadme lubamatu kasutamise ärahoidmiseks muutke lukukoodi. Praegune kood on 12345. Uus kood võib olla 4 kuni 255 märgi pikkune. Koodis võib kasutada erinevaid tärke ning suur- ja väiketähti. Seade annab märku, kui lukukood pole õigesti koostatud. Hoidke uut koodi seadmest eraldi salajases kohas.

Aeg tel. iselukustuseni — seadme lubamata kasutamise vältimiseks. Määrake aeg, mille möödumisel seade automaatselt lukustub. Lukus seadet ei saa kasutada

enne, kui sisestate õige lukukoodi. Automaatlukustuse väljalülitamiseks valige Pole.

**Lukusta, kui uus SIM** — seade häälestamiseks lukustuskoodi küsima, kui seadmesse paigaldatakse uus, tundmatu SIM-kaart. Seadme mälus on SIM-kaartide loend, mis võimaldab seadmel omaniku kaardi ära tunda.

Telefoni kauglukustus — kauglukustusfunktsiooni lubamiseks või keelamiseks.

**Piiratud kasutajate grupp** — inimeste rühma määramiseks, kellele saate seadmest helistada ja kes saavad teile helistada (võrguteenus).

**Kinnita SIM-teenused** — seadme häälestamiseks SIM-kaardi teenuste kasutamisel kinnitusteateid kuvama (võrguteenus).

## Sertifikaatide haldamine

Digitaalse sertifikaadid kaitsevad teie andmeid konfidentsiaalse teabe edastamisel. Sertifikaadid peaksid olema kasutusel, kui loote ühenduse panga võrguteenusega, teise veebilehe või kaugelseisva serveriga, konfidentsiaalse teabe edastamiseks.

Sertifikaadid peavad olema kasutuses ka viiruste või teiste pahatahtlike tarkvarade riski vähendamiseks ja tarkvarade allalaadimisel ja installimisel nende õigsuse kinnitamiseks.

Valige Menüü > Seaded ja Telefon > Telefonihaldus > Turvalisus > Sertifikaadihaldus ja valige soovitud sertifikaaditüüp.

Digitaalsed sertifikaadid ei garanteeri turvalisust, neid kasutatakse tarkvara päritolu kontrollimiseks.

**NB!** Isegi kui sertifikaatide olemasolu vähendab tunduvalt allalaadimise ja tarkvara installimisega seotud riske, on suurenenud turvalisusest võimalik kasu saada siiski vaid sertifikaatide nõuetekohase kasutamise puhul. Sertifikaadi olemasolu üksi ei taga veel mingit turvalisust. Turvalisuse suurendamiseks peab sertifikaatide haldur sisaldama korrektseid, autentseid ja usaldusväärseid sertifikaatide on piiratud kasutusaeg. Kui telefon kuvab teate, et

#### 136 Seaded

sertifikaat on aegunud või pole hakanud veel kehtima, kuigi peaks olema kehtiv, kontrollige oma seadme kuupäeva ja kellaaega.

### Turvamoodul

Turvamoodul pakub turvateenuseid erinevatele rakendustele.

```
Valige Menüü > Seaded ja Telefon > Telefonihaldus > Turvalisus > Turvamoodul ja soovitud turvamoodul.
```

## Turvamooduli andmete kuvamine

Valige Valikud > Turvaandmed.

#### Algseadete taastamine

Soovi korral saate taastada seadete algväärtused. Kõik aktiivsed kõned tuleb lõpetada ja ühendused katkestada.

Valige Menüü > Seaded ja seejärel Telefon > Telefonihaldus > Algsed seaded. Seadete taastamiseks tuleb sisestada lukukood.

Pärast lähtestamist võib seadme sisselülitamine rohkem aega võtta. Lähtestamine ei mõjuta dokumente ega faile.

## Kaitstud sisu

DRM-kaitsega (digitaalne autorikaitse) sisuga (nt meediumifailid, nagu pildid, muusikafailid ja videoklipid) koos edastatakse ka seotud litsents, mis määrab teie õigused sisu kasutamisel.

Soovi korral saate vaadata litsentside andmeid ja olekuid ning neid uuesti aktiveerida ja eemaldada.

## Digitaalse autorikaitse litsentside haldamine

Valige Menüü > Seaded > Telefon > Telefonihaldus > Turvalisus > Kaitstud sisu.

## Digitaalteoste autorikaitse

Sisuomanikud võivad kasutada eri tüüpi DRM-tehnoloogiaid (DRM – digital rights management; digitaalteoste autorikaitse) neile kuuluva intellektuaalomandi, sealhulgas autoriõiguste kaitsmiseks. Käesolev seade kasutab DRM-kaitsega sisule juurdepääsuks eri tüüpi DRM-tarkvara. Selle seadme abil pääsete juurde sisule, mis on kaitstud tarkvaraga WMDRM 10, OMA DRM 1.0 või OMA DRM 2.0. Kui mõnel DRM-tarkvaral ei õnnestu sisu kaitsta, võivad sisu omanikud esitada nõude, et DRM-kaitsega sisu avamise võimalus selle DRM-tarkvara abil tühistataks. Selle tagajärjel ei pruugi võimalik olla ka juba teie seadmes oleva sellist tüüpi DRM-kaitsega sisu vamine. Sellise DRM-tarkvara tühistused ei mõjuta muud tüüpi DRM-kaitsega või ilma DRM-kaitseta sisu kasutamist.

DRM-kaitsega (digitaalteoste autorikaitse) sisuga koos edastatakse ka litsents, mis määratleb teie õigused sisu kasutamisel.

Kui seadmel on OMA DRM-iga kaitstud sisu, siis kasutage nii aktiveerimisvõtmete kui ka sisu varundamiseks rakenduse Nokia Ovi Suite varundusfunktsiooni.

Kui seadmel on WMDRM-kaitsega sisu, kustuvad pärast seadme mälu vormindamist nii litsents kui ka sisu. Litsents ja sisu võivad kustuda ka siis, kui seadmes olevad failid rikutakse. Litsentsi või sisu kustumine võib piirata sama sisu uut kasutamisvõimalust seadmes. Lisateabe saamiseks võtke ühendust teenusepakkujaga.

Mõned litsentsid võivad olla ühendatud teatud SIM-kaardiga ja seetõttu saab kaitstud sisu avada ainult siis, kui SIM-kaart on seadmesse sisestatud.

#### Kõneseaded Kõneseaded

Valige **Menüü** > **Seaded**. Valige **Helistamine** > **Kõne** ja mõni järgmistest valikutest.

Saada minu number — saate lubada teie telefoninumbri näitamise isikule, kellele helistate (võrguteenus). Valige selleks Jah. Teenusepakkujaga kokku lepitud seade kasutamiseks valige Lepingujärgne (võrguteenus).

**Koputus** — saate määrata, kas seade teavitab teid poolelioleva kõne ajal sissetulevast kõnest (võrguteenus), või kontrollida, kas see funktsioon on aktiveeritud.

**Keeldu kõnest sõnumiga** — saate aktiveerida kõnest keeldumise viisi, mille puhul saadetakse helistajale sõnum selgitusega, miks te vastata ei saanud.

**Sõnumi tekst** — saate koostada standardse tekstsõnumi, mis saadetakse, kui keeldute kõnest.

Autom. kordusvalimine — saate määrata, et seade proovib kuni kümme korda helistada numbril, millega teil ei õnnestunud ühendust saada. Automaatse kordusvalimise peatamiseks vajutage lõpetamisklahvi.

Näita kõne kestust — saate lubada kõne kestuse kuvamise kõne ajal.

**Kõnejärgne info** — saate lubada kõne kestuse kuvamise pärast kõnet.

**Kiirvalimine** — saate aktiveerida kiirvalimise.

**Vasta suvaklahviga** — saate aktiveerida mis tahes klahviga vastamise funktsiooni.

## Kõnede suunamine

Valige Menüü > Seaded ja Helistamine > Suunamine.

Suunamine võimaldab suunata sissetulevad kõned kõneposti või teisele telefoninumbrile. Lisateabe saamiseks võtke ühendust teenusepakkujaga.

1 Valige suunatavate kõnede tüüp ja suunamisvalik. Näiteks kõigi tavakõnede suunamiseks valige Tavakõned > Kõik tavakõned.

- 2 Suunamise aktiveerimiseks valige Aktiveeri.
- 3 Kõnede suunamiseks kõneposti valige Tavakõne postkasti.
- 4 Kõnede suunamiseks muule telefoninumbrile valige Teisele numbrile ja sisestage number või valige kontaktiloendisse salvestatud numbri valimiseks Leia.

Üheaegselt võib aktiveerida mitu suunamisvalikut. Kui kõned on suunatud, kuvatakse avakuval tähis \_\_\_\_\_\_.

## Kõnepiirang

Kõnepiirang (võrguteenus) võimaldab piirata seadmest väljahelistamist ja kõnede vastuvõtmist. Näiteks saab välismaal olles keelata kõigi rahvusvaheliste kõnede tegemise või kõik sissetulevad kõned. Seadete muutmiseks tuleb sisestada teenusepakkujalt saadud piiranguparool.

Valige Menüü > Seaded ja Helistamine > Kõnepiirang.

Kui kasutusel on kõnesid piiravad turvameetmed (nt kõnepiirang, suletud rühmad, lubatud valiknumbrid), võib siiski olla võimalik helistada seadmesse programmeeritud hädaabinumbril. Kõnepiirang ja -suunamine ei saa üheaegselt aktiveeritud olla.

## Häälkõnepiirang

Valige soovitud piiranguvalik ja seejärel **Aktiveeri, Tühista** või **Vaata olekut**. Kõnepiirang kehtib kõigi, sh andmesidekõnede puhul.

# Tõrkeotsing

Seadme kohta korduma kippuvate küsimuste lugemiseks külastage Nokia tootetoe jaotist aadressil www.nokia.com/support.

## K: Mis on mu telefoni lukukood, PIN-kood ja PUK-kood?

V: Vaikelukukood on 12345. Kui olete lukukoodi unustanud, võtke ühendust seadme müüjaga. Kui olete unustanud oma PIN- või PUK-koodi või kui te pole neid saanudki, võtke ühendust võrguteenuse pakkujaga.

Paroolide asjus pöörduge oma pöörduspunkti haldaja, näiteks Interneti-teenuse või võrguteenuse pakkuja poole.

## K: Kuidas sulgeda rakendust, mis ühelegi käsule ei reageeri?

V: Vajutage ja hoidke all menüüklahvi.

Valige rakenduse ikoon ja hoidke seda all ning valige Välju.

## K: Miks on fotod "määrdunud" moega?

V: Kontrollige, et kaamera objektiivide kaitseklaasid oleksid puhtad.

# K: Miks on seadme sisselülitamisel ekraanil näha värvituid või eredaid täpikesi või "surnud punkte"?

V: See on sellist tüüpi ekraanide puhul tavaline. Ekraanil võib olla piksleid või punkte, mis jäävad kas sisse- või väljalülitatuks. See on normaalne nähe, mitte rike.

## K: Miks mu seade ei leia Bluetooth-ühenduse kaudu teist seadet?

V: Kontrollige, kas mõlemad seadmed on ühilduvad, kas neil on Bluetoothfunktsioon sisse lülitatud ja ega seadmed ole varjatud režiimis. Kontrollige ühtlasi, et seadmete omavaheline kaugus ei ületaks kümmet meetrit ning et nende vahele ei jääks takistusi (nt seinu vms).

## K: Miks ma ei saa Bluetooth-ühendust katkestada?

V: Kui teie seadmega on ühendatud mõni muu seade, saate ühenduse katkestada kas teisest seadmest või oma seadmes Bluetooth-ühenduse desaktiveerimisega. Valige Menüü > Seaded ja Ühenduvus > Bluetooth > Bluetooth > Välja lülitatud.

## K: Kuidas toimida, kui mälu on täis?

V: Kustutage mälust mõni üksus. Kui mitme üksuse üheaegse kustutamise ajal kuvatakse teade Toimingu sooritamiseks ei ole mälu. Kustuta mõned andmed. või Mälu on vähe. Kustuta telefoni mälust mõned andmed., kustutage üksused ükshaaval, alustades kõige väiksemast.

#### K: Miks mul ei õnnestu sõnumi saatmiseks soovitud kontakti valida?

V: Kontaktikaardilt puudub telefoninumber, aadress või e-posti aadress. Valige Menüü > Kontaktid ja soovitud kontakt ning muutke kontaktikaarti.

# K: Kuidas katkestada andmesideühendus juhul, kui seade üritab pidevalt uuesti ühendust luua?

V: Võimalik, et seade üritab multimeediumsõnumite keskusest mõnd multimeediumsõnumit vastu võtta. Et takistada seadmel andmesideühenduse loomist, valige Menüü > Sõnumid ja seejärel Valikud > Seaded > Multimeediumsõnum > Multimeedia toomine. Valige multimeediumsõnumite salvestamiseks sõnumikeskuses pärastiseks allalaadimiseks Käsitsi või saabuvate multimeediumsõnumite ignoreerimiseks Välja lülitatud. Kui valite valiku Käsitsi, saadetakse multimeediumsõnumite keskusse saabunud uue sõnumi puhul teile teatis. Kui valite valiku Välja lülitatud, ei loo seade enam üldse multimeediumsõnumitega seoses võrguühendusi. Kui soovite, et seade kasutaks pakettandmesideühendust ainult siis, kui käivitate rakenduse või teete toimingu, mis seda kasutab, valige Menüü > Seaded ja seejärel Ühenduvus > Halduriseaded > Pakettside > Pakettside ühendus > Vajadusel.

Kui see ei aita, lülitage seade välja ja siis uuesti sisse.

## K: Kas minu Nokia seadet saab ühilduvas arvutis kasutada faksimodemina?

V: Teie seadet ei saa kasutada faksimodemina. Küll aga saate sissetulevad faksikõned soovi korral kõnesuunamisfunktsiooniga (võrguteenus) faksinumbrile ümber suunata.

## K: Kuidas käib ekraani kalibreerimine?

V: Ekraan kalibreeritakse tehases. Kui ekraani kalibreerimine osutub siiski vajalikuks, valige Menüü > Seaded ja Telefon > Puuteekraan > Puuteekraani kalibreer.. Järgige kuvatavaid juhiseid.

## K: Millisel juhul kuvatakse allalaaditud rakenduse installimisel tõrketeade Aegunud sertifikaat või Sertifikaat ei ole veel kehtiv?

V: Kui kuvatakse teade **Aegunud sertifikaat** või **Sertifikaat ei ole veel kehtiv**, kuigi sertifikaat peaks kehtima, kontrollige seadme kuupäeva ja kellaaega. Võimalik, et jätsite seadme esmakordsel käivitamisel kuupäeva ja kellaaja määramata või ei õnnestunud võrgul neid seadeid õigel ajal uuendada. Probleemi lahendamiseks valige **Menüü** > **Seaded** ja seejärel **Telefon** > **Telefonihaldus** > **Algsed seaded**. Taastage algsed seaded ja määrake pärast seadme taaskäivitamist õige kuupäev ja kellaaeg.

# **Rohelised näpunäited**

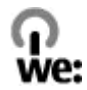

#### Energia säästmine

Akut pole vaja väga tihti laadida, kui teete järgmist (kui see on teie seadmes võimalik).

- Sulgege rakendused ja andmesideühendused (nt Bluetooth-ühendus), mida te enam ei kasuta.
- vähendate ekraani heledust;
- Määrake, et seadmes aktiveeritaks toitesäästurežiim, kui seadet pole teatud aja jooksul kasutatud (kui see funktsioon on teie seadmes saadaval).
- Lülitage mittevajalikud helid (nt klahvivajutushelid) välja.

#### Taaskasutus

Kõik selles seadmes kasutatud materjalid saab anda taaskasutusse. Lisateavet vanade Nokia toodete ringlussevõtu kohta leiate veebilehelt www.nokia.com/ werecycle. Mobiilsideseadme kaudu leiate vastava teabe lehelt www.nokia.mobi/ werecycle.

Pakendid ja kasutusjuhendid andke taaskasutusse kohalikus taaskasutuskeskuses.

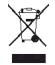

Tootel, akul, tootega kaasnevatel trükistel või pakendil olev läbikriipsutatud prügikasti märk tuletab teile meelde, et kõik äravisatavad elektri- ja elektroonikaseadmed, patareid ja akud tuleb viia spetsiaalsesse kogumispunkti.

See nõue kehtib Euroopa Liidu riikides. Ärge visake neid tooteid olmejäätmete hulka, mis ei kuulu sorteerimisele. Lisateavet seadme keskkonnaga seotud omaduste kohta leiate veebiaadressilt www.nokia.com/ecodeclaration.

# Toote- ja ohutusteave

Tarvikud

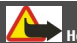

## Hoiatus:

Kasutage ainult neid akusid, laadijaid ja tarvikuid, mille Nokia on selle seadme jaoks heaks kiitnud. Teistsuguste akude ja laadijate kasutamine võib muuta kehtetuks seadme nõuetelevastavuse ja garantii ning olla ohtlik. Heakskiiduta aku või laadija kasutamine võib põhjustada tule-, plahvatus- või lekkeohtliku olukorra või teisi ohtlikke olukordi.

Heakskiidetud tarvikute kohta saate teavet müügiesindusest. Tarviku eemaldamisel tõmmake alati pistikust, mitte juhtmest.

#### Aku

#### Aku- ja laadijateave

Seadme toitealliikaks on korduvlaetav aku. Käesoleva seadmega on ette nähtud kasutada akut BL-4U. Nokia võib selle seadme jaoks lisaakusid valmistada. Seadme jaoks on ette nähtud järgmised laadijad: AC-3. Sõltuvalt pistikutüübist võib laadija täpne mudelinumber olla erinev. Laadija pistikutüüpi näitavad järgmised tähised: E, EB, X, AR, U, A, C, K ja UB.

Akut võib täis ja tühjaks laadida sadu kordi, kuid lõpuks muutub see siiski kasutuskõlbmatuks. Kui kõne- ja ooteaeg on märgatavalt lühenenud, on aeg aku välja vahetada. Kasutage üksnes Nokia heakskiiduga akusid ning laadige akut Nokia heakskiiduga laadijatega, mis on mõeldud käesolevale seadmele.

Kui hakkate laadima uut akut või akut, mida pole kaua kasutatud, tuleb võib-olla laadija korraks eraldada ja siis taas seadmega ühendada, et alustada laadimist. Kui aku on täiesti tühi, võib laadimisnäidiku ilmumine paar minutit aega võtta; alles siis saab seadmelt välja helistada.

Ohutu eraldamine. Enne aku eemaldamist lülitage seade alati välja ja eraldage laadija.

Õige laadimine. Kui aku on täis laetud, eraldage laadija vooluvõrgust ja seadmest. Ärge jätke täislaetud akut laadijaga ühendatuks – ülelaadimine võib lühendada aku tööiga. Täielikult laetud aku, mida ei kasutata, laeb ennast aja jooksul ise tühjaks.
Vältige kasutamist äärmuslikel temperatuuridel. Üritage akut hoida temperatuurivahemikus 15–25 °C (59–77 °F). Äärmuslikud temperatuurid vähendavad aku mahtuvust ja lühendavad selle tööiga. Kui aku on liiga kuum või külm, võib seade ajutiselt töötamast lakata. Minuskraadidel pole aku töökindlus garanteeritud.

Ärge viige akut lühisesse. Juhuslik lühis võib tekkida, kui metallese (nt münt, kirjaklamber või pastakas) tekitab lühiühenduse aku pluss- ja miinusklemmide vahel. (Klemmid on aku metallribad.) See võib juhtuda näiteks varuakut taskus või kotis kandes. Klemmidevaheline lühis võib kahjustada akut või lühistavat eset.

Kasutuselt kõrvaldamine. Ärge hävitage akut põletamise teel – aku võib plahvatada. Aku hävitamisel järgige kohalikest eeskirjadest tulenevaid nõudeid. Kui võimalik, viige aku ohtlike jäätmete kogumispunkti. Ärge visake akut olmejäätmete hulka.

Lekked. Ärge demonteerige, lõigake, avage, muljuge, painutage, torgake ega lõhkuge akuosi ega akut. Aku lekke korral vältige akuvedeliku kokkupuudet naha ja silmadega. Kui see siiski juhtub, loputage kokkupuutunud kohti viivitamatult veega, vajadusel pöörduge arsti poole.

Kahjud. Ärge modifitseerige ega töödelge akut; jälgige, et aku sisemusse ei satuks võõrkehi. Ärge kastke akut vette või mõnesse muusse vedelikku, hoidke akut niiskuse eest. Aku võib plahvatada, kui seda vigastada.

Õige kasutamine. Kasutage akut otstarbekohaselt. Aku ebaõige kasutamine võib põhjustada tule- või plahvatusohu või muid ohtlikke olukordi. Kui aku saab mahapillamisel (eriti kõvale pinnasele) kahjustada, laske aku teeninduskeskuses üle vaadata, enne kui jätkate selle kasutamist. Ärge kunagi kasutage katkist akut ega laadijat. Hoidke aku lastele kättesaamatus kohas.

### Seadme hooldamine

Teie seade on hoolikalt disainitud ja viimistletud, seetõttu tuleb seda ka korralikult hoida. Alltoodud juhtnöörid aitavad säilitada seadmele antud garantiid.

- Hoidke seade kuiv. Sademed, niiskus ja vedelikud sisaldavad mineraale, mis võivad korrodeerida elektronskeeme.
   Kui seade saab märjaks, eemaldage aku ja laske seadmel täielikult kuivada, seejärel ühendage aku uuesti.
- Ärge kasutage ega hoidke seadet tolmustes ja määrdunud kohtades. See võib kahjustada liikuvaid osi ja elektroonikaelemente.
- Ärge hoidke seadet külmas ega kuumas. Kõrge temperatuur võib lühendada elektronseadmete eluiga, kahjustada akut ning sulatada või deformeerida plastdetaile. Seni, kuni seade normaaltemperatuurini soojeneb, võib selle sees tekkida kondensaatniiskus, mis kahjustab elektronskeeme.
- Seadme avamine on lubatud vaid käesolevas juhendis esitatud juhiste järgi.
- Ärge raputage, koputage ega pillake seadet maha. Seadmega hoolimatult ümber käies võite kahjustada sisemisi elektronskeeme ja mehaanikat.
- Ärge kasutage seadme puhastamiseks tugevatoimelisi kemikaale ega puhastus- või pesemisvahendeid. Kasutage seadme pinna puhastamiseks ainult pehmet, puhast ja kuiva riidelappi.
- Ärge värvige seadet. Värv võib valguda seadme liikuvate osade vahele ja takistada selle tööd.
- Kasutage ainult tootja heakskiiduga või komplektis olevat vahetusantenni. Teiste antennide, modifikatsioonide ja lisade kasutamine võib seadme rikkuda ja olla vastuolus raadioaparatuurile kehtestatud normidega.

- Kasutage laadijat üksnes siseruumides.
- Tehke varukoopiad andmetest, mida soovite säilitada (kontakt- ja kalendrikirjed).
- Seadme optimaalse töö tagamiseks lähtestage aeg-ajalt seade, selleks lülitage seade välja ja eemaldage aku.

Kõik eelnimetatud näpunäited kehtivad võrdselt nii mobiilsidevahendi kui ka aku, laadija ja teiste tarvikute kohta.

### Kasutuselt kõrvaldamine

Kasutatud ja mittevajalikud elektroonikatooted, akud ja pakendid viige alati selleks ettenähtud kogumispunkti. Nii aitate vähendada kontrollimatut jäätmete tekkimist ning toetate materjalide taaskasutust. Toote keskkonnateabe ja teavet Nokia toodete ringlussevõtu kohta leiate veebilehelt www.nokia.com/werecycle või mobiilsideseadme korral veebilehelt nokia.mobi/werecycle.

### Ohutusalane lisateave

### Lapsed

Seade ja selle lisavarustus ei ole mänguasjad. Need võivad sisaldada väikseid osi. Hoidke need lastele kättesaamatus kohas.

### Kasutuskeskkond

Seadme kasutamisel normaalasendis kõrva ääres või kehast vähemalt 1,5 sentimeetrit (5/8 tolii)kaugusel ei ületa seadme raadiosageduslik kiirgus lubatud piirmäära. Kui kannate seadet enda küljes mobiiltelefoni kotis, vööklambris või hoidikus, ei tohiks kandevarustus sisaldada metalli ning peaks asetsema kehast eespool nimetatud kaugusel.

Andmefailide või sõnumite saatmine eeldab kvaliteetset võrguühendust. Andmefailide ja sõnumite saatmine võib edasi lükkuda seniks, kuni sideühendus on taastunud. Saatmise ajal jälgige, et seade ei asetseks kehale lähemal kui lubatud.

Telefon sisaldab magnetdetaile. Seadme ja metallesemete vahel võib tekkida magnetiline tõmme. Ärge hoidke pangakaarte ega muid magnetandmekandjaid seadme vahetus läheduses, kuna neile salvestatud teave võib kustuda.

Seade võib mõne pikema toimingu kestel nagu aktiivne kiire andmesideühendus kuumeneda. Enamikul juhtudel on see normaalne nähe. Kui te kahtlustate seadme töös häireid, pöörduge lähima volitatud teeninduskeskuse poole.

### Meditsiiniaparatuur

Mobiiltelefonid ja teised raadiolaineid edastavad seadmed võivad tekitada häireid ebapiisavalt varjestatud meditsiiniaparatuuri töös. Konsulteerige arsti või meditsiiniaparatuuri tootjaga, et teha kindlaks, kas aparatuur on väliste raadiolainete eest piisavalt kaitstud. Kui eeskirjad seda nõuavad, lülitage seade välja. Haiglates või meditsiiniasutustes võidakse kasutada raadiosignaalide suhtes tundlikku aparatuuri.

### Kehasisene meditsiiniaparatuur

Meditsiinilise seadme võimaliku häire vältimiseks soovitavad meditsiiniseadmete tootgad jätta mobiilsideseadme ja meditsiinilise implantaatseadme, näiteks südamestimulaatori või südamedefibrillaatori vahele vähemalt 15,3 sentimeetrit (6 tolli). Meditsiiniliste seadmete kasutajad peaksid arvestama järgmiste nõuannetega.

- Hoidke mobiilsideseade meditsiinilisest aparatuurist alati vähemalt 15,3 sentimeetri (6 tolli) kaugusel.
- ei tohi kanda mobiilsideseadet rinnataskus;
- Hoidke helistamisel mobiilsideseadet meditsiiniseadmest kaugemale jääva kõrva ääres.
- Kui teile tundub, et meditsiiniseadme töös esineb häireid, lülitage mobiilsideseade välja.
- Järgige tootja poolt implantaatseadmele antud juhiseid.

Kui teil on mobiilsideseadme ja implantaatseadme koostöötamise kohta küsimusi, arutage neid oma arstiga.

### Kuuldeaparaadid

Mõned digitaalsed mobiilsidevahendid võivad tekitada häireid kuuldeaparaatide töös.

### Sõidukid

Raadiosignaalid võivad häirida valesti paigaldatud või ebapiisavalt varjestatud elektroonikasüsteemide (näiteks elektrooniline kütuse sissepritse, ABS-pidurisüsteem, kiirusregulaator, turvapadi) tööd mootorsõidukeis. Lisateavet saate sõiduki või selle tarvikute tootjalt.

Laske seadet remontida ja autosse paigaldada vaid kvalifitseeritud spetsialistil. Vale paigaldus või remont võib olla ohtlik ning tühistada seadmele antud garantii. Kontrollige regulaarselt, kas kõik mobiilsideseadme lisatarvikud autos on kindlalt paigas ja töökorras. Ärge vedage ega hoidke lenduvaid gaase, vedelikke ega plahvatusohtlikke aineid mobiilsideseadme, selle osade või lisatarvikutega samas auto osas. Pidage meeles, et turvapadi avaneb suure jõuga. Ärge asetage seadet või tarvikuid turvapadja avanemispiirkonda.

Lennuki pardale astudes lülitage seade välja. Mobiilsideseadme kasutamine lennukis võib ohustada lennuturvalisust ning võib olla ka seadusega keelatud.

### Plahvatusohtlik piirkond

Potentsiaalselt plahvatusohtlikes keskkondades lülitage seade välja. Järgige kõiki toodud juhiseid. Sädemed võivad sellistes keskkondades põhjustada plahvatuse, mille tagajärjeks võivad olla vigastused või isegi surn. Tanklates, gaasipumpade läheduses lülitage seade välja. Järgige kütusehoidlates, ladustus- ja jaotusjaamades, keemiatehastes või plahvatusohtlikes piirkondades kehtestatud piiranguid. Plahvatusohtlikud piirkonnad on tihti, kuid mitte alati selgelt tähistatud. Selliste piirkondade hulka kuuluvad ka alad, kus soovitatakse mootor välja lülitada: laeva sisemus, kemikaalide tarne- või ladustushooned ja piirkonnad, kus õhk võib sisaldada kemikaale või kergesti süttivaid osakesi, nagu viljatolm, tolm või metallipulbrid. Kontrollige vedelkütust (nagu propaan või butaan) kasutavate sõidukite tootjatelt, kas selliste sõidukite läheduses on seadme kasutamine ohutu.

### Hädaabikõned

NBI Seade kasutab töötamiseks raadiolaineid, mobiilsidevõrku, traatsidevõrku ning kasutaja aktiveeritud funktsioone. Kui teie seade toetab Interneti vahendusel peetavaid häälkõnesid (Interneti-kõned), aktiveerige nii Interneti- kui ka mobiiltelefonikõnede funktsioonid. Telefon üritab helistada hädaabinumbritel nii mobiilsidevõrgu kui ka Interneti-kõneteenuse pakkuja kaudu, kui mõlemad funktsioonid on sisse lülitatud. Ühenduse saamine ei ole igas olukorras garanteeritud. Seepärast ärge lootke väga kriitilistes olukordades, näiteks meditsiiniliste hädaabijuhtude korral, ainuüksi mobiilsideseadmele.

### Hädaabikõne tegemine

- 1 Kui seade on välja lülitatud, lülitage see sisse. Kontrollige signaali tugevust. Mõne seadme puhul võivad vajalikuks osutuda järgmised toimingud.
  - Sisestage vajaduse korral SIM-kaart.
  - Lülitage välja eelnevalt aktiveeritud kõnepiirangud.
  - Kui seade on vallasrežiimis, lülitage sisse aktiivne kõneprofiil.
  - Kui ekraan ja klahvid on lukus, kasutage nende avamiseks seadme küljel asuvat lukustuslülitit.
- 2 Ekraani tühjendamiseks ja seadme helistamisrežiimi viimiseks vajutage vajalik arv kordi lõpetamisklahvi.
- 3 Numbrivalitsa avamiseks valige Telefon või
- 4 Sisestage piirkonnas kehtiv hädaabinumber. Hädaabinumbrid on piirkonniti erinevad.
- 5 Vajutage helistamisklahvi.

Hädaabikõnet tehes kirjeldage olukorda võimalikult täpselt. Teie mobiilsideseade võib olla ainuke sidevahend õnnetuspaigal. Ärge katkestage kõnet enne, kui selleks on luba antud.

### Sertifitseerimisinfo (SAR)

### Käesolev mobiilsideseade vastab raadiosageduslike lainete piirnormile.

Teie mobiilsideseade on raadiosaatja ja -vastuvõtja. Seadme konstrueerimisel on arvestatud rahvusvaheliselt kehtestatud raadiosagedusliku kiirguse soovituslikke piirnorme. Nimetatud piirnormid on välja töötanud sõltumatu teadusorganisatsioon ICNIRP ning need sisaldavad turvamarginaali, mis tagab kõikide isikute turvalisuse, sõltumata nende vanusest ja tervislikust seisundist.

Mobiilsideseadme raadiosagedusliku kiirguse mõõtühik on SAR (Specific Absorption Rate, erineelduvuskiirus). ICNIRP-i poolt SAR-ile kehtestatud piirnorm on 2,0 vatti kilogrammi kohta (W/kg), mis on keskmistatud kümnele grammile koele. Seadme SAR-i mõõtmisel on seade normaalasendis ja töötab kõikidel testitud sagedusaladel suurimal kinnitatud võimsusastmel. Töötava seadme SAR-i tegelik tase võib maksimaalsest väärtusest väiksem olla, kuna seade on konstrueeritud kasutama ainult nii suurt võimsust, mis on vajalik võrguga ühenduse saamiseks. See väärtus muutub sõltuvalt paljudest mõjuritest, näiteks sellest, kui lähedal te võrgu baasjaamale asute.

ICNIRP-i kehtestatud piirnormide järgi on seadme SAR-i suurim võimalik väärtus kõrva ääres kasutamisel 1,04 W/kg.

Tarvikute kasutamine võib muuta SAR-i väärtust. SAR-i väärtused sõltuvad riiklikest nõuetest, kontrolltingimustest ja võrgu sagedusalast. SAR-i kohta võite täiendavat teavet leida tooteinfo lehelt aadressil www.nokia.com.

# Autoriõigus ja muud märkused

VASTAVUSKINNITUS

# **C€**0434

Käesolevaga kinnitab NOKIA CORPORATION seadme RM-684 vastavust direktiivi 1999/5/EÜ põhinõuetele ja nimetatud direktiivist tulenevatele teistele asjakohastele sätetele. Vastavuskinnituse (Declaration of Conformity) koopia leiate aadressilt http://www.nokia.com/phones/declaration\_of\_conformity/.

© 2010 Nokia. Kõik õigused kaitstud.

Nokia, Nokia Connecting People, Nokia Care ja Ovi on Nokia Corporationi kaubamärgid või registreeritud kaubamärgid. Nokia tune on Nokia Corporationi helimärk. Teised siin mainitud toote- ja firmanimed võivad olla nende omanike vastavad kaubamärgid või ärinimed.

Käesoleva dokumendi sisu osaline või täielik paljundamine, üleandmine, levitamine või salvestamine mis tahes vormis on ilma eelneva Nokia kirjaliku loata keelatud. Nokia töösuunaks on pidev arendustöö. Nokia jätab endale õiguse teha käesolevas dokumendis kirjeldatud toodete puhul parandusi ja muudatusi ilma sellest ette teatamata.

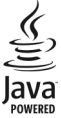

Java and all Java-based marks are trademarks or registered trademarks of Sun Microsystems, Inc.

Käesoleva toote suhtes kehtib litsents MPEG-4 Visual Patent Portfolio License (i) isiklikuks ja mittekaubanduslikuks kasutamiseks, mis on seotud vastavalt standardile MPEG-4 Visual Standard kodeeritud informatsiooniga, mida tarbija kasutab isiklikuks mittekaubanduslikuks otstarbeks, ning (ii) kasutamiseks seoses MPEG-4 videoga, mille tarmijaks on litsentsitud videotarnija. Mis tahes muul otstarbel kasutamiseks ei anta ega kohaldata ühtki litsentsi. Lisateavet, sealhulgas reklaaami-, ettevõttesisese ja kaubandusliku kasutusega seotud teavet on võimalik saada MPEG LA, LLC käest. Vi http://www.mpegla.com.

KOHALDATAVA SEADUSE MAKSIMAALSES LUBATUD ULATUSES EI OLE NOKIA VÕI ÜKSKÕIK KES TEMA LITSENTSIANDJATEST ÜHELGI JUHUL VASTUTAV ÜKSKÕIK MILLISTE ANDMETE KADUMISE VÕI SAAMATA JÄÄNUD TULU EEST EGA ÜKSKÕIK MILLISE OTSESE KAHJU VÕI KAUDSE VARALISE KAHJU TEKKIMISE EEST, SÕLTUMATA NENDE PÕHJUSTEST. SELLE DOKUMENDI SISU ON ÄRA TOODUD "NAGU ON". KUI SEADUS EI MÄÄRA TEISITI, EI ANTA KÄESOLEVA DOKUMENDI ÕIGSUSE, USALDATAVUSE VÕI SISU SUHTES MINGEID GARANTIISID, EI OTSESEID EGA KAUDSEID, SEALHULGAS, KUID MITTE AINULT, KAUDSEID GARANTIISID KAUBANDUSLIKU SOBIVUSE VÕI TEATUD OTSTARBEL KASUTAMISE SUHTES. NOKIA JÄTAB ENDALE ÕIGUSE MIS TAHES AJAL KÄESOLEVAT DOKUMENTI MUUTA VÕI SEE TÜHISTADA ILMA SELLEST EELNEVALT TEAVITAMATA.

Kohaldatavate õigusaktidega lubatud määral on seadme tarkvara pöördprojekteerimine keelatud. Selles kasutusjuhendis esitatud mis tahes piirangud Nokia kinnituste, garantiide, kahjude ja kohustuste kohta kehtivad ka Nokia litsentsiandjate kinnituste, garantiide, kahjude ja kohustuste kohta.

Mõne toote, rakenduse ja teenuse kättesaadavus võib piirkonniti erineda. Lisateavet, sh teavet keelevalikute kohta, küsige lähimalt Nokia edasimüüjalt. Seade võib sisaldada osi, tehnoloogiat või tarkvara, millele kohaldatakse USA ja muude rikide ekspordiseadusi ja -määrusi. Seadusvastane levitamine on keelatud.

### FCC TEAVE

Seade võib põhjustada tele- või raadiohäireid (näiteks kui kasutate telefoni vastuvõtva seadme läheduses). Kui neid häireid ei kõrvaldata, võib FCC telefoni kasutamise keelata. Vajadusel võtke abi saamiseks ühendust kohaliku teeninduskeskusega. Käesolev seade on kooskõlas FCC määrustiku 15. osaga. Seadme töö peab vastama kahele tingimusele: (1) seade ei tohi põhjustada kahjulikke häireid, (2) seade peab vastu võtma kõik häired, sealhulgas ka häired, mis võivad põhjustada seadme töös tõrkeid. Kõik seadmele ilma Nokia heakskiiduta tehtud muudatused ja modifikatsioonid võivad muuta kehtetuks kasutaja õiguse seadet kasutada.

Mõned tomingud ja omadused sõltuvad SIM-kaardist ja/või võrgust, MMS-ist või seadmete ühilduvusest ja toetatud vormingutüüpidest. Mõnede teenuste kasutamisele rakenduvad lisatasud.

Seadmesse võib olla eelinstallitud järjehoidjaid või linke juurdepääsuks kolmandate isikute veebilehtedele. Seadmest võib olla juurdepääs ka teistele kolmandate isikute veebilehtedele. Need lehed ei kuulu Nokia veebilehtede rühma, Nokia ei anna neile veebilehtedele mingit toetust ega vastuta nende eest. Selliste lehtede avamisel tuleb turvalisuse ja sisu osas rakendada ettevaatusabinõusid.

/3.0. väljaanne ET

# Register

| 103 |
|-----|
|     |
| 12  |
| 14  |
| 110 |
| 117 |
| 116 |
| 110 |
| 110 |
| 34  |
| 31  |
| 117 |
|     |
| 136 |
| 22  |
|     |

| B                                         |          |
|-------------------------------------------|----------|
| Bluetooth                                 | 111, 112 |
| Bluetooth-ühenduvus                       |          |
| <ul> <li>andmete saatmine</li> </ul>      | 113      |
| — andmete vastuvõtmine                    | 115      |
| — seaded                                  | 112      |
| <ul> <li>— seadme aadress</li> </ul>      | 113      |
| <ul> <li>— seadme nähtavus</li> </ul>     | 112      |
| <ul> <li>seadmete blokeerimine</li> </ul> | 115      |
| <ul> <li>seadmete sidumine</li> </ul>     | 114      |
| — sisse-/väljalülitamine                  | 112      |

| bra | user              |          |
|-----|-------------------|----------|
| _   | järjehoidjad      | 104      |
| _   | lehtede sirvimine | 101, 103 |
| _   | sisu otsimine     | 104      |
| _   | turvalisus        | 105      |
| _   | tööriistariba     | 102      |
| _   | vahemälu          | 105      |
| _   | vidinad           | 103      |

### D

DRM (digitaalne autorikaitse) 136

| E                       |         |
|-------------------------|---------|
| e-kirjad                | 60      |
| ekraaniseaded           | 34, 132 |
| e-post                  | 59, 62  |
| esitlused, multimeedium | 59      |
|                         |         |

| F                 |     |
|-------------------|-----|
| failihaldur       | 123 |
| failihaldus       | 123 |
| fotod             |     |
| Vt <i>kaamera</i> |     |

| 92 |
|----|
| 92 |
| 92 |
| 92 |
| 92 |
|    |

| Н                                     |         |
|---------------------------------------|---------|
| helinad                               | 75      |
| helisõnumid                           | 56      |
| helitugevuse reguleerimine            | 33      |
| heli vaigistamine                     | 39      |
| häälkäsud                             | 42, 132 |
| Vt ka <i>häälvalimine</i>             |         |
| häälvalimine                          | 42      |
|                                       |         |
| I                                     |         |
| IM (sõnumside)                        | 71, 74  |
| Interneti-ühendus                     | 100     |
| Vt ka <i>brauser</i>                  |         |
| isikupärastamine                      | 75      |
| -                                     |         |
| J                                     |         |
| Java-rakendused                       | 123     |
| järjehoidjad                          | 104     |
| 1/                                    |         |
| K                                     |         |
| kaabelühendus                         | 116     |
| kaamera                               |         |
| <u> </u>                              | 88      |
| <ul> <li>piltide määramine</li> </ul> |         |
| kontaktidele                          | 88      |
| <u> </u>                              | 88      |
| <u> </u>                              | 91      |
| <u> </u>                              | 90      |
| <u> </u>                              | 89      |
| — tähised                             | 85, 91  |
| <u> </u>                              | 88      |
| <ul> <li>videorežiim</li> </ul>       | 90      |

| kalender122kalendrimärguanne122Kalkulaator129kanalid, uudised103kasulik teave9kauglukustus34Kaug-SIM-režiim115kaugusandur37kaust Saabunud                                                                                                    | <u>viitpäästik</u>                   | 89       |
|----------------------------------------------------------------------------------------------------|--------------------------------------|----------|
| kalendrimärguanne122Kalkulaator129kanalid, uudised103kasulik teave9kauglukustus34Kaug-SIM-režiim115kaugusandur37kaust Saabunud                                                                                                    | kalender                             | 122      |
| Kalkulaator129kanalid, uudised103kasulik teave9kauglukustus34Kaug-SIM-režiim115kaugusandur37kaust Saabunud                                                                                                    | kalendrimärguanne                    | 122      |
| kanalid, uudised103kasulik teave9kauglukustus34Kaug-SIM-režiim115kaugusandur37kaust Saabunud                                                                                                    | Kalkulaator                          | 129      |
| kasulik teave9kauglukustus34Kaug-SIM-režiim115kaugusandur37kaust Saabunud-— sõnum58keeleseaded131kell120, 121kellaaeg maailmas121kirvalimine41klahvide lukustamine22klahvide lukustamine22klahvid ja muud osad19klahvid ja muud osad19klahvide lukustamine51— helinad53— kopeerimine53— kustutamine51— põhinumbrid52— saatmine51— sülvestamine51— sünkroonimine110— tülevaade51— ülevaade51— kontaktiriba30 | kanalid, uudised                     | 103      |
| kauglukustus34Kaug-SIM-režiim115kaugusandur37kaust Saabunud-— sõnum58keeleseaded131kell120, 121kellaaeg maailmas121kiirvalimine41klahvide lukustamine22klahvide lukustamine22klahvid ja muud osad19klahvid ja muud osad19klahvid lukustamine51— helinad53— kopeerimine53— kustutamine51— põhinumbrid52— saatmine51— sünkroonimine110— tunnussõnad51— ülevaade51kontaktiriba30                               | kasulik teave                        | 9        |
| Kaug-SIM-režiim115kaugusandur37kaust Saabunud37— sõnum58keeleseaded131kell120, 121kellaaeg maailmas121kiirvalimine41klahvide lukustamine22klahvide ja muud osad19klahvilukk22kontaktid51— helinad53— kustutamine51— muutmine51— põhinumbrid52— saatmine51— sünkroonimine110— tülevaade51— ülevaade51— ülevaade51                                                                                            | kauglukustus                         | 34       |
| kaugusandur37kaust Saabunud— sõnum58keeleseaded131kell120, 121kellaaeg maailmas121kiirvalimine41klahvide lukustamine22klahvide lukustamine22klahvilukk22kontaktid51— helinad53— kustutamine51— muutmine51— põhinumbrid52— saatmine51— süvstoonimine110— tunnussõnad51— ülevaade51— ülevaade51                                                                                                    | Kaug-SIM-režiim                      | 115      |
| kaust Saabunud— sõnum58keeleseaded131kell120, 121kellaaeg maailmas121kiirvalimine41klahvide lukustamine22klahvid ja muud osad19klahvilukk22kontaktid51— helinad53— kustutamine51— muutmine51— põhinumbrid52— saatmine51— sünkroonimine110— tülevaade51— tülevaade51                                                                                                    | kaugusandur                          | 37       |
| — sõnum58keeleseaded131kell120, 121kellaaeg maailmas121kiirvalimine41klahvide lukustamine22klahvid ja muud osad19klahvilukk22kontaktid51— helinad53— kopeerimine53— kustutamine51— pültide lisamine51— põhinumbrid52— saatmine51— sülvestamine51— sülvestamine51— tunnussõnad51— ülevaade51— ülevaade51— ülevaade51                                                                                         | kaust Saabunud                       |          |
| keeleseaded131kell120, 121kellaaeg maailmas121kiirvalimine41klahvide lukustamine22klahvid ja muud osad19klahvilukk22kontaktid51— helinad53— kopeerimine53— kustutamine51— muutmine51— põhinumbrid52— saatmine51— sälvestamine51— sülvestamine51— tunnussõnad51— ülevaade51— ülevaade51                                                                                                    | <u> </u>                             | 58       |
| kell120, 121kellaaeg maailmas121kiirvalimine41klahvide lukustamine22klahvidi ja muud osad19klahvilukk22kontaktid51— helinad53— kopeerimine53— kustutamine51— muutmine51— põhinumbrid52— saatmine51— sülvestamine51— sünkroonimine110— tunnussõnad51— ülevaade51— ülevaade51                                                                                                    | keeleseaded                          | 131      |
| kellaaeg maailmas121kiirvalimine41klahvide lukustamine22klahvid ja muud osad19klahvilukk22kontaktid51— helinad53— kopeerimine53— kustutamine51— muutmine51— põhinumbrid52— saatmine51— sülvestamine51— sünkroonimine110— tunnussõnad51— ülevaade51— ülevaade51                                                                                                    | kell                                 | 120, 121 |
| kiirvalimine41klahvide lukustamine22klahvid ja muud osad19klahvilukk22kontaktid51— helinad53— kopeerimine53— kustutamine51— muutmine51— põhinumbrid52— saatmine51— sälvestamine51— sülvestamine51— tunnussõnad51— ülevaade51— ülevaade51                                                                                                    | kellaaeg maailmas                    | 121      |
| klahvide lukustamine22klahvid ja muud osad19klahvilukk22kontaktid51— helinad53— kopeerimine53— kustutamine51— muutmine51— piltide lisamine51— põhinumbrid52— saatmine51— sülvestamine51— sünkroonimine110— tunnussõnad51— ülevaade51— sulvestamine51                                                                                                    | kiirvalimine                         | 41       |
| klahvid ja muud osad19klahvilukk22kontaktid51— helinad53— kopeerimine53— kustutamine51— muutmine51— piltide lisamine51— põhinumbrid52— saatmine51— sälvestamine51— sünkroonimine110— tunnussõnad51— ülevaade51— salv5130                                                                                                    | klahvide lukustamine                 | 22       |
| klahvilukk22kontaktid51— helinad53— kopeerimine53— kustutamine51— muutmine51— piltide lisamine51— põhinumbrid52— saatmine51— sülvestamine51— sünkroonimine110— tunnussõnad51— ülevaade51Stortaktiriba30                                                                                                    | klahvid ja muud osad                 | 19       |
| kontaktid51— helinad53— kopeerimine53— kustutamine51— muutmine51— piltide lisamine51— põhinumbrid52— saatmine51— sälvestamine51— sünkroonimine110— tunnussõnad51— ülevaade51kontaktiriba30                                                                                                    | klahvilukk                           | 22       |
| — helinad53— kopeerimine53— kustutamine51— muutmine51— piltide lisamine51— põhinumbrid52— saatmine51— säukstamine51— sünkroonimine110— tunnussõnad51— ülevaade51kontaktiriba30                                                                                                    | kontaktid                            | 51       |
| kopeerimine53kustutamine51muutmine51piltide lisamine51põhinumbrid52saatmine51salvestamine51sünkroonimine110tunnussõnad51ülevaade51kontaktiriba30                                                                                                    | helinad                              | 53       |
| — kustutamine51— muutmine51— piltide lisamine51— põhinumbrid52— saatmine51— salvestamine51— sünkroonimine110— tunnussõnad51— ülevaade51kontaktiriba30                                                                                                    | — kopeerimine                        | 53       |
| — muutmine51— piltide lisamine51— põhinumbrid52— saatmine51— salvestamine51— sünkroonimine110— tunnussõnad51— ülevaade51kontaktiriba30                                                                                                    | — kustutamine                        | 51       |
| <ul> <li>piltide lisamine</li> <li>põhinumbrid</li> <li>S2</li> <li>saatmine</li> <li>salvestamine</li> <li>sünkroonimine</li> <li>110</li> <li>tunnussõnad</li> <li>S1</li> <li>ülevaade</li> <li>S1</li> <li>kontaktiriba</li> <li>30</li> </ul>                                                                                                    | — muutmine                           | 51       |
| — põhinumbrid52— saatmine51— salvestamine51— sünkroonimine110— tunnussõnad51— ülevaade51kontaktiriba30                                                                                                    | <ul> <li>piltide lisamine</li> </ul> | 51       |
| — saatmine51— salvestamine51— sünkroonimine110— tunnussõnad51— ülevaade51kontaktiriba30                                                                                                    | — põhinumbrid                        | 52       |
| — salvestamine51— sünkroonimine110— tunnussõnad51— ülevaade51kontaktiriba30                                                                                                    | — saatmine                           | 51       |
| — sünkroonimine110— tunnussõnad51— ülevaade51kontaktiriba30                                                                                                    | — salvestamine                       | 51       |
| <ul> <li>tunnussõnad</li> <li>ülevaade</li> <li>tuntusti ba</li> </ul>                                                                                                    | — sünkroonimine                      | 110      |
| — ülevaade51kontaktiriba30                                                                                                    | <u> </u>                             | 51       |
| kontaktiriba 30                                                                                                    | — ülevaade                           | 51       |
|                                                                                                    | kontaktiriba                         | 30       |

| kontod                             | 73  |
|------------------------------------|-----|
| konverentskõned                    | 40  |
| koputus                            | 41  |
| kuupäev ja kellaaeg                | 130 |
| kõigi kõnede lõpetamise valik      | 41  |
| kõlar                              | 33  |
| kõned                              | 37  |
| — keeldumine                       | 39  |
| — kestus                           | 44  |
| — konverents                       | 40  |
| <ul> <li>kordusvalimine</li> </ul> | 138 |
| — piirangud                        |     |
| Vt valiknumbrid                    |     |
| — seaded                           | 138 |
| — valikud kõne ajal                | 38  |
| — valitud                          | 43  |
| — vastamata                        | 43  |
| — vastuvõetud                      | 43  |
| <ul> <li>vastuvõtmine</li> </ul>   | 39  |
| kõnede kestus                      | 44  |
| kõnede piiramine                   | 139 |
| kõnelogi                           | 44  |
| kõnest keeldumine                  | 39  |
| Vt <i>kõnest keeldumine</i>        |     |
| kõne vastuvõtmine                  | 39  |
| kärjeteated                        | 64  |
|                                    |     |

| L                    |     |
|----------------------|-----|
| lehe ülevaade        | 103 |
| litsentsid           | 136 |
| lood                 | 76  |
| lubatud valiknumbrid | 54  |

| lukukood                           | 11, 21    |
|------------------------------------|-----------|
| lukustus                           |           |
| — kaug-                            | 34        |
| lukustusnupp                       | 22        |
|                                    |           |
| Μ                                  |           |
| Mail for Exchange                  | 62        |
| manused                            | 58, 61    |
| meedium                            |           |
| <ul> <li>muusikapleier</li> </ul>  | 76        |
| meediumid                          |           |
| — pleier                           | 76        |
| — RealPlayer                       | 127       |
| meediumifailide jagamine           |           |
| võrgus                             | 94        |
| meediumifailide üleslaadimine      | 94        |
| meediumiklahv                      | 27        |
| meediumiriba                       | 27        |
| menüü                              | 24        |
| MMS                                |           |
| (multimeediumsõnumiteenus)         | 56,       |
| 58,                                | 65        |
| multimeediumsõnumid 50             | 5, 58, 65 |
| muusika edastamine                 | 80        |
| muusikapleier                      | 76        |
| <ul> <li>esitusloendid</li> </ul>  | 78        |
| mälu                               |           |
| <ul> <li>tühjendamine</li> </ul>   | 13        |
| <ul> <li>veebi vahemälu</li> </ul> | 105       |
| mälukaart                          | 17, 37    |
| märguanne                          |           |
| <u> </u>                           | 122       |

| Märkmed                                   | 129    |   |
|-------------------------------------------|--------|---|
|                                           |        | - |
| Ν                                         |        |   |
| Nokia konto                               | 67, 73 |   |
| Nokia Ovi Player                          | 80     |   |
| Nokia toeteave                            | 9      |   |
| nädalaseaded                              | 122    |   |
|                                           |        | Ē |
| 0                                         |        | - |
| otsing                                    | 119    | - |
| Ovi by Nokia                              | 28     |   |
| Ovi kontaktid                             | 67, 68 | - |
| <ul> <li>asukohateabe jagamine</li> </ul> | 69     | - |
| <ul> <li>isikupärastamine</li> </ul>      | 73     |   |
| <ul> <li>kättesaadavuse olek</li> </ul>   | 69     |   |
| — otsing                                  | 70     |   |
| — profiilid                               | 69     |   |
| <ul> <li>— sõprade lisamine</li> </ul>    | 70     |   |
| — ühendusseaded                           | 73     | _ |
| Ovi Muusika                               | 81     |   |
| Ovi Store                                 | 28     |   |

| Р                                        |     |
|------------------------------------------|-----|
| pakettandmeside                          |     |
| — loendurid                              | 43  |
| pakettandmesideühendus                   |     |
| <ul> <li>pöörduspunkti seaded</li> </ul> | 109 |
| — seaded                                 | 118 |
| peakomplekt                              | 35  |
| pildistamisseaded                        |     |
| — kaameras                               | 86  |
|                                          |     |

| pildistusrežiimid                          |                |
|--------------------------------------------|----------------|
| <u> </u>                                   | 89             |
| PIN2-kood                                  | 11             |
| PIN-kood                                   | 11, 21         |
| Pisivaade                                  | 103            |
| pleier                                     | 76             |
| pliiats                                    | 21             |
| postkast                                   |                |
| — e-post                                   | 60             |
| <ul> <li>tavakõned</li> </ul>              | 39             |
| profiilid                                  | 75             |
| — kohandamine                              | 75             |
| <ul> <li>piirangud vallasrežiii</li> </ul> | mis 32         |
| puhverserveri seaded                       | 110            |
| PUK-koodid                                 | 11             |
| puuteekraan                                | 24, 37, 47, 50 |
| pääsukoodid                                | 11             |
| pöörduspunktid                             | 107            |
| — rühmad                                   | 108            |
|                                            |                |

### 3

| raadio                  |          |
|-------------------------|----------|
| — jaamad                | 85       |
| — kuulamine             | 84       |
| rakendus Abi            | 9        |
| rakendused              | 123, 126 |
| rakenduseseaded         | 133      |
| rakenduste installimine | 124      |
| randmepael              | 36       |
| RealPlayer              | 127, 128 |
| rändlus                 | 106      |
|                         |          |

| S                                   |          | seadme mälu varundamine                        | 123 |
|-------------------------------------|----------|------------------------------------------------|-----|
| saadetud sõnumite kaust             | 56       | seadme sisse/väljalülitamine                   | 21  |
| saatmiseks, sõnum                   | 56       | seadme toide sees/väljas                       | 21  |
| salvestamisseaded                   |          | sertifikaadid                                  | 135 |
| — kaameras                          | 86       | serveri postkast                               | 60  |
| salvesti                            | 128      | SIM-kaardi turvalisus                          | 134 |
| seade                               |          | SIM-kaart                                      |     |
| — uuendamine                        | 133      | <u>eemaldamine</u>                             | 36  |
| seaded                              | 86, 130  | <u> </u>                                       | 14  |
| — Bluetooth-ühenduvus               | 112      | <u> </u>                                       | 64  |
| — ekraan                            | 132      | SIP                                            | 118 |
| — keel                              | 131      | sisendkaust, sõnum                             | 58  |
| — kuupäev ja kellaaeg               | 130      | sisu edastamine                                | 29  |
| — kõned                             | 138      | SMS (tekstsõnumiteenus)                        | 56  |
| — pakettandmeside                   | 118      | stseenid                                       |     |
| <ul> <li>pakettandmeside</li> </ul> |          | <ul> <li>pilt ja video</li> </ul>              | 89  |
| pöörduspunktid                      | 109      | suumimine                                      | 90  |
| — pöörduspunktid                    | 107, 108 | sõnastik                                       | 130 |
| — pöörduspunktinime                 |          | sõnumid                                        |     |
| juhtimine                           | 119      | — e-post                                       | 60  |
| rakendused                          | 133      | — kaustad                                      | 55  |
| — rakendusehaldur                   | 126      | — multimeedium                                 | 58  |
| — sertifikaadid                     | 135      | <ul> <li>— saabuvate sõnumite ikoon</li> </ul> | 58  |
| — SIP                               | 118      | — seaded                                       | 64  |
| — suunamine                         | 138      | — tavakõned                                    | 39  |
| — sõnumid                           | 65       |                                                |     |
| — tarvikud                          | 132      | Τ                                              | j   |
| — taskuhääling                      | 82       | tarkvara                                       |     |
| — videokeskus                       | 100      | — uuendamine                                   | 10  |
| — võrk                              | 106      | tarkvararakendused                             | 123 |
| seadete taastamine                  | 136      | tarkvarauuendused                              | 11  |
|                                     |          |                                                |     |

| tarvikud                                       | 132        | uudistekanalid                               | 103      |
|------------------------------------------------|------------|----------------------------------------------|----------|
| taskuhääling                                   | 79         | uuendused                                    | 11       |
| <ul> <li>— allalaaditud failid</li> </ul>      | 83         | — seade                                      | 133      |
| — seaded                                       | 82         |                                              |          |
| taustpilt                                      | 75         | V                                            |          |
| tavakõned                                      |            | vahemälu                                     | 105      |
| Vt <i>kõned</i>                                |            | valitud numbrid                              | 43       |
| teemad                                         | 75         | valjuhääldi                                  | 33       |
| teenuse juhtimine                              | 64         | vallasrežiimiprofiil                         | 32       |
| teenussõnumid                                  | 59         | veebiühendus                                 | 100      |
| tehaseseaded, taastamine                       | 136        | vestlusteenused (IM)                         | 71, 74   |
| tekstisisestus                                 | 46, 49, 50 | video                                        |          |
| tekstsõnumid                                   |            | — minu videod                                | 99       |
| — saatmine                                     | 56         | <ul> <li>videoklippide esitamine</li> </ul>  | 99       |
| — seaded                                       | 65         | <ul> <li>videoklippide ülekandmin</li> </ul> | e 99     |
| <ul> <li>— SIM-kaardil asuvad sõnur</li> </ul> | mid 64     | videokeskus                                  | 96       |
| — vastamine                                    | 58         | — allalaadimine                              | 96       |
| <ul> <li>vastuvõtt ja lugemine</li> </ul>      | 58         | — vaatamine                                  | 96       |
| Telefoni seadistus                             | 29         | — videokanalid                               | 98       |
| toonid                                         | 75         | videoklipid                                  |          |
| tugiteenused                                   | 9          | — esitamine                                  | 127      |
| turvakood                                      | 11         | videoklippide salvestamine                   | 90       |
| turvalisus                                     |            | vidinad                                      | 103      |
| — sertifikaadid                                | 135        | viitpäästik                                  |          |
| — veebibrauser                                 | 105        | — kaamera                                    | 89       |
| turvamoodul                                    | 136        | virtuaalne klahvistik                        | 47       |
| tõrkeotsing                                    | 139        | virtuaalne klaviatuur                        | 45       |
| tähised ja ikoonid                             | 29         | voogesitus                                   | 127, 128 |
|                                                |            | võrguseaded                                  | 106      |
| U                                              |            | Võrgusjagamine                               | 94       |
| USB-kaabli ühendus                             | 116        | — kontod                                     | 95       |

| _ | postitamine            | 96 |
|---|------------------------|----|
| _ | postituste loomine     | 95 |
| _ | teenuste aktiveerimine | 94 |
| _ | tellimine              | 94 |
|   |                        |    |

# Ä

| U            |   |
|--------------|---|
| üldine teave | 9 |

120